# Alaris<sup>™</sup> Infusion Central v1.3 User Manual

November 2020

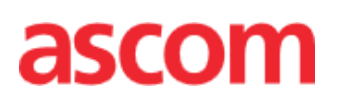

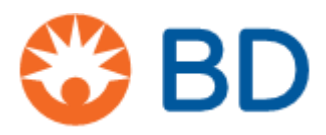

#### Alaris<sup>™</sup> Infusion Central Version 1.3

Alaris<sup>™</sup> Infusion Central is manufactured by Ascom UMS srl (<u>http://www.ascom.com</u>).

Alaris™ Infusion Central is 0476 marked according to 93/42/EEC ("Medical Device Directive") amended by the 2007/47/EC.

Ascom UMS is certified according to EN ISO 13485:2016 with the following scope: "Product and specification development, manufacturing management, marketing, sales, production, installation and servicing of information, communication and workflow software solutions for healthcare including integration with medical devices and patient related information systems".

#### Distribution

Alaris<sup>™</sup> Infusion Central is exclusively distributed by BD. See page 162 for the distributors list.

#### Software license

Alaris<sup>™</sup> Infusion Central must be used only after obtaining a valid license from Ascom UMS or the Distributor.

#### Trademarks and copyrights

BD and BD logo are registered trademarks of Becton Dickinson and Company. Alaris<sup>™</sup> is a registered trademark of BD. All other trademarks are the property of their respective owners. Alaris<sup>™</sup> Infusion Central © Ascom UMS. All rights reserved. Digistat<sup>®</sup> © Ascom UMS. All rights reserved. Portions Copyright © GrapeCity, Inc. 1987-2012. All rights reserved. Portions Copyright © Janus System 1994-2017. All rights reserved. Portions Copyright © Telerik 2017. All rights reserved.

No part of this publication can be reproduced, transmitted, copied, recorded or translated, in any form, by any means, on any media, without the prior written consent of Ascom UMS.

# Contents

| Contents                                             |          |
|------------------------------------------------------|----------|
| Introduction                                         |          |
| Aims of this manual                                  |          |
| Conventions                                          | 8        |
| Warnings and notes                                   |          |
| Alaris™ Infusion Central Overview                    | 9        |
| The Alaris™ Infusion Central 'About Box'             | 9        |
| Intended Use                                         | 10       |
| Digistat Docs Intended use                           | 10       |
| Digistat Care Intended use                           | 11       |
| "Off-label" use of Alaris™ Infusion Central          | 12       |
| Patient population                                   | 12       |
| Safety Advisories                                    | 12       |
| Residual risks                                       | 13       |
| Healthcare organization responsibilities             | 14       |
| Manufacturer's responsibility                        | 15       |
| Product traceability                                 | 15       |
| Post-market surveillance                             | 15       |
| Product life                                         | 15       |
| Software and hardware specifications                 |          |
| Stand-alone Workstation (Stand-alone Edition)        | 17       |
| Hardware                                             | 17       |
| Operating System                                     |          |
| System software                                      | 17       |
| Client Workstation (Enterprise Edition)              |          |
| Hardware                                             | 17       |
| Operating System                                     |          |
| System Software                                      |          |
| Server (Enterprise Edition or HL7 Gateway Edition)   |          |
| Hardware                                             |          |
| Operating System                                     |          |
| System Software                                      | 18       |
| Alaris™ Infusion Central Mobile                      | 18       |
| Warnings                                             | 10<br>12 |
| Firewall and Antivirus                               |          |
| Further recommended precautions for cyber protection |          |
|                                                      |          |

| Local network features                                  | 20 |
|---------------------------------------------------------|----|
| Alaris™ Infusion Central impact on the hospital network | 21 |
| Before starting                                         | 22 |
| Installation and maintenance warnings                   | 22 |
| General precautions and warnings                        | 23 |
| Privacy policy                                          | 23 |
| User credentials features and use                       | 26 |
| System administrators                                   | 27 |
| System logs                                             | 27 |
| Forensic log                                            | 27 |
| Backup policy                                           |    |
| Out-of-order procedure                                  | 28 |
| Reconfiguration/substitution of network equipment       | 29 |
| Preventive maintenance                                  | 29 |
| Compatible devices                                      | 30 |
| System unavailability                                   | 33 |
| Alaris™ Infusion Central                                | 34 |
| Introduction to Alaris™ Infusion Central                | 34 |
| Touch screen                                            | 35 |
| Launching Alaris™ Infusion Central                      | 35 |
| User Interface                                          |    |
| Selecting a module                                      | 36 |
| Accessing the system                                    | 37 |
| Disabling the automatic log out                         | 38 |
| Recent users                                            |    |
| How to use the 'User List'                              | 40 |
| Alaris™ Infusion Central 'Control Bar'                  | 41 |
| How to read the <b>PATIENT</b> button                   | 42 |
| Help                                                    | 43 |
|                                                         | 44 |
| PATIENT REPORTS                                         | 45 |
| Print reports                                           | 45 |
| STATISTICS                                              | 50 |
| CHANGE PASSWORD                                         | 50 |
| ABOUT Alaris™ Infusion Central                          | 51 |
| QUIT Alaris™ Infusion Central                           | 52 |
| Night and day mode                                      | 54 |
| Mobile launcher                                         | 56 |

| Start-Up                           | 56 |
|------------------------------------|----|
| Login                              | 57 |
| Login with PIN code                |    |
| Lateral Menu                       | 59 |
| Upper notification bar             | 60 |
| General system notifications       | 60 |
| Sound Check procedure              | 61 |
| Patient selection                  |    |
| Admitted Patients                  | 63 |
| Patients "In Transfer"             | 65 |
| Patient Search                     | 67 |
| Local search                       |    |
| Remote search                      |    |
| Reconciliation (Local and Remote)  | 70 |
| Anonymous patient                  | 71 |
| Command bar                        | 72 |
| New patient creation and admission | 73 |
| Edit Patient                       | 74 |
| Invasive Device Management         |    |
| Devices list                       |    |
| Command bar                        | 82 |
| How to add a new device            | 83 |
| How to edit the device data        |    |
| How to remove a device             | 84 |
| How to delete an inserted device   | 84 |
| How to add a nursing activity      | 85 |
| How to edit a nursing activity     | 86 |
| How to delete a nursing activity   |    |
| Adding an item to a drop-down menu |    |
| Infusion                           |    |
| Introduction                       |    |
| Supported infusion pumps and AGWs  |    |
| Module selection                   |    |
| Patient selection                  |    |
| Generic patient mode               |    |
| Central and Bedside workstations   |    |
| Screen Timeout                     |    |
| Pharmacokinetic mode               |    |
|                                    |    |

| Enteral Infusion Pumps                                         |     |
|----------------------------------------------------------------|-----|
| Guided Relay process                                           | 89  |
| Ward station                                                   | 90  |
| 'Ward station' command bar                                     | 94  |
| Notification area                                              | 95  |
| Patient Station                                                | 97  |
| Infusion charts                                                | 98  |
| The 'Patient station' screen command bar                       | 99  |
| Guided Relay process                                           | 100 |
| Introduction                                                   | 100 |
| Guided Relay set-up                                            | 101 |
| Changing the syringe when it gets close to the end of infusion | 102 |
| Preparing a change of syringe in advance                       | 103 |
| Guided Relay workflow                                          | 104 |
| Infusion history                                               | 107 |
| Events list                                                    | 108 |
| The 'Infusion history' command bar                             | 109 |
| The 'Infusion history' charts                                  | 110 |
| Infusion pump Details                                          | 110 |
| The charts on the 'Infusion pump detail' screen                | 111 |
| The 'Infusion pump detail' screen command bar                  | 112 |
| Event list of a selected infusion pump                         | 113 |
| Infusion pump and medication buttons                           | 114 |
| Events print report                                            | 115 |
| Infusion Dashboard                                             | 116 |
| Notification display on 'Control Bar'                          | 118 |
| Associating an AGW to a different bed                          | 119 |
| Switching from standard time to daylight saving time           | 120 |
| Smart Monitor                                                  | 121 |
| Identity                                                       | 123 |
| Identity Desktop                                               | 123 |
| Association procedure                                          | 123 |
| Disassociation procedure                                       | 125 |
| Identity Mobile                                                | 126 |
| Association procedure                                          | 127 |
| Association procedure for unknown patient                      | 132 |
| Disassociation procedure                                       | 137 |

| Fluid Balance                             |     |
|-------------------------------------------|-----|
| Module selection                          |     |
| Patient selection                         |     |
| 'Fluid Balance' main screen               | 141 |
| Legend                                    | 142 |
| Display options                           | 142 |
| Table                                     | 143 |
| How to read the table - Rows              | 143 |
| How to read the table - columns           | 146 |
| Chart                                     | 147 |
| Command bar                               | 148 |
| Data entry: the New button                | 148 |
| How to insert the balance values          |     |
| How to add a balance item                 |     |
| How to edit an existing balance           |     |
| How to delete an existing balance         |     |
| "Accruing" fluid balance                  |     |
| "Daily" Fluid Balance                     |     |
| Value/grams display mode                  |     |
| Target                                    |     |
| 'Fluid balance target' window description | 161 |
| Print reports                             |     |
| Contacts                                  |     |
| BD contacts                               |     |
| Manufacturer                              |     |

# Introduction

## Aims of this manual

This manual provides all the necessary information to guarantee safe and correct use of the Alaris<sup>™</sup> Infusion Central system (Alaris<sup>™</sup> Infusion Central hereafter), and to identify the manufacturer.

Furthermore this document intends to offer a reference guide to the user who wants to know how to perform a specific operation and a guide to the correct use of the system so that improper and potentially hazardous uses can be avoided.

The use of Alaris<sup>™</sup> Infusion Central requires a basic knowledge of information systems concepts and procedures. Understanding this manual requires the same knowledge.

Note that Alaris<sup>™</sup> Infusion Central must only be used by authorized and trained users.

### Conventions

This documentation uses the following conventions:

- Names of buttons, menu commands, options, icons and fields are formatted in **bold**.
- Names/headings of screens and windows are marked with 'Single quotation marks'.
- Programming code is formatted in Courier.
- > indicates an action the user must perform to carry out a specific operation.
- WARNING: The clinical data displayed in the images contained in Ascom UMS manuals are examples created in a test environment whose only purpose is to explain the structure and the procedures of Alaris<sup>™</sup> Infusion Central. They are not, and shall not be considered as, actual data taken from real-life clinical procedures.

Parts related to the configuration of Alaris<sup>™</sup> Infusion Central are presented in English in Ascom UMS manuals. These configurations depend on the actual procedures and names adopted by the healthcare organization using Alaris<sup>™</sup> Infusion Central and consequently will be in the language requested by the healthcare organization.

### Warnings and notes

Product-specific warnings and notes, covered in the applicable sections of this software User Manual, provide information needed to safely and effectively use the Alaris<sup>™</sup> Infusion Central software.

#### WARNING: A WARNING is an alert to a potential hazard which could result in serious personal injury and/or product damage if proper procedures are not followed.

**NOTE:** Notes contain supplementary information or emphasize a point or procedure.

The following symbols are used in the 'About Box':

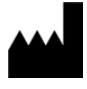

Indicates the manufacturer's name and address

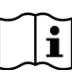

Attention, consult accompanying documents

## Alaris<sup>™</sup> Infusion Central Overview

Alaris<sup>™</sup> Infusion Central is a preconfigured variant of the Digistat Suite. The Digistat Suite is a modular Patient Data Management System intended to create solutions to address the needs related to patient data management. The Digistat Suite is formed of two products:

- Digistat Docs (not a medical device).
- Digistat Care (Class IIb medical device in the EU according to MDD).

Digistat Docs is an application that records, transfers, stores, organizes and displays patient information and patient related data, thereby assisting caregivers in creating electronic patient records. Digistat Docs is not a medical device.

Digistat Care is an application that manages patient information and patient related data, including data and events from medical devices and systems, providing information to support treatment, diagnoses, prevention, monitoring, prediction, prognosis and mitigation of disease.

Digistat Care is a Class IIb medical device in the EU according to MDD.

Alaris<sup>™</sup> Infusion Central is formed of modules belonging both to Digistat Care and Digistat Docs, therefore the Intended Use of both products is here included.

#### The Alaris<sup>™</sup> Infusion Central 'About Box'

The **About** button on the Alaris<sup>™</sup> Infusion Central main menu displays a window containing information on the Alaris<sup>™</sup> Infusion Central version and product installed and the related licenses (Alaris<sup>™</sup> Infusion Central 'About Box').

The actual labeling is the 'About Box' displayed on the client workstations and mobile devices where the Product is installed.

**NOTE:** In compliance with the EU Regulation No 207/2012 of 9 March 2012, instruction for use are provided in electronic format. The 'About Box' of the product contains the address of a web resource where the latest version of the instruction for use can be downloaded.

## Intended Use

Alaris<sup>™</sup> Infusion Central is a preconfigured variant of the Digistat Suite. The Digistat Suite is a modular Patient Data Management System formed of two products: Digistat Docs (which is not a medical device) and Digistat Care (which is a Class IIb medical device). Alaris<sup>™</sup> Infusion Central is formed of modules belonging both to Digistat Care and Digistat Docs, therefore the Intended Use of both products is here included.

#### Digistat Docs Intended use

Digistat Docs is a software that records, transfers, stores, organizes and displays patient information and patient related data in order to support caregivers to establish an electronic patient record. Digistat Docs includes:

- Configurable electronic patient record based on the recorded information, as well as on manual and automated documentation of the clinical unit's activity.
- Storage of data and events in a central data repository.
- Conversion of available information according to predefined rules.
- Data transfer from and to clinical and non-clinical systems.
- Planning and documentation of the department activities.
- Retrospective visualization of data and events.
- Recording, validation and display of vital signs charting.
- Configurable reports, charts and statistics to document the patient record and to analyze the unit's efficiency, productivity, capacity and resource utilization, and the quality of care.
- Specific functions and interfaces intended for lay users in remote locations to display information, reports, charts and statistics.

Digistat Docs is not intended to be relied upon in deciding to take clinical action nor to be used for direct diagnosis or monitoring of vital physiological parameters. Digistat Docs is a stand-alone software that is installed on specified hardware and relies on proper use and operation of connected medical devices, systems, display devices and the medical IT network. Digistat Docs works together with Digistat Care the other product of the Digistat Suite; Digistat Docs is installed in healthcare facilities in critical care units, sub-intensive units, normal wards and other departments. The patient population and patient conditions are established by the connected systems and by the particular configuration of Digistat Docs requested by the healthcare organization.

#### Digistat Care Intended use

Digistat Care is a software that transfers, stores, elaborates, aggregates, organizes and displays patient information and patient related data, including data and events from medical devices and systems as well as information entered manually, in order to drive clinical management providing information to:

- Support treatment, diagnoses, prevention, monitoring, prediction, prognosis and mitigation of disease.
- Triage or identify early signs of disease or conditions.

Digistat Care includes:

- Collection of clinical data and events from medical devices and systems in near real-time.
- Collection of data entered by the user.
- Configurable processing/filters to optimize/reduce the frequency and number of event notifications to healthcare professionals in order to present clinically actionable information.
- Visualization of patient data and device status information in near real time and retrospectively, to healthcare professionals on designated display device(s).
- Components of a distributed information system intended to provide healthcare professional notification of physiological and technical alarms together with supplemental clinical and non-clinical data to support the monitoring of patients.
- Acquisition of clinical data and events, from selected devices and systems, and reliably forwarding and delivering physiological and technical alarms to healthcare professionals on designated display devices and to specified systems.
- Elaborations of data to provide additional information to the clinician such as scoring systems and clinical decision support.
- Transferring the acquired information to external, clinical and non-clinical systems, in near real-time via a subscription interface, or retrospectively via data query.

Digistat Care is a stand-alone software that is installed on specified hardware and relies on proper use and operation of connected medical devices, systems, display devices and the medical IT network. Digistat Care works together with Digistat Docs the other product of the Digistat Suite. Digistat Care is installed in healthcare facilities in critical care units, sub-intensive units, normal wards and other departments. The patient population and patient conditions are established by the connected medical devices and systems and by the particular configuration of Digistat Care requested by the healthcare organization. The users are trained healthcare professionals.

## "Off-label" use of Alaris™ Infusion Central

Every use of Alaris<sup>™</sup> Infusion Central outside what is explicitly stated in "Digistat Docs Intended use" and "Digistat Care Intended Use" ("off-label" use) is under the full discretion and responsibility of the user and of the Responsible Organization. The manufacturer does not guarantee safety and suitability for any purpose when Alaris<sup>™</sup> Infusion Central is used outside what is explicitly stated by the "Digistat Docs Intended use" and "Digistat Care Intended Use".

WARNING: Alaris<sup>™</sup> Infusion Central is intended for secondary (i.e. supplementary) notification of alarm because of the characteristics of the medical devices that can be connected to it (see page 30).

### Patient population

The product is intended to be used in connection with medical devices and systems and the patient population is determined by them. The product has the following technical limits:

- Patient weight between 0.1 kg and 250 kg.
- Patient height between 15 cm and 250 cm.

## Safety Advisories

The user shall base therapeutic or diagnostic decisions and interventions solely on the direct examination of the original source of information. The user has sole responsibility to check that the information displayed by the Product is correct and to make appropriate use of it.

Only printouts that are signed with digital or ink signature by authorized medical professionals shall be considered valid clinical records. In signing the aforementioned printouts, the user certifies they have checked the correctness and completeness of the data present in the document.

When entering patient-related data, the user has responsibility to verify that the patient identity, healthcare organization department/care unit and bed information displayed in the Product are correct. This verification is of utmost importance in cases of critical interventions such as administration of drugs.

The healthcare organization is responsible for identifying and implementing appropriate procedures to ensure that potential errors occurring in the Product and/or in the use of the Product are promptly detected and corrected, and do not constitute a risk to the patient and the user. These procedures depend on the configuration of the Product and the method of use preferred by the healthcare organization.

The Product may provide, depending on the configuration, access to information on drugs. The healthcare organization is responsible for verifying, initially and periodically, that this information is current and updated.

In case some devices used with the Product are located in the patient area or are connected to equipment present in the patient area, then the healthcare organization has responsibility to ensure that the whole combination complies with the international standard IEC 60601-1 and any additional requirement established by the local regulations.

Use of the Product must be granted, by means of specific configuration of user accounts and active surveillance, only to users 1) trained according to Product indications by personnel authorized by the manufacturer or distributors and 2) in

possession of the professional qualifications to correctly interpret the information supplied and to implement the appropriate safety procedures. The Product is stand-alone software that runs on standard computers and/or standard mobile devices connected to the healthcare organization local network. The healthcare organization is responsible for adequately protecting computers, devices and local network against cyberattacks and other malfunctions. The Product shall be installed only on computers and devices fulfilling the minimum hardware requirements and on supported operating systems.

### Residual risks

A risk management process has been implemented in the life cycle of the Alaris <sup>™</sup> Infusion Central adopting the relevant technical standards. Risk control measures have been identified and implemented in order to reduce the risks to the minimum level and make them acceptable compared to the benefits brought in by Alaris <sup>™</sup> Infusion Central. The overall residual risk is also acceptable if compared to the same benefits.

The residual risks listed below have been taken into consideration and reduced to the minimum level possible. Given the inherent nature of the "risk" concept, it is not possible to completely remove them; these residual risks shall be disclosed to the users.

- Inability to use Alaris<sup>™</sup> Infusion Central or some of its functionality as expected, which could cause delays and/or errors in the therapeutic/diagnostic actions.
- Slowdown of the product performance, which could cause delays and/or errors in the therapeutic/diagnostic actions.
- Unauthorized actions carried out by users, which could cause errors in the therapeutic/diagnostic actions and in the allocation of responsibilities of these actions.
- Wrong or incomplete configuration of the Product which could cause delays and/or errors in the therapeutic/diagnostic actions.
- Attribution of information to the wrong patient (accidental patient exchange), which could cause delays and/or errors in the therapeutic/diagnostic actions.
- Wrong handling of patient data, including errors in visualizing, adding, modifying and deleting data that could cause delays and/or errors in the therapeutic / diagnostic actions.
- Off label use of the product (e.g. Product used as a primary alarm notification system when the connected medical devices do not support it, therapeutic or diagnostic decisions and interventions based solely on the information provided by the product).
- Unauthorized disclosure of users and/or patient's personal data.

RISKS RELATING TO THE HARDWARE PLATFORM IN USE (NOT PART OF ALARIS™ INFUSION CENTRAL)

- Electric shock of the patient and/or the user, which could cause injury and/or death of the patient/user.
- Hardware components overheating, that could cause injury of the patient/user.
- Risk of infection of the patient/user.

## Healthcare organization responsibilities

Ascom UMS declines all responsibility for the consequences on the safety and efficiency of Alaris<sup>™</sup> Infusion Central determined by technical repairs or maintenance not performed by its own Technical Service personnel or by Ascom UMS-authorized technicians. The attention of the user and the legal representative of the healthcare organization where Alaris<sup>™</sup> Infusion Central is used is drawn to their responsibilities, in view of the local legislation in force on the matter of occupational safety and health and any additional local site safety. The Ascom UMS Service can offer customers the support needed to maintain the long-term safety and efficiency of the devices supplied, guaranteeing the skill, instrumental equipment and spare parts required for full compliance of the devices with the original construction specifications over time.

WARNING: Alaris<sup>™</sup> Infusion Central is designed taking into account the requirements and best practices present in the IEC 80001 standard and its collateral technical reports. In particular, the IEC/TR 80001-2-5 has great relevance for Alaris<sup>™</sup> Infusion Central. As clarified in the IEC 80001 series part of the necessary activities and risk control measures are under the control and responsibility of the healthcare organization. Refer to the standard and its collaterals to identify the necessary activities and risk control measures; in particular refer to the current valid version of the following documents:

IEC 80001-1

IEC/TR 80001-2-1

- IEC/TR 80001-2-2 IEC/TR 80001-2-3
- IEC/TR 80001-2-4
- IEC/TR 80001-2-5

## Manufacturer's responsibility

Ascom UMS is responsible for Alaris<sup>™</sup> Infusion Central's safety, reliability and performance only if:

- Installation and configuration were performed by personnel trained and authorized by Ascom UMS.
- Use and maintenance comply with the instructions provided in Alaris™ Infusion Central documentation (including this User Manual).
- Configurations, changes and maintenance are only performed by personnel formed and authorized by Ascom UMS.
- The environment in which Alaris<sup>™</sup> Infusion Central is used (including computers, equipment, electrical connections and so on) complies with applicable local regulations and safety instructions.
- WARNING: Should Alaris<sup>™</sup> Infusion Central be part of a "medical electrical system" through electrical and functional connection with medical devices, the healthcare organization is in charge of the required safety verification and acceptance tests, even in the case that Ascom UMS /Distributors performed in whole or in part the necessary connections.

## Product traceability

In order to ensure device traceability and on-site corrective actions, in compliance EN 13485 and MDD 93/42/EEC, the owner is requested to inform Ascom UMS /Distributor about any ownership transfer by giving written notice stating Alaris<sup>™</sup> Infusion Central' former owner and new owner identification data.

Device data are found in Alaris<sup>™</sup> Infusion Central label ('About Box' displayed within Alaris<sup>™</sup> Infusion Central – see page 51).

In case of doubts or questions about Product identification, contact Ascom UMS/ Distributor technical support (for contacts see page 162).

### Post-market surveillance

The <sup>0476</sup> marked device is subject to a post-market surveillance - which Ascom UMS and Distributor provide for each marketed copy - concerning actual and potential risks, either for the patient or for the User, during the life cycle of Alaris<sup>™</sup> Infusion Central.

In case of deterioration of the device characteristics, poor performance or inadequate user instructions that have been or could be a hazard to either the health of the patient or user, or to environmental safety, the user must immediately give notice to either Ascom UMS or Distributor.

On receipt of user feedback, or if made aware internally, Ascom UMS /Distributor will immediately start the review and verification process and perform the necessary corrective actions.

### Product life

The life time of Alaris<sup>™</sup> Infusion Central does not depend on wear or other factors that could compromise safety. It is influenced by the obsolescence of the software environment, such as the Operating System (OS) and .NET Framework, and is therefore set to 5 years from the release date of Alaris<sup>™</sup> Infusion Central version (in the 'About Box').

## Software and hardware specifications

- WARNING: Alaris<sup>™</sup> Infusion Central must only be installed by trained authorized personnel. This includes Ascom UMS/Distributor staff and any other person specifically trained and explicitly authorized by Ascom UMS/Distributor. Without an explicit, direct authorization from Ascom UMS/Distributor, the healthcare organization staff is not authorized to perform installation procedures and/or to modify Alaris<sup>™</sup> Infusion Central configuration.
- WARNING: Alaris<sup>™</sup> Infusion Central must only be used by trained personnel. Alaris<sup>™</sup> Infusion Central cannot be used without having a proper training, performed by Ascom UMS/Distributor staff.

The information provided in this chapter covers the manufacturer's obligations identified by the IEC 80001 standard (Application of risk management for IT-networks incorporating medical devices). It is responsibility of the healthcare organization to maintain the product execution environment including hardware and software as described in this chapter. Maintenance include upgrades, updates and security patches, of operating systems, web browsers, Microsoft .NET Framework, Adobe Reader, etc. as well as the adoption of the other best practices for the maintenance of software and hardware components. According to the IEC 60601-1 standard, in case an electrical equipment is positioned close to the bed, the use of "Medical grade" devices is required. In these places medical grade PANEL PCs are normally used. If explicitly requested, Ascom UMS can provide information on some suitable devices of this kind.

- WARNING: A supported Portable Document Format (PDF) reader must be installed on the workstation in order to display the online help. See sections "Stand-alone Workstation" and "Client Workstations" for the Software Requirements of stand-alone & Client workstations.
- WARNING: The User Manual is a PDF file, version 1.5, compatible with Acrobat 6.x or higher. Alaris<sup>™</sup> Infusion Central was tested with Acrobat Reader 10. The hospital organization may use a different version of Acrobat Reader; it is part of the verification of the installed Product to assure that the help system is working correctly.

## Stand-alone Workstation (Stand-alone Edition)

#### Hardware

Minimum hardware requirements:

- Intel I3 processor (or faster).
- Memory: 4 GB RAM.
- Hard Disk: at least 60 GB of available space.
- Monitor: 1024 x 768 or higher (1920 x 1080 suggested).
- Mouse or other compatible device. Touch screen recommended.
- Ethernet interface 100 Mb/s (or higher).

#### **Operating System**

- Microsoft Corporation Windows 8.1.
- Microsoft Corporation Windows 10.

#### System software

- Microsoft SQL Server 2014 (only Express).
- Microsoft SQL Server 2016 (every version except Express).
- Microsoft SQL Server 2019 (every version except Express).
- Microsoft Framework .NET 4.5.
- Adobe Acrobat Reader version 10.

## Client Workstation (Enterprise Edition)

#### Hardware

Minimum hardware requirements:

- Intel I3 processor (or faster).
- Memory: 4 GB RAM.
- Hard Disk: at least 60 GB of available space.
- Monitor: 1024 x 768 or higher (1920 x 1080 suggested).
- Mouse or other compatible device. Touch screen recommended.
- Ethernet interface 100 Mb/s (or higher).

### **Operating System**

- Microsoft Corporation Windows 8.1.
- Microsoft Corporation Windows 10.

#### System Software

- Microsoft Framework .NET 4.5.
- Adobe Acrobat Reader version 10.

## Server (Enterprise Edition or HL7 Gateway Edition)

#### Hardware

Minimum hardware requirements:

- Intel I5 processor (or faster).
- Memory: 4 GB RAM (8 GB recommended).
- Hard Disk: at least 120 GB of available space.
- Ethernet interface 100 Mb/s (or higher). 1 GB recommended.

#### **Operating System**

- Microsoft Corporation Windows Server 2016.
- Microsoft Corporation Windows Server 2019.

#### System Software

- Microsoft SQL Server 2014 (only Express).
- Microsoft SQL Server 2016 (every version except Express).
- Microsoft SQL Server 2019 (every version except Express).
- Microsoft Framework.NET 4.5.

## Alaris<sup>™</sup> Infusion Central Mobile

Alaris<sup>™</sup> Infusion Central mobile is compatible with Android devices from version 4.4.2 up to 9.0. It has been verified on the Ascom Myco SH1 and SH2 Wi-Fi and cellular smartphone devices, with Android version 5.1 (Myco1/Myco2) and Android version 8.1 (Myco3). Also, it has been verified on the Zebra Phone TC51 device with Android version 7.1.

The application is designed to be compatible with other Android devices with a minimum screen size of 3.5", and compatibility with a specific device must be verified before clinical use.

Please contact Ascom UMS/Distributor for the full list of devices that support Alaris<sup>™</sup> Infusion Central Mobile.

## Warnings

- WARNING: It is mandatory to follow the manufacturer instructions for storage, transport, installation, maintenance and waste of third party hardware. These procedures must be performed only by qualified and authorized personnel.
- WARNING: To correctly use Alaris<sup>™</sup> Infusion Central, the Microsoft Windows display scaling must be set to 100%. Different settings may prevent Alaris<sup>™</sup> Infusion Central from starting or cause malfunctions in the way Alaris<sup>™</sup> Infusion Central is visually displayed. Refer to the Microsoft Windows documentation for instructions on the display scaling settings.
- WARNING: The minimum vertical resolution of 768 is supported only if Alaris<sup>™</sup> Infusion Central is configured to run in full-screen mode or if the Windows taskbar is in Auto-hide mode.
- WARNING: The computers and the other connected devices must be suitable for the environment in which they are used and must therefore comply with the relevant regulations.

- WARNING: For the Alaris<sup>™</sup> Infusion Central workstations, the responsible organization shall implement a date/time synchronization mechanism to a time reference source.
- WARNING: To use Alaris<sup>™</sup> Infusion Central together with any software other than that specified in this document may compromise the safety, effectiveness and design controls of Alaris<sup>™</sup> Infusion Central. Such use may result in an increased risk to users and patients. It is mandatory to consult an authorized technician before using any software with Alaris<sup>™</sup> Infusion Central other than that specified in this document.

If the hardware on which Alaris<sup>™</sup> Infusion Central runs is a stand-alone computer, the user shall not install any other software (utilities or applications) on the computer. We suggest to apply a permission policy that prevents users from performing procedures such as the installation of new software.

WARNING: We recommend to disable the access to the Internet on the client workstations on which Alaris<sup>™</sup> Infusion Central is used. Alternatively, the healthcare organization shall implement the necessary security measures in order to guarantee adequate protection from cyberattacks and installation of unauthorized applications.

## Firewall and Antivirus

To protect the Alaris<sup>™</sup> Infusion Central system from possible cyberattacks, it is necessary that:

- Windows Firewall is active both on the client PCs and the server.
- An antivirus/antimalware software is installed and regularly updated both on the client PCs and the server.

The healthcare organization shall ensure that these methods of protection are activated. Ascom UMS tested Alaris<sup>™</sup> Infusion Central with F-SECURE antivirus but, considering the strategies and policies already existing in the hospital, the actual choice of the antivirus software is left to the Responsible Organization. Ascom UMS cannot ensure that the Alaris<sup>™</sup> Infusion Central system is compatible with every antivirus or antivirus configuration.

- WARNING: Some incompatibilities have been reported between parts of Alaris<sup>™</sup> Infusion Central and the Kaspersky Anti-Virus. The solution to these incompatibilities required the definition of specific rules in the antivirus itself.
- WARNING: We suggest to keep open only the Transmission Control Protocol (TCP) and User Datagram Protocol (UDP) ports actually needed. These may change according to the system configuration. Refer to technical support for more information.

#### Further recommended precautions for cyber protection

In order to further protect Alaris<sup>™</sup> Infusion Central from possible cyberattacks, it is highly recommended to:

- Plan and implement the "Hardening" of the IT infrastructure including the IT platform that represents the runtime environment for Alaris™ Infusion Central.
- Implement an Intrusion Detection and Prevention System (IDPS).
- Perform a Penetration Test and, if any weakness is detected, perform all the required actions to mitigate the risk of cyber-intrusion.
- Dispose of all the devices that are no longer updatable.
- Plan and perform a periodic verification of the integrity of files and configurations.
- Implement a demilitarized zone (DMZ) solution for web servers.

### Local network features

This section lists the features of the local network on which Alaris<sup>™</sup> Infusion Central is installed in order to guarantee the full functionality of the system.

- Alaris™ Infusion Central uses a Transmission Control Protocol/Internet Protocol (TCP/IP) traffic protocol.
- The Local Area network (LAN) must not be congested and/or full-loaded.
- Alaris<sup>™</sup> Infusion Central requires at least a 100 Mbps LAN available to the end user. 1 Gbps backbones are preferred.
- There must not be filters in the TCP/IP traffic between workstations, server and secondary devices.
- If the devices (server, workstations and secondary devices) are connected to different subnets there must be routing between these subnets.
- It is recommended to adopt redundancy strategies to ensure network service availability in case of malfunction.
- It is recommended to schedule the maintenance calendar together with the Distributors for the Distributors to efficiently support the healthcare organization in managing the possible disservices caused by maintenance activities.
- WARNING: If the network does not match the requested features, Alaris™ Infusion Central performance gradually deteriorates until timeout errors occur. The system may finally switch to "Recovery" mode.
- WARNING: If the local network is at least partially based on Wi-Fi connections, given the possible intermittence of the Wi-Fi connection, network disconnections are possible, that cause the activation of the "Recovery or Disconnected Mode". The Responsible Organization shall ensure an optimal network coverage and stability, and train the personnel in the management of these temporary disconnections.
- WARNING: In order to encrypt the data transmitted over wireless networks, it is recommended to adopt the highest security protocol available; in any case no less than WPA2.

- WARNING: The healthcare organization shall take into consideration the following points:
  - a) Execution of the software on an IT- network could result in previously unidentified risks to patients, users or third parties.
  - b) The healthcare organization is responsible to identify, analyze, evaluate and control these risks.
  - c) Subsequent changes to the IT- network could introduce new risks and require additional analysis.

Changes to the IT- network include:

- 1) Changes in IT- network configuration.
- 2) Addition of items (hardware and/or software platforms or software applications) to the IT- network.
- 3) Removal of items from the IT- network.
- 4) Update of hardware and/or software platforms or software applications on the IT- network.
- 5) Upgrade of hardware and/or software platforms or software applications on the IT- network.

#### Alaris<sup>™</sup> Infusion Central impact on the hospital network

This section provides information on the traffic generated by Alaris<sup>™</sup> Infusion Central on the network in order to make it possible for the structure to evaluate and analyze the risks related to the introduction of Alaris<sup>™</sup> Infusion Central.

The bandwidth used by an Alaris<sup>™</sup> Infusion Central system depends on many different factors. The most important are:

- Number of workstations.
- Number of workstations configured as central stations.
- Number and kind of Alaris<sup>™</sup> Gateway Workstation (AGW) and connected infusion pumps (data acquisition).
- Interfaces with external systems.
- Alaris<sup>™</sup> Infusion Central configuration and mode of use.

For example, to provide an idea of the actual bandwidth usage, we will consider the case of AGWs having 5 infusion pumps connected. In this scenario the average traffic is 1.5KB per second for every AGW. For each workstation, the traffic is 0.6KB for each AGW connected.

If there are 100 AGWs (each one with 5 infusion pumps infusing) and 2 workstations, each one of them displaying 50 AGWs, the total average bandwidth occupancy is 210 KB per second.

## **Before starting**

## Installation and maintenance warnings

The following warnings provide important information on the correct installation and maintenance procedures of the Alaris<sup>™</sup> Infusion Central Product. They must be strictly respected.

- WARNING: Installation, maintenance and repairs shall be performed in compliance with Ascom UMS procedures and guidelines only by Ascom UMS/Distributor technicians or personnel trained and authorized by Ascom UMS/Distributor.
- WARNING: We recommend that the healthcare organization using Alaris™ Infusion Central stipulates a maintenance contract with Ascom UMS or an authorized Distributor to make sure that the installed Product version is always the most recent and up-to-date.

Alaris<sup>™</sup> Infusion Central <u>must be installed and configured by specifically</u> <u>trained and authorized personnel</u>. This includes Ascom UMS/Distributors staff and any other person specifically trained and authorized by Ascom UMS/Distributors. Similarly, maintenance interventions and repairs on Alaris<sup>™</sup> Infusion Central must be performed according to the Ascom UMS/Distributors guidelines only by Ascom UMS /Distributors personnel or other person specifically trained and authorized by Ascom UMS/Distributors.

- Use third-party devices recommended by Ascom UMS /Distributors.
- Only trained and authorized personnel can install third-party devices. Incorrect installation of the third-party devices can create a risk of injury to the patient and/or operators.
- Carefully observe the manufacturer's instructions for the installation of third-party hardware.
- Make provision for regular maintenance of the system according to the instructions present in this manual and those provided with the third-party devices.
- The healthcare organization is responsible for selecting the equipment that is suitable for the environment in which they are installed and used. The healthcare organization should consider, among the others, electrical safety, Electromagnetic Compatibility (EMC), radio signal interferences, disinfection and cleaning. Attention shall be payed to devices installed in the patient area.

## General precautions and warnings

- WARNING: To guarantee the reliability and security of the software during use, strictly observe the instructions given in this section of the manual.
- WARNING: The healthcare organization shall ensure that maintenance of Alaris<sup>™</sup> Infusion Central and any third-party device is implemented as requested to guarantee safety and efficiency and reduce the risk of malfunctioning and the occurrence of possible hazards to the patient and user.
- WARNING: Alaris<sup>™</sup> Infusion Central shall be used only by trained and authorized clinicians.

## Privacy policy

Appropriate precautions should be taken in order to protect the privacy of users and patients, and to ensure that personal data is processed by respecting data subjects' rights, fundamental freedoms and dignity, particularly with regard to confidentiality, personal identity and the right to personal data protection.

NOTE: 'Personal data' means any information relating to an identified or identifiable natural person ('data subject'); an identifiable natural person is one who can be identified, directly or indirectly, in particular by reference to an identifier such as a name, an identification number, location data, an online identifier or to one or more factors specific to the physical, physiological, genetic, mental, economic, cultural or social identity of that natural person.

Special attention shall be dedicated to the data defined in "EU general data protection regulation 2016/679 (GDPR)" as "Special categories of personal data". Special categories of personal data:

(...) Personal data revealing racial or ethnic origin, political opinions, religious or philosophical beliefs, or trade union membership, and (...) genetic data, biometric data for the purpose of uniquely identifying a natural person, data concerning health or data concerning a natural person's sex life or sexual orientation.

The healthcare organization must ensure that the use of Alaris<sup>™</sup> Infusion Central is in line with the requirements of the applicable regulation on privacy and personal data protection, specifically with respect to the management of aforementioned information. Alaris<sup>™</sup> Infusion Central manages the following personal data:

- First name and surname.
- Birthdate.
- Sex.
- Patient code.
- Admission date.
- Discharge date.
- Patient weight.
- Patient height.

Alaris<sup>™</sup> Infusion Central can be configured to automatically hide this data on every application screen.

To do that, in the 'Alaris™ Infusion Central configuration application', set the

system option named **Privacy Mode** to **True**. (See the *Alaris™ Infusion Central configuration manual* for the detailed procedure.) Its default value is "true".

If the **Privacy Mode** option is set to **True**, the following cases are possible:

- With no user logged in, no patient information is displayed.
- With a user logged in, and the user does not have a specific permission, no patient information is displayed.
- With a user logged in, and the user does have a specific permission, patient information is displayed .

The option can be applied to a single workstation (that is, different workstations can be configured differently).

# WARNING: Read the following precautions carefully and strictly observe them.

- Workstations must not be left unattended and accessible during work sessions. It is recommended to log out when leaving a workstation. See page 37 for the "log in / log out" procedure.
- Personal data saved in the system, such as passwords or users' and patients' personal data, must be protected from possible unauthorized access attempts through adequate protection software (antivirus and firewall). It is the hospital structure responsibility to implement this software and keep it updated.
- Use the lock function (see page 38) sparingly. Automatic log out protects the system from unauthorized access.
- WARNING: Personal data can be present inside some reports produced by Alaris<sup>™</sup> Infusion Central. The healthcare organization must manage these documents according to the current standards on privacy and personal data protection.
- WARNING: Client workstations do not store patient data on disk. Patient data is stored only in a database and database storage depends on the healthcare organization's procedures and choices (for example, physical machine, Storage Area Network (SAN), virtualization environment). Patient data shall be treated according to all the current standards on privacy and personal data protection.
- WARNING: Patient data is not stored in proprietary files. The only place in which patient data is stored is in a database.
- WARNING: In some circumstances personal data are transmitted in nonencrypted format and using a connection which is not physically secure. An example of this kind of transmission are the HL7 communications. The Responsible Organization (RO) is responsible for providing adequate security measures to comply with the local privacy laws and regulations.
- WARNING: We suggest to configure the database server so that the Alaris<sup>™</sup> Infusion Central database is encrypted on the disk. To enable this option the SQL Server Enterprise Edition is required, and during its installation the Transparent Data Encryption (TDE) option must be enabled.

WARNING: The healthcare organization is in charge of providing basic training regarding privacy issues such as basic principles, rules, regulations, responsibilities and sanctions in the specific work environment.

Ascom UMS/Distributor shall provide specialized training on the best use of Alaris<sup>™</sup> Infusion Central relating to privacy issues (such as database anonymization, privacy mode, user permissions and so on).

- WARNING: The healthcare organization shall produce and keep the following documentation:
  - 1) Updated list of the system administrators and maintenance personnel.
  - 2) Signed forms of assignment and the certifications of attendance at the training courses.
  - 3) Register of credentials, permissions and privileges granted to the users.
  - 4) Updated list of the Alaris<sup>™</sup> Infusion Central users.
- WARNING: The healthcare organization shall implement, test and certify the mechanism of automatic deactivation of inactive users after a certain period.
- WARNING: The healthcare organization shall codify, implement and document a procedure for the periodic verification of belonging to the role of system administrator and maintenance personnel.
- WARNING: The healthcare organization shall carry out audits and checks on the correct behavior of the operators.
- WARNING: Databases containing patient data/sensitive information cannot leave the healthcare facility without being encrypted/obfuscated.

## User credentials features and use

This section explains the user's Alaris<sup>™</sup> Infusion Central credentials (username and password) features, use and update policy.

- Every precaution must be taken in order to keep personal username and password secret.
- Username and password must be kept private. The users shall not let anybody know their username and password.
- Each user can own one or more credentials (username and password) to access the system. The same username and password must not be used by more than one user.
- Authorization profiles must be checked and renewed at least once a year.
- It is possible to group different authorization profiles considering the homogeneity of the users' tasks.
- Each user account shall be linked with a specific person. The use of generic roles (e.g. "ADMIN" or "NURSE") must be avoided. In other words, for traceability reasons, every user account must only be used by one user.
- Each user is characterized by a profile enabling them to access only the functionality that is relevant for their working tasks. The system administrator must assign an appropriate user profile when creating the user account. The profile must be reviewed at least once a year. This revision can also be performed for classes of users. The user profile definition procedures are described in the *Alaris™ Infusion Central configuration manual*.
- Password must be at least eight characters.
- The password must not contain personal information about the user (e.g. first name, surname, birthdate, and so on).
- The password is given by the system administrator at user account creation time. It must be changed by the user on first login (see page 50 for the password modification procedure).
- After that, the password must be changed at least every three months.
- If username and password are left unused for more than six months they must be disabled. Specific credentials, used for technical maintenance purposes, are an exception. See the *Alaris™ Infusion Central configuration manual* for the configuration of this feature.
- User credentials must also be disabled if the user is no longer authorized to use them (e.g. if their employment ends, or they transfer to another department.) A system administrator can manually enable/disable a user login. The procedure is described in the *Alaris™ Infusion Central configuration manual*.

The following information is restricted to system administrators:

The password must match a regular expression defined in the Alaris<sup>TM</sup> Infusion Central configuration (default is ^......\* that is eight characters at least). The password is assigned by the system administrator when a new account is created for a user. The system administrator can force the user to change the password to a personal one on first login. The password expires after a certain (configurable) period. After that period, the user must change the password. It is also possible (in the configuration settings) to avoid password expiration.See the *Alaris*<sup>TM</sup> *Infusion Central configuration manual* for detailed information on user account creation procedures and password configuration.

## System administrators

While performing installation, updates and/or technical support, staff of Ascom UMS or its Distributors may gain access to sensitive personal information stored in the Alaris<sup>™</sup> Infusion Central database, and may act as system administrators for Alaris<sup>™</sup> Infusion Central.Ascom UMS/Distributors adopt procedures and working instructions complying with the current privacy regulation ("General Data Protection Regulation - EU 2016/679"). The healthcare organization should evaluate, among the others, the following technical measures:

- Define nominal accesses.
- Activate the operating system access logs both at client and at server level.
- Activate the access logs on the Microsoft SQL Server database server (Audit Level).
- Configure and manage all these logs to keep track of the accesses for at least one year.

## System logs

Alaris<sup>™</sup> Infusion Central records the system logs on the database. These logs are kept for configurable periods of time which may be different for different types of log. Default times are:

- Information logs are kept for 10 days;
- Warning messages logs are kept for 20 days;
- Alarm messages logs are kept for 30 days.

These times are configurable. See the *Alaris*<sup>™</sup> *Infusion Central configuration manual* for the detailed configuration procedures.

#### Forensic log

A subset of the aforementioned system logs, defined according to the policy of each specific healthcare structure using Alaris<sup>™</sup> Infusion Central as "clinically relevant" or "clinically useful", can be sent to an external system (either SQL database or Syslog) to be stored according to the healthcare structure requirements and rules.

## Backup policy

# WARNING: It is recommended to regularly back up the Alaris™ Infusion Central database.

The healthcare organization using Alaris<sup>™</sup> Infusion Central must define a backup policy that best suits its data safety requirements. Ascom UMS/Distributor is available to help and support in implementing the chosen policy. The responsible healthcare organization must ensure that backup files are stored in a way that makes them immediately available in case of need. If data are stored on removable memory devices, the healthcare organization must protect these devices from unauthorized access. When these devices are not used any more, they must be either definitively deleted or destroyed.

### Out-of-order procedure

- WARNING: It is recommended to perform the backup of the image of the hard drive of the workstations, so in case of replacement of the hardware, the operating environment can be quickly restored.
- WARNING: Maintenance procedures and repairs shall be performed in compliance with Ascom UMS/Distributor procedures and guidelines and only by Ascom UMS/Distributor technicians or personnel specifically trained and explicitly authorized by Ascom UMS/Distributor.

This section describes the policy suggested by Ascom UMS in case an Alaris<sup>™</sup> Infusion Central workstation becomes out of order. The goal of the procedure described here is to minimize the time required to replace the out-of-order workstation with one properly working.

In an "Enterprise" type of configuration it is a good rule, for this purpose, to have at disposal, as substitute equipment, an additional PC on which Alaris<sup>™</sup> Infusion Central is already installed.

In case an Alaris<sup>™</sup> Infusion Central workstation is out of order, the substitute equipment can promptly replace the Alaris<sup>™</sup> Infusion Central workstation.

Always remember that Alaris<sup>™</sup> Infusion Central must only be installed by trained authorized personnel. This includes the staff of Ascom UMS/Distributor and any other person specifically trained and explicitly authorized by Ascom UMS/Distributor. Missing an explicit, direct authorization from Ascom UMS/Distributor, the hospital staff is not authorized to perform installation procedures and/or to modify Alaris<sup>™</sup> Infusion Central configuration.

WARNING: The replacement of an out-of-order workstation is potentially hazardous. This is the reason why it must be, mandatorily, performed only by authorized and trained personnel. The risk related to this procedure is that of associating a wrong domain with the workstation and displaying data that do not belong to the relevant patients/beds.

In case an Alaris<sup>™</sup> Infusion Central workstation must be deactivated and replaced, the hospital staff must promptly call the Distributor and request the execution of this task.

We suggest the hospital management (or anyone who is in charge) defines for this purpose a clear, univocal operating procedure and shares this procedure with all the staff members involved. The substitution equipment shall have all the necessary applications already installed (OS, firewall, antivirus, Remove Desktop Protocol and so on) and Alaris<sup>™</sup> Infusion Central already installed, but disabled (that is, not executable by a user without the assistance of an Ascom UMS/Distributor technician).

In case an Alaris<sup>™</sup> Infusion Central workstation is out of order, the substitution equipment availability ensures the minimization of restoration times.

In case an Alaris™ Infusion Central workstation is out of order, we suggest to adopt the following procedure if a "substitution equipment" is available.

- 1) Hospital staff replace the out-of-order PC with the "substitution equipment".
- 2) Hospital staff call Distributor and requests the "substitution equipment" activation.
- 3) Distributor staff disable the out-of-order workstation and correctly configure the "substitution equipment".
- 4) Out-of-order PC is repaired and prepared as "substitution equipment".

The instructions on how to enable/disable and replace an Alaris<sup>™</sup> Infusion Central workstation, restricted to system administrators, are in the *Alaris*<sup>™</sup> *Infusion Central configuration manual*.

#### Reconfiguration/substitution of network equipment

In case it is necessary to either reconfigure or substitute a network device involved in the Alaris<sup>™</sup> Infusion Central data acquisition, the hospital staff must promptly call Ascom UMS/Distributor and schedule the substitution/reconfiguration procedure to allow Ascom UMS/Distributor staff to either reconfigure Alaris<sup>™</sup> Infusion Central as well or provide all the necessary information. It is recommended, for this purpose, to define an internal procedure and share it with all the involved personnel. Some general indications about this are in the *Alaris<sup>™</sup> Infusion Central configuration manual*.

### Preventive maintenance

WARNING: Maintenance procedures and repairs shall be performed in compliance with Ascom UMS/Distributor procedures and guidelines and only by Ascom UMS/Distributor technicians or personnel specifically trained and explicitly authorized by Ascom UMS/Distributor.

We suggest to perform the maintenance of Alaris<sup>™</sup> Infusion Central at least once a year. Maintenance frequency is a function of system complexity. In case of high complexity, we suggest to perform maintenance more often, typically up to twice a year. See the *Alaris<sup>™</sup> Infusion Central configuration manual* for the maintenance checklist.

## **Compatible devices**

Alaris<sup>™</sup> Infusion Central supports the following versions of the AGW:

- v1.1.3; v1.1.5; v1.1.6;
- v1.2.0;
- v1.3.1; v1.3.2;
- v1.6.0 (ACE 1.1, ACE 1.1.1, ACE 2.0); v1.6.1 (ACE 1.1, ACE 1.1.1, ACE 2.0).

There are three possible connection options:

- Wi-Fi: Wireless connection through ACE Server 2.0.
- **AGW**: Supported through the AGW.
- Serial: Supported via serial connection (direct cable and/or connection via remote port server).

The infusion pumps that are supported by Alaris<sup>™</sup> Infusion Central are listed in the following table.

| Infusion Pump                          | Wi-Fi   | AGW   | AGW   | AGW   | AGW   | AGW    | AGW            | RS232  |
|----------------------------------------|---------|-------|-------|-------|-------|--------|----------------|--------|
|                                        | ACE 2.0 | 1.1.3 | 1.1.5 | 1.1.6 | 1.2.0 | 1.3.x* | 1.6.x          | Serial |
| Alaris™ neXus <sup>⊽</sup> CC          | Х       | -     | -     | -     | -     | -      | the            | -      |
| Alaris™ neXus <sup>⊽</sup> PK          | Х       | -     | -     | -     | -     | -      | Ž =            | -      |
| Alaris™ neXus <sup>⊽</sup> VP          | Х       | -     | -     | -     | -     | -      | CH e           | -      |
| Alaris™ neXus <sup>⊽</sup> GP          | Х       | -     | -     | -     | -     | -      | do             | -      |
| Alaris™ CC                             | -       | Х     | Х     | Х     | Х     | Х      | cu of          | Х      |
| Alaris™ CC<br>Guardrails               | -       | Х     | Х     | Х     | Х     | Х      | supp           | Х      |
| Alaris™ CC Plus<br>and Plus Guardrails | -       | Х     | Х     | Х     | Х     | Х      | orted<br>ation | Х      |
| Alaris™ GH                             | -       | Х     | Х     | Х     | Х     | Х      | Inf            | Х      |
| Alaris™ GH<br>Guardrails               | -       | Х     | Х     | Х     | Х     | Х      | usion          | Х      |
| Alaris™ GH Plus<br>and Plus Guardrails | -       | Х     | Х     | Х     | Х     | Х      | pum            | Х      |
| Alaris™ PK                             | -       | Х     | Х     | Х     | Х     | Х      | ps             | Х      |
| Alaris™ TIVA                           | -       | Х     | Х     | Х     | Х     | Х      | an             | Х      |
| Alaris™ Enteral                        | -       | Х     | Х     | Х     | Х     | Х      | ā              | Х      |
| Alaris™ GP                             | -       | X**   | X**   | X**   | X**   | X**    | any            | -      |
| Alaris™ GP<br>Guardrails               | -       | X**   | X**   | X**   | X**   | X**    | exis           | -      |
| Alaris™ GP Plus<br>and Plus Guardrails | -       | X**   | X**   | X**   | X**   | X**    | ting li        | -      |
| Alaris™ VP Plus<br>Guardrails          | -       | -     | -     | Х     | Х     | Х      | mitati         | -      |
| Alaris™ GW                             | -       | Х     | Х     | Х     | Х     | Х      | on             | Х      |
| Alaris™ SE                             | -       | Х     | Х     | Х     | Х     | Х      | re             | Х      |
| Alaris™ SE<br>Guardrails               | -       | Х     | Х     | Х     | х     | х      | fer to         | Х      |
|                                        |         |       |       |       |       |        |                |        |
| CME BG 5x5                             | -       | -     | -     | -     | -     | -      | -              | X      |
| CME BG 323                             |         | -     | -     | -     | -     | -      | -              | X      |

- X = Supported;  $X^{**} =$  Supported without bolus information; = Not supported;
- \* = Support third edition infusion pumps;

 $^{\nabla}$  = Refer to the manufacturer documentation for information on the neXus pumps compatibility with AGW firmware version 1.1.3, 1.1.5, 1.1.6, 1.2.0, 1.3.x

- WARNING: Alaris<sup>™</sup> Infusion Central does not monitor the infusion pump; it rather acquires, display and record data provided by the infusion pump. This information is not provided in real time and must be used solely for documentation purposes.
- WARNING: Disconnecting the infusion pumps while they are running causes the interruption of data acquisition on Alaris<sup>™</sup> Infusion Central. The infusion pumps' data that are lost during the disconnection period are not recovered by Alaris<sup>™</sup> Infusion Central after reconnection.
- WARNING: If the generic Alaris<sup>™</sup> Driver is in use, it is necessary to wait at least ten seconds after disconnecting an infusion pump before connecting another.
- WARNING: The user is advised that they must never change the infusion pump's serial number
- WARNING: Clinical decision influencing the use of the infusion pump shall not be based solely on information provided by Alaris™ Infusion Central.
- WARNING: The update of data displayed on-screen caused by infusion pump connection, power off, disconnection and change of status depends on the time required by the AGW to communicate the changes. This time depends on various factors, among them are AGW type and infusion pump type. In some conditions, the delay in communicating changes might be important. During the execution of tests the following times were observed:
  - Communication of: new infusion pump connected 10 to 120 seconds
  - Communication of: infusion pump powered off up to 120 seconds
  - Communication of: infusion pump detached from AGW up to 20 seconds
  - Communication of: infusion pump status (end of infusion, infusion start, alarm and so on) 5 to 20 seconds

The times stated above must be considered just as an indication. They might change depending on device configuration and operational conditions. Therefore, the data displayed on Alaris<sup>™</sup> Infusion Central might temporarily be different from the actual situation of the devices.

WARNING: Alaris<sup>™</sup> Infusion Central receives data from medical devices, hospital information systems and manually entered by the user.

> The range, precision and accuracy of these data depends on the external sources, on the data entered by the user and on the underlying hardware and software architecture.

- WARNING: Never disable the alarm notification on the medical devices unless explicitly allowed by the medical device manufacturer documentation and the procedures of the healthcare organization.
- WARNING: Never disable the audio on the workstations on which Alaris™ Infusion Central is running.
- WARNING: For reasons that are outside the control of the software, such as the way the actual physical devices are installed/cabled, delays are possible between the alarm generation and the actual alarm display.
- WARNING: Periodically (for instance at the beginning of each shift) check on the central station that for each bed data coming from the connected medical devices is correctly displayed.
- WARNING: Alaris<sup>™</sup> Infusion Central acquires the information generated by the primary medical devices and displays them. Therefore, Alaris<sup>™</sup> Infusion Central always reports what the primary medical devices communicate. The assignment of alarm priorities is decided according on the primary medical device.
- WARNING: The drivers used to read the data from the connected medical devices have a reading-cycle of less than 3 seconds (that is, all the data from the devices is read every 3 seconds at maximum). However, there are devices that communicate the information less frequently (5-10 seconds interval). Refer to the specific driver documentation for details on the reading-cycle. In a test environment installed and configured as indicated in the *Alaris™ Infusion Central configuration manual*, as soon as a driver detects an alarm, it takes a maximum of 1 second to display on the user interface.

## System unavailability

If during startup there are problems connecting to the server the system provides a specific information message. The connection problem is often automatically solved in a short time. If it does not happen, it is necessary to contact the technical support (see page 162 for the contacts list). There are extreme cases, rare but possible, in which it is not possible to use the Alaris<sup>™</sup> Infusion Central software for reasons of force majeure.

- WARNING: It is responsibility of the healthcare organization using Alaris™ Infusion Central to define an emergency procedure to put into effect in case of system unavailability. This is necessary to:
  - 1. Make it possible for the departments to keep on working.
  - 2. Restore the system availability as soon as possible (backup policy is part of this management. See page 28 for more information on the backup policy).

Ascom UMS/Distributors offer full support for the definition of the abovementioned procedure. See page 162 for the contacts list.

# Alaris<sup>™</sup> Infusion Central

## Introduction to Alaris<sup>™</sup> Infusion Central

Alaris<sup>™</sup> Infusion Central manages procedures linked to the administration of drugs and solutions through infusion systems. Alaris<sup>™</sup> Infusion Central comprises five integrated modules:

- INFUSION continuously reads all data generated by syringes and infusion pumps, thus enabling the user to monitor infusion and drug history: infused volumes, administered drugs and doses, recorded pressure and other infusion events.
- FLUID BALANCE gives the patient's precise fluid balance by recording daily fluid input and output. INFUSION module automatically transmits all administered volumes to FLUID BALANCE.
- INVASIVE DEVICE MANAGEMENT makes it possible to display and manage the patient devices and the related nursing activities.
- SMART MONITOR displays on a single grid all the medical devices that are currently configured within the specific Alaris<sup>™</sup> Infusion Central installation, with the related information. The type of information displayed is configurable.
- The IDENTITY module allows to quickly associate/disassociate medical devices (mostly wireless) with a selected patient. IDENTITY is available for handheld devices as well.

The Alaris<sup>™</sup> Infusion Central software is not designed to change infusion pump usage, neither is it a centralized alarm system. Information is collected for documentation only. Alaris<sup>™</sup> Infusion Central is not meant to either substitute or alter the usual infusion pump checks.

- WARNING: Alaris<sup>™</sup> Infusion Central is a "Central station" type of Product. It shall not be used on computers permanently located at the bedside because a workstation cannot be assigned to a specific bed.
- WARNING: The decimal separator and, more generally, the regional settings (e.g. date formats) used by the product depend on the settings of the operating system of the workstation or mobile device where Alaris<sup>™</sup> Infusion Central is installed.

## Touch screen

Alaris<sup>™</sup> Infusion Central can run both on touch and non-touch workstations. The same procedures can be performed using a mouse or fingers. In this manual a "mouse" terminology is used for interactions with the PC app and a "touch" terminology is used for interactions with the mobile app. The following translation table makes it possible to apply this manual to all kinds of workstations and user preferences. When specific gestures can be applied to specific screens/functionality, it is highlighted in the relevant context. In general, the main actions can be translated as follows:

| Mouse           | Touch           |
|-----------------|-----------------|
| Click           | Тар             |
| Double-click    | Double tap      |
| Drag            | Flick           |
| Use scroll bars | Scroll          |
| Zoom in         | Two fingers tap |

## Launching Alaris<sup>™</sup> Infusion Central

To launch Alaris™ Infusion Central:

Double-click the desktop icon (Fig 1).

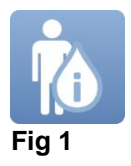

A starting screen is displayed while the system is loading.

## User Interface

The Alaris<sup>™</sup> Infusion Central Interface has three main areas: CONTROL BAR (Fig 2 **A**), LATERAL BAR (Fig 2 **B**) and DATA AREA (Fig 2 **C**).

|         | AIC Choose patient                                                                                                    |                                                                                                | CONTROL BAR                                                                                                    | ADM                                                                                                    |                                                                                                    | 1 <b>9:35</b><br>13 GEN 2020 ?                                        |
|---------|----------------------------------------------------------------------------------------------------|------------------------------------------------------------------------------------------------|----------------------------------------------------------------------------------------------------|----------------------------------------------------------------------------------------------------|----------------------------------------------------------------------------------------------------|-----------------------------------------------------------------------|
|         | 1 Mario, Rossi MR<br>0h 55mto next end of infusion                                                                                     | Ŵ                                                                                              | 2 Jennifer, Swensson JS<br>0h 55mto next end of infusion                                                                                           | ŵ                                                                                                    | 3 Kevin, Bold KB<br>0h 56mto next end of infusion                                                                                                  | ŧ                                                                     |
| ðľð     | 🖏 Alaris GP                                                                                                    | <b>3,6</b> mL/h                                                                                | 🌷 Alaris GP                                                                                                    | <b>3,6</b> mL/h                                                                                                    | 🜷 Alaris GP                                                                                                    | <b>3,6</b> mL/h                                                       |
| FLUIDB  | 🗒 Alaris GW                                                                                                    | 7 mL/h                                                                                         | 🌷 Alaris GW                                                                                                    | <b>7</b> mL/h                                                                                                    | 🜷 Alaris GW                                                                                                    | <b>7</b> mL/h                                                         |
| LATERA  | LBAR                                                                                                    | <b>30</b> mL/h                                                                                 | À Alaris GH_G                                                                                                    | <b>30</b> mL/h                                                                                                    | À Alaris GH_G                                                                                                    | <b>30</b> mL/h                                                        |
| — (B)   | 🖉 Alaris GH_G                                                                                                    | 9 mL/h                                                                                         | À Alaris GH_G                                                                                                    | <b>9</b> mL/h                                                                                                    | ပံ Alaris GH_G                                                                                                    | <b>0</b> mL/h                                                         |
|         | À Alaris CC                                                                                                    | <b>1,2</b> mL/h                                                                                | À Alaris CC                                                                                                    | <b>1,2</b> mL/h                                                                                                    | À Alaris CC                                                                                                    | <b>1,2</b> mL/h                                                       |
| DEVICES | 🔌 🞯 Alfentanil                                                                                                    | 6,53 mL/h                                                                                      | 🖉 🔘 Alfer                                                                                                    | h                                                                                                    | 🖉 🔘 Alfentanil                                                                                                    | 6,67 mL/h                                                             |
|         |                                                                                                    |                                                                                                |                                                                                                    |                                                                                                    |                                                                                                    |                                                                       |
|         |                                                                                                    |                                                                                                | ÷                                                                                                    |                                                                                                    |                                                                                                    |                                                                       |
|         | 4 Carla, Jefferson CJ<br>0h 56m to next end of infusion                                                                                | Ŵ                                                                                              | 5 Unknown, Patient<br>0h57mto next end of infusion                                                                                                 | Ŵ                                                                                                    | 6 TMP36, TMP36<br>0h 57m to next end of infusion                                                                                                   | Ĥ                                                                     |
|         | 4 Carla, Jefferson CJ<br><sup>0h 56mto next end of infusion</sup>                                                                      | ∯<br>3,6 mL/h                                                                                  | 5 <b>Unknown, Patient</b><br>0h 57mto next end of infusion<br><b>Q</b> Alaris GP                                                                   | nL/h                                                                                                    | 6 TMP36, TMP36<br>0h 57m to next end of infusion<br>Alaris GP                                                                                      | <b>1.</b><br>3,6 mL/h                                                 |
|         | 4 Carla, Jefferson CJ<br>On 56mto next end of infusion<br>Q Alaris GP<br>Q Alaris GW                                                   |                                                                                                | 5 <b>Unknown, Patient</b><br>Oh 57mto next end of infusion<br><b>Q</b> Alaris GP<br><b>Q</b> Alaris GW                                             | *<br>3,6 mL/h<br>7 mL/h                                                                                            | 6 TMP36, TMP36<br>0h 57mto next end of infusion<br>Q. Alaris GP<br>Q. Alaris GW                                                                    | ∲<br>3,6 m⊔/h<br>7 m⊔/h                                               |
|         | 4 Carla, Jefferson CJ<br>Ch Sémto next end of infusion<br>Q Alaris GP<br>Q Alaris GW<br>Mainis GH_G                                    | 3,6 mL/h 7 mL/h 30 mL/h                                                                        | 5 Unknown, Patient<br>oh 57mto next end of Infusion<br>5 Alaris GP<br>Alaris GW<br>Alaris GH_G                                                     | 3,6 mL/h 7 mL/h 30 mL/h                                                                                            | 6 TMP36, TMP36<br>Oh S7mto next end of infusion<br>Q. Alaris GP<br>Q. Alaris GW<br>Alaris GH_G                                                     | 3,6 mL/h<br>7 mL/h<br>30 mL/h                                         |
|         | 4 Carla, Jefferson CJ<br>Oh SEmto next end of Infusion<br>Alaris GP<br>Alaris GW<br>Alaris GH_G<br>U Alaris GH_G                       | 3,6 mL/h 7 mL/h 30 mL/h 0 mL/h                                                                 | 5 Unknown, Patient<br>th S7mto next end of infusion<br>J Alaris GP<br>Alaris GW<br>Alaris GH_G<br>Alaris GH_G                                      |                                                                                                    | 6 TMP36, TMP36<br>Oh 57mko next end of infusion<br>♥, Alaris GP<br>♥, Alaris GW<br>Alaris GH_G<br>↓ CHECK SYRINGE                                  | 1<br>3,6 ml/h<br>7 ml/h<br>30 ml/h<br>0 ml/h                          |
|         | 4 Carla, Jefferson CJ<br>Oh Semto next end of Infusion<br>Q Alaris GP<br>Q Alaris GW<br>Maris GH_G<br>Alaris GH_G<br>Alaris CC         | <ul> <li>mL/h</li> <li>mL/h</li> <li>mL/h</li> <li>mL/h</li> <li>mL/h</li> <li>mL/h</li> </ul> | 5 Unknown, Patient<br>th 57mto next end of infusion<br>↓ Alaris GP<br>↓ Alaris GW<br>☆ Alaris GH_G<br>☆ Alaris GH_G<br>☆ Alaris CC                 | 3,6 mL/h       7 mL/h       30 mL/h       0 mL/h       1,2 mL/h                                                    | 6 TMP36, TMP36<br>ch 57mto next end of infusion<br>♥, Alaris GP<br>♥, Alaris GW<br>Ø Alaris GH_G<br>↓ CHECK SYRINGE<br>Ø Alaris CC                 | 1,2 mu/h<br>1,2 mu/h                                                  |
|         | 4 Carla, Jefferson CJ<br>©h Semto next end of infusion<br>♥ Alaris GP<br>♥ Alaris GW<br>Ø Alaris GH_G<br>Ø Alaris CC<br>Ø @ Alfentanil | 3,6 mL/h     7 mL/h     30 mL/h     0 mL/h     1,2 mL/h     6,95 mL/h                          | 5 Unknown, Patient<br>Oh 57mto next end of infusion<br>↓ Alaris GP<br>↓ Alaris GW<br>Alaris GH_G<br>↓ Alaris GH_G<br>★ Alaris CC<br>★ @ Alfentanil | <ul> <li>3,6 mL/h</li> <li>7 mL/h</li> <li>30 mL/h</li> <li>0 mL/h</li> <li>1,2 mL/h</li> <li>6,71 mL/h</li> </ul> | 6 TMP36, TMP36<br>Ch 57mto next end of infusion<br>↓ Alaris GP<br>↓ Alaris GW<br>Alaris GH_G<br>↓ CHECK SYRINGE<br>Alaris CC<br>★ @ Alfentanil     | 3,6 mu/h     7 mu/h     30 mu/h     0 mu/h     1,2 mu/h     6,91 mu/h |
|         | 4 Carla, Jefferson CJ<br>© Alaris GP<br>♥ Alaris GW<br>Ø Alaris GH_G<br>① Alaris GH_G<br>Ø Alaris CC<br>Ø ③ Alfentanil                 | 3,6 mL/h     7 mL/h     30 mL/h     0 mL/h     1,2 mL/h     6,95 mL/h                          | 5 Unknown, Patient<br>ch 57mto next endol infusion<br>↓ Alaris GP<br>↓ Alaris GH_G<br>↓ Alaris GH_G<br>↓ Alaris CC<br>★ @ Alfentanil               | 3,6 mL/h     7 mL/h     30 mL/h     0 mL/h     1,2 mL/h     6,71 mL/h                                              | 6 TMP36, TMP36<br>Ch 57mto next end of infusion<br>↓ Alaris GP<br>↓ Alaris GW<br>▲ Alaris GH_G<br>↓ CHECK SYRINGE<br>▲ Alaris CC<br>▲ ③ Alfentanil | 1,2 سرام<br>6,91 سرام<br>6,91 سرام                                    |

#### Fig 2

The 'Control Bar' is described in section Alaris™ Infusion Central 'Control Bar. The 'Data Area' contains the active screens and functionality.

The lateral bar displays the five icons corresponding to the modules briefly described in Introduction to Alaris<sup>™</sup> Infusion Central: INFUSION, FLUID BALANCE, INVASIVE DEVICE MANAGEMENT, IDENTITY and SMART MONITOR.

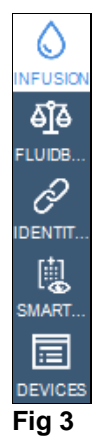

#### Selecting a module

To select and activate a specific module

> Click the corresponding icon on the 'Lateral bar'.

The icon is highlighted. The module's functionality is displayed in the Data Area.
It is possible to select a specific module only after the user logs in (see next section).

## Accessing the system

The Alaris<sup>TM</sup> Infusion Central system must be accessed by entering the username and password ("Log in" procedure). For this reason, at the beginning of every work session, it is necessary to click the **USER** button (Fig 4 **A**). The following page is displayed.

|                            |     |    |     |      |     |    |   |   |   |   |      |      |   |   |     |      |   |   |    |     |   |   |      | •          |      |     |             |   |                    |                 |      |   |
|----------------------------|-----|----|-----|------|-----|----|---|---|---|---|------|------|---|---|-----|------|---|---|----|-----|---|---|------|------------|------|-----|-------------|---|--------------------|-----------------|------|---|
| Ξ                          | AIC | Ch | 005 | e pa | tie | nt |   |   |   |   |      |      |   | R |     |      |   |   |    |     |   |   |      | <u>R</u> . | ?    | CI  | :U<br>Entra |   | ) <b>1</b> 2<br>04 | 2:29<br>1 FEB 2 | 2019 | 1 |
|                            |     |    |     |      |     |    |   |   |   | ι | JSEF | RNAM | E | V |     | C    |   |   |    |     |   |   |      |            |      |     |             |   |                    |                 |      |   |
| ELUIDB<br>FLUIDB<br>AICSCR |     |    |     |      |     |    |   |   |   | F | PASS | WOR  | D |   |     | V    | r |   |    |     |   |   |      |            |      |     |             |   |                    |                 |      |   |
|                            | Q   |    | W   |      | E   |    | R |   | T |   | Y    |      | U |   | 1   |      | 0 |   | Р  |     | " |   | Back | space      |      | Ľ   |             | 7 | 8                  | 3               | 9    | Ľ |
|                            |     | A  |     | s    |     |    |   | F |   |   |      | H    |   | J |     | К    |   |   |    |     |   | ) |      |            |      | l   |             |   |                    |                 |      |   |
|                            | Tab |    | Z   |      | X   |    |   |   |   |   | В    |      |   |   | м   |      |   |   |    |     | ? |   |      |            | Ente | 5L. |             |   | 2                  |                 |      |   |
|                            |     |    | >   | Loc  | k   | -  |   |   |   |   |      |      |   |   |     |      | • | + |    | ۲   |   | = |      | Del        |      |     |             | 0 |                    |                 | ·    |   |
|                            |     |    |     |      |     |    |   |   |   |   |      |      |   |   |     |      |   |   |    |     |   |   |      |            |      |     |             |   |                    |                 |      |   |
|                            |     |    |     |      |     |    |   |   |   |   |      |      |   |   | RE  | CEN  | т |   |    |     |   |   |      |            |      |     |             |   |                    |                 |      |   |
|                            | 1   |    | AD  | MIN  |     |    | 2 |   |   |   |      |      |   | 3 |     |      |   |   |    |     | 4 |   |      |            |      |     | 5           |   |                    |                 |      |   |
|                            | 6   |    |     |      |     |    | 7 |   |   |   |      |      |   | 8 |     |      |   |   |    |     | 9 |   |      |            |      |     |             |   |                    |                 |      |   |
|                            |     |    |     |      |     |    |   |   |   |   |      |      |   |   |     |      |   |   |    |     |   |   |      |            |      |     |             |   |                    |                 |      |   |
|                            |     |    |     |      |     |    |   |   |   |   |      |      |   |   | 1   |      |   |   | 0  |     |   |   |      | 9          | 2    |     |             |   |                    | 9               | 2    |   |
|                            |     |    |     |      |     |    |   |   |   |   |      |      |   |   | + 1 | IORE |   |   | 30 | OCK |   |   |      | X CAI      | NCEL |     |             |   |                    | ~ 0             | ĸ    |   |

#### Fig 4

To access the system:

- > Enter the **USERNAME** (Fig 4 **B**).
- > Enter the **PASSWORD** (Fig 4 **C**).
- ➢ Click OK (Fig 4 D).

The user is logged in. To cancel the operation

- Click **CANCEL** (Fig 4 **E**).
- WARNING: The username and password are issued by the system administrator. The system cannot be used without a username and a password.

Usernames and passwords can be entered using the virtual keyboard displayed on-screen, or the workstation keyboard. After accessing the system, the initials of the logged in user appear on the **USER** button on the 'Control Bar' (the initials are **ADM** in Fig 5 **A**).

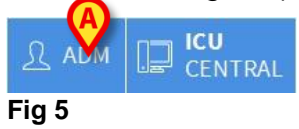

#### WARNING: The user whose credentials are displayed on the USER button is responsible for all the actions performed on Alaris™ Infusion Central. It is recommended to log out before leaving the Alaris™ Infusion Central workstation to avoid improper use of the system.

To log out, click the **USER** button during the work session. When this button is clicked, the user is disconnected and their initials disappear from the button. To log back in, click the **USER** button again. The page shown in Fig 4 is redisplayed.

# WARNING: Alaris<sup>™</sup> Infusion Central does not support the Microsoft Windows "switch user" functionality. This means that if:

- a) User 1 launches Alaris™ Infusion Central.
- b) User 1 switches to User 2 without logging out User 1.
- c) User 2 attempts to launch Alaris<sup>™</sup> Infusion Central again.

Then the second Alaris<sup>™</sup> Infusion Central instance cannot be launched because the first one is still running.

× CANCEL

#### Disabling the automatic log out

If the system remains idle for a certain length of time, the user is automatically disconnected (automatic log out). This length of time depends on a configuration parameter. To stop this from happening it is necessary to, when logging in and before clicking **OK**:

> Click **LOCK** on the 'Login' page command bar (Fig 6 **A**).

+ MORE ...

#### Fig 6

If the user account is locked, a padlock icon is displayed on the user icon (Fig 7).

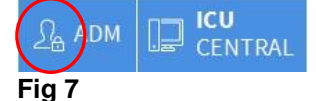

# WARNING: Use the lock function sparingly. Automatic log out is implemented to protect the system from unauthorized access.

🗸 ок

## Recent users

The **RECENT** area of the 'Login' page (Fig 8 **A**) displays the names of users who have accessed the system recently.

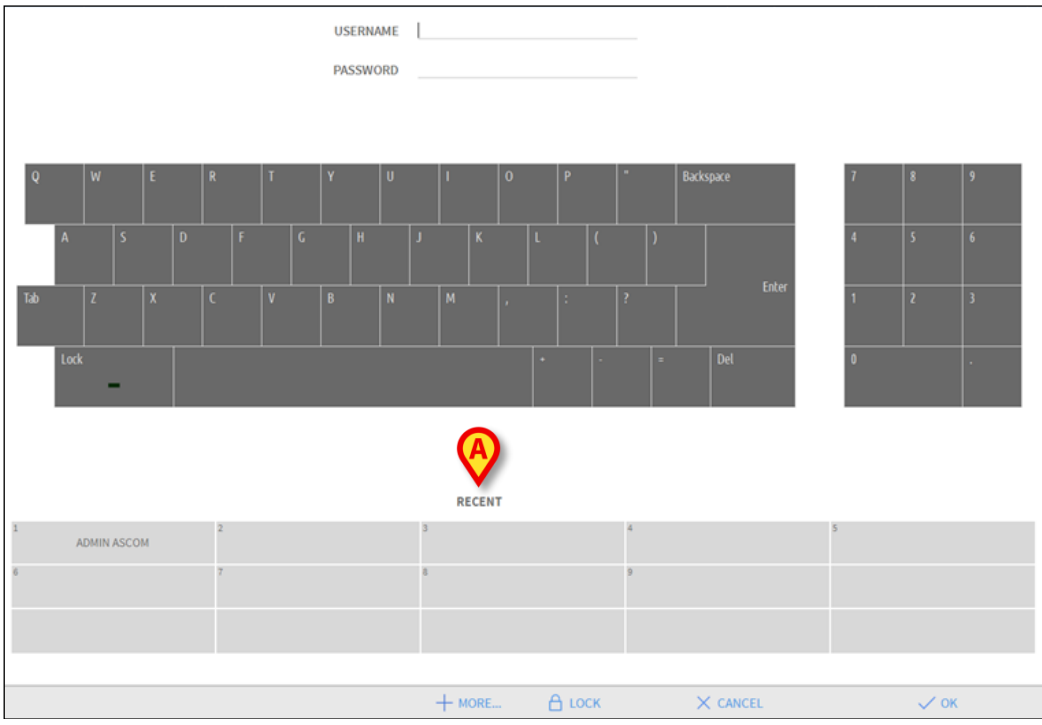

#### Fig 8

The area is divided into rectangles. The names of the users who accessed the system recently appear inside the rectangles. When any of these rectangles is clicked, the **USERNAME** field is automatically filled with the name appearing inside the rectangle.

## How to use the 'User List'

The **MORE** button on the command bar (Fig 9) makes it possible to display the complete list of possible users.

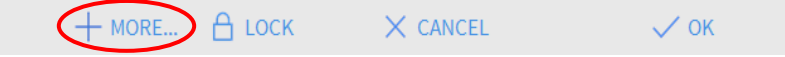

Fig 9

To display the 'User List':

Click MORE.

The following window is displayed (Fig 10).

|   | User List |            | $\times$ |
|---|-----------|------------|----------|
|   | A-B       |            | <u>ک</u> |
|   | C-D       |            | <b>A</b> |
|   | E-F       | <b>E</b>   | -        |
|   | G-H       |            | _        |
|   | ŀJ        |            | *        |
| B | K-L       |            |          |
|   | M-N       |            | Local    |
|   | 0-Р       | Õ          | All      |
|   | Q-R       | <b>•</b>   |          |
|   | S-T       |            |          |
|   | U-V       |            |          |
|   | W-X       | € v        | ОК       |
|   | Y-Z       | <b>€</b> × | CANCEL   |

#### Fig 10

The window shown in Fig 10 can be used as an index book enabling to search for and select a user in the list of all possible users. The central part of the window shows the names of possible users, in alphabetical order (Fig 10 **A**). The letters on the left side of the window (Fig 10 **B**) work like an index and make it possible to see only the users whose names begin with a specific letter. For example: click the **C-D** button to see the list of users whose names begin with the letters C or D.

Use the **All** button (Fig 10 **C**) to see the list of all possible users.

Use the **Local** button (Fig 10 **D**) to see the list of users relating to the specific workstation on which the user is currently working.

Use the arrows on the right side of the window (Fig 10 E) to scroll up and down the list of users. To select a user:

 $\succ$  Click the name of the user.

The name is highlighted, then:

➢ Click **OK** (Fig 10 **F**).

Otherwise:

> Double-click the row displaying the name of the user.

After selection, the 'User List' window closes and the name of the selected user appears in the **USERNAME** field on the 'Login' page (Fig 4 **A**).

Use the **CANCEL** button (Fig 10 **G**) to cancel the operation and close the 'User List' window without selecting any user.

## Alaris™ Infusion Central 'Control Bar'

The main features and functionality of the Alaris<sup>™</sup> Infusion Central 'Control Bar' are briefly described in this section. A more detailed explanation is provided in the subsequent sections.

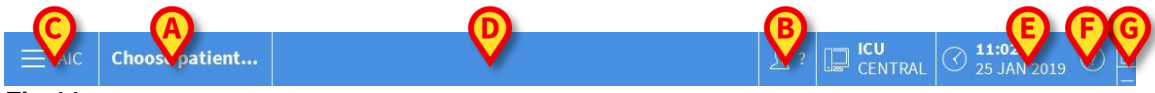

Fig 11

- The **PATIENT** button (Fig 11 **A**) contains, after a patient is selected, the patient's name and, if the patient has been admitted, their bed number.
- The **USER** button (Fig 11 **B**) shows the name of the user connected. See Fig 5.
- Use the **MENU** button (Fig 11 **C**) to open the following window (Fig 12).

| MAIN       | MENU                      |         | ×                       |
|------------|---------------------------|---------|-------------------------|
| <b>B</b>   | CLINICAL<br>CONFIGURATION | ক্ষ     | SYSTEM<br>CONFIGURATION |
| X          | SYSTEM<br>ADMINISTRATION  | □.<br>¢ | MODULE<br>CONFIGURATION |
|            | PATIENT REPORTS           |         | SYSTEM REPORTS          |
| ŭ          | STATISTICS                | P       | CHANGE PASSWORD         |
| $\bigcirc$ | QUIT                      | ĩ       | ABOUT                   |
|            |                           |         |                         |
| $\times$   | (                         | CLOSE   |                         |

#### Fig 12

The buttons contained in this window provide access to functionality that is described later.

- The area indicated in Fig 11 **D** signals if there are either alarms or warnings occurring on one of the devices connected to the patient. This feature is explained on page 118.
- The display indicated in Fig 11 E shows the current date and time.
- Use the **HELP** button (Fig 11 **F**) to access the online documentation available.
- The small buttons highlighted in Fig 11 G are used to:
  - 1. Minimize the Alaris<sup>™</sup> Infusion Central window ( button);
  - 2. Select the full screen display mode ( button);
  - 3. Select the window display mode ( button).

**NOTE:** These three buttons are visible only if enabled during configuration.

## How to read the **PATIENT** button

#### Patient selected

When a patient is selected, the **PATIENT** button displays the name of the selected patient (Fig 13). See page 63 for the patient selection procedure.

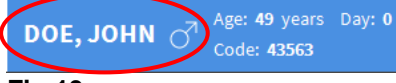

Fig 13

#### Patient admitted

When a patient is admitted the **PATIENT** button displays, besides the patient name, the bed number and the name of the department where they are admitted (Fig 14).

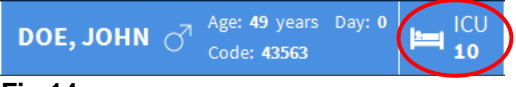

#### Fig 14

The department name and the bed number are blue if the patient belongs to the workstation domain (Fig 14). The department name and the bed number are highlighted yellow if the patient does not belong to the workstation domain (Fig 15 - the workstation domain is defined by configuration).

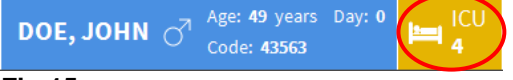

Fig 15

**NOTE:** Every workstation is associated in the configuration settings with a set of 'beds' (domain). The user is enabled to perform certain actions only on the patients that are admitted to a bed belonging to this set. The red colour in the PATIENT button advises the user that the patient selected is not in this set.

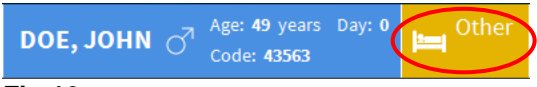

#### Fig 16

The signal **Other** (Fig 16) appears when, at patient admission time, in the bed selection window, the user specified that the patient is not in one of the configured departments. See page 63 for the patient admission procedure.

WARNING: When entering patient-related data, double-check that the patient identity, hospitalization department and bed displayed in Alaris™ Infusion Central match with the actual ones. This is extremely important in case of critical actions such as administration of drugs.

## Help

Click (Help) on 'Control Bar' (Fig 11 E) to access the available online documentation. The page shown in Fig 17 is displayed.

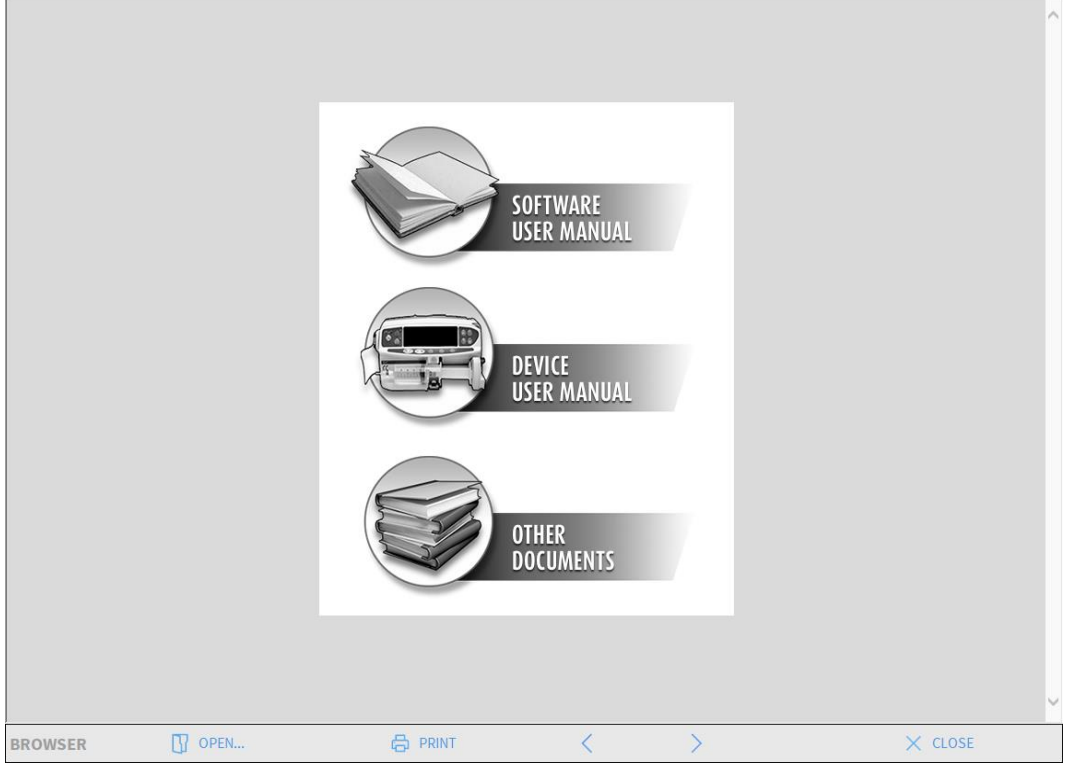

#### Fig 17

The command bar (Fig 18) offers some navigation possibilities.

| BROWSER | OPEN | 🖨 PRINT | < | > | × CLOSE |
|---------|------|---------|---|---|---------|

Fig 18

- The **OPEN** button opens other documents (if the user has the required permissions).
- The **PRINT** button prints the currently displayed document.
- The < and > buttons display either the previous or the next page of the document.
- The CLOSE button closes the online help.

## MAIN MENU

The **MENU** button on 'Control Bar' (Fig 19) opens a menu containing several options (Fig 20).

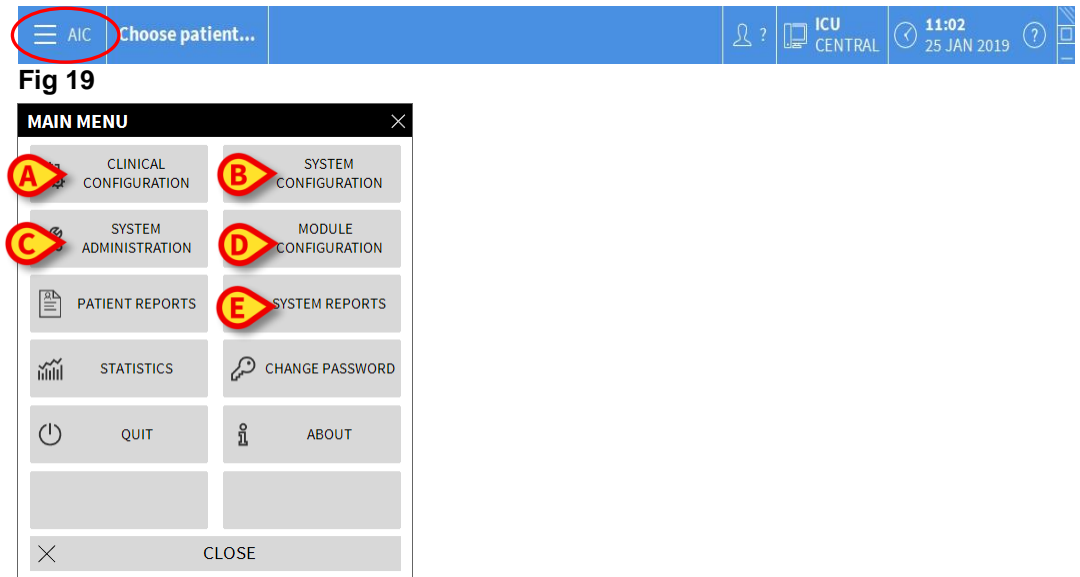

#### Fig 20

Each button on the menu accesses a specific set of functions. The procedures associated with the following buttons relate to system configuration and are therefore restricted to the system administrators.

- CLINICAL CONFIGURATION (Fig 20 A)
- SYSTEM CONFIGURATION (Fig 20 B)
- SYSTEM ADMINISTRATION (Fig 20 C)
- MODULE CONFIGURATION (Fig 20 D)
- SYSTEM REPORTS (Fig 20 E)

Contact the system administrator for the procedures associated with these buttons. The other buttons, indicated in Fig 21, make it possible to access features and functions that some users can perform (according to their permission level). These are described in the following sections.

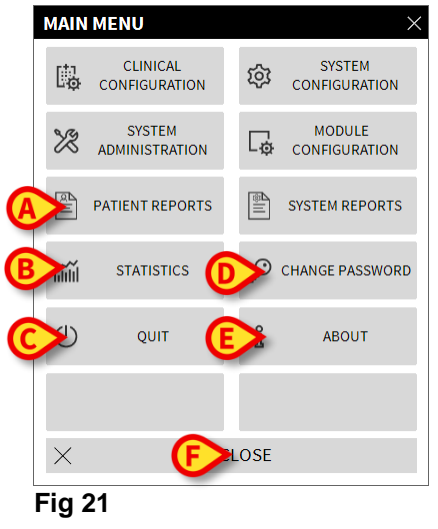

- **PATIENT REPORTS** (Fig 21 **A**, see page 45)
- STATISTICS (Fig 21 B, see page 50)
- **QUIT** (Fig 21 **C**, see page 52)
- CHANGE PASSWORD (Fig 21 D, see page 50)
- ABOUT (Fig 21 E, see page 51)
- CLOSE (Fig 21 F) closes the 'MAIN MENU'

#### PATIENT REPORTS

The **PATIENT REPORTS** button (Fig 21 **A**) makes it possible to access a set of options enabling the user to print reports of different kinds for the selected patient. The button opens a menu containing different options.

#### Print reports

Use the buttons on the 'PATIENT REPORTS' menu to access the system's print functionality.

**NOTE:** The type and the contents of some reports are customizable. Refer to the system administrators for any request regarding the print reports customization.

To print a patient report:

Click one of the buttons on the menu.

A print preview of the corresponding report is displayed (Fig 22 shows an example).

| ascon               |               |            |             | ► E V EIN I O<br>HOSPITAL<br>EPARTMENT |
|---------------------|---------------|------------|-------------|----------------------------------------|
| PATIENT: P          | atient 4 Rose |            | CODE: 20000 | CHIEF DR.<br>104 BIRTHDATE: 5/3/1992   |
| DATE/TIME           | DEVIC         | <b>F</b> # |             | DESCRIPTION                            |
| 23/11/2017 02:52:12 | 7 MON         | C #        |             | Heart Rate High                        |
| 22/11/2017 10 20 2  | 3 MON         |            | x           | Heart Rate High                        |
| 22/11/2017 10:20:05 | 5 MON         |            | iii         | Heart Rate High                        |
| 22/11/2017 10:19:44 | 4 MON         |            | 1           | Heart Rate High                        |
| 22/11/2017 10:10:43 | 3 INF         | 5          | x           | END OF INFUSION                        |
| 22/11/2017 10:10:28 | 8 INF         | 5          |             | END OF INFUSION                        |
| 22/11/2017 10:10:28 | 8 INF         | 5          | х           | NEAR END OF INFUSION                   |
| 22/11/2017 10:10:13 | 3 INF         | 5          |             | NEAR END OF INFUSION                   |
| 22/11/2017 10:09:15 | 5 INF         | 3          | х           | END OF INFUSION                        |
| 22/11/2017 10:09:00 | 0 INF         | 3          |             | END OF INFUSION                        |
| 22/11/2017 10:09:00 | 0 INF         | 3          | х           | NEAR END OF INFUSION                   |
| 22/11/2017 10:08:45 | 5 INF         | 3          |             | NEAR END OF INFUSION                   |
| 22/11/2017 10:07:00 | 6 INF         | 5          | х           | END OF INFUSION                        |
| 22/11/2017 10:06:51 | 1 INF         | 5          | х           | NEAR END OF INFUSION                   |
| 22/11/2017 10:06:51 | 1 INF         | 5          |             | END OF INFUSION                        |
| 22/11/2017 10:06:30 | 6 INF         | 5          |             | NEAR END OF INFUSION                   |
| 22/11/2017 10:03:02 | 2 INF         | 1          | Х           | Occlusion                              |
| 22/11/2017 10:02:47 | 7 INF         | 1          |             | Occlusion                              |
| 22/11/2017 10:00:38 | 8 INF         | 1          | х           | END OF INFUSION                        |
| 22/11/2017 10:00:23 | 3 INF         | 1          | х           | NEAR END OF INFUSION                   |
| 22/11/2017 10:00:23 | 3 INF         | 1          |             | END OF INFUSION                        |
| 22/11/2017 10:00:08 | 8 INF         | 1          |             | NEAR END OF INFUSION                   |
| 22/11/2017 09:23:25 | 5 MON         |            | х           | Heart Rate High                        |
| 22/11/2017 09:20:5  | 1 MON         |            | 1           | Heart Rate High                        |
| 22/11/2017 09:20:45 | 5 MON         |            | х           | Heart Rate High                        |
| 22/11/2017 09:19:00 | 6 MON         |            |             | Heart Rate High                        |

#### Fig 22

The buttons on the command bar of the 'Print Preview' screen make it possible to perform various actions, listed below.

**A** - Use the  $\mathbb{K}$  and  $\mathbb{P}$  buttons (Fig 22 **A**) to go to the beginning and end of the document.

**B** - Use the  $\leq$  and  $\geq$  buttons (Fig 22 **B**) to go to the previous or next page.

**C** - The display <sup>1/1</sup> (Fig 22 **C**) indicates the current page number.

**D** - The **ADDONS** button (Fig 22 **D**) activates the possible additional print management options (in this configuration the **Watermarks** option is available - see "Watermark" for a description of these options).

**E** - The **FIND** button (Fig 22 **E**) makes it possible to search the displayed document. See "Find" for more instructions.

**F** - The **ZOOM** button (on which, by default, the **100%** size is selected - Fig 22 **F**) makes it possible to change the display mode. See "Zoom" for more instructions. **G** - Use the **PRINT** button (Fig 22 **G**) to print the report.

**H** - Use the **PRINT...** button (Fig 22 **H**) to display the 'PRINTERS' window (Fig 28). See "Print" for a description of this window and the related procedures.

I - Use the **EXPORT** button (Fig 22 I) to export the document contents to different file extensions. See "Export" for more instructions.

L - Use the CLOSE button to close the 'Print Preview' screen.

#### Addons

The **ADDONS** button (Fig 22 **D**), if made available in the configuration, activates the possible additional print management options. To display the available options:

> Click ADDONS.

A menu containing the available options is displayed.

> Click the button corresponding to the functionality that must be activated.

#### Addons - Watermark

To add watermarks to the print report (either text or image):

> Click MARK.

The following window is displayed (Fig 23).

| Watermark                  | ×      |
|----------------------------|--------|
| Enabled                    |        |
| Text Picture               |        |
| E Font A Color             |        |
| Brext                      |        |
| CRotation Forward Diagonal |        |
| (D)                        |        |
| Z-Order                    |        |
| Text on top                |        |
| □ □ Picture on top         |        |
|                            |        |
| G Apply to all pages F OK  | Cancel |

#### Fig 23

To add a textual watermark,

Ensure that the Enabled checkbox is selected (Fig 23 A). If not, the window's contents cannot be edited.

- Enter the **Text** (Fig 23 **B**).
- Use Rotation (Fig 23 C) to specify the watermark orientation (diagonal, horizontal, vertical).

A print preview is displayed in the area indicated in Fig 23 D.

- Use the buttons indicated in Fig 23 E to select the watermark font and color.
- ➢ Click OK (Fig 23 F).

The text is inserted as watermark.

If the '**Apply to all pages**' checkbox is selected (Fig 23 **G**) the watermark is applied to each page in the document, otherwise it is applied only to the current page.

To insert a picture as watermark:

> Click the **Picture** tab indicated in Fig 24 **A**.

The following window is displayed (Fig 24).

| Watermark                      | × |
|--------------------------------|---|
|                                |   |
| Text Picture                   | 1 |
|                                |   |
| E Zoom                         |   |
| Transparency                   | Ш |
|                                | Ш |
|                                |   |
| Z-Order                        |   |
| Text on top                    | Ш |
| Picture on top                 | Ш |
|                                |   |
| Apply to all pages G OK Cancel |   |

#### Fig 24

Follow these steps to insert an image as watermark:

- Ensure that the Enabled checkbox is selected (Fig 24 B). If not, the window's contents cannot be edited.
- Click Load (Fig 24 C).

This opens the window making it possible to browse the computer's contents.

> Search for and select the image to be uploaded.

The image is displayed in the area indicated in Fig 24 D.

- ➤ Use the **Size** drop-down menu to set the size of the image (Fig 24 E).
- Use the Transparency cursor to set the transparency level of the watermark image (Fig 24 F - maximum transparency when the cursor is on the left).
- ➢ Click OK (Fig 24 G).

The watermark image is inserted.

If the **Apply to all pages** checkbox is selected (Fig 24 **H**), the watermark is applied to each page in the document, otherwise it is applied only to the current page.

To delete an already selected image:

Click Clear (Fig 24 I).

#### Find

The **FIND** button (Fig 22 **E**) makes it possible to search the print report currently displayed. To search the print report:

> Click **FIND**.

The following window opens (Fig 25).

| Insert the text to find |  |
|-------------------------|--|

#### Fig 25

> In the window, insert the text to be found (Fig 26 A).

|   | Bolus                   | B |
|---|-------------------------|---|
| A | Insert the text to find | - |
|   | Fig 26                  |   |

➢ Click ▷ (Fig 26 B).

The text specified, if found, is highlighted in the print report.

Click again to search for the other instances of the text.

#### Zoom

The ZOOM button allows the display to be scaled up and down. The default zoom level is 100% (Fig 22 F). To change the display mode:

#### > Click **ZOOM**.

The following menu is displayed (Fig 27).

| 100   |  |
|-------|--|
| 100%  |  |
| 200%  |  |
| PAGE  |  |
| WIDTH |  |
| 100%  |  |

Fig 27

Click the required option on the menu.

The page is resized accordingly. The mode currently selected is indicated on the button.

The following options are available:

- WIDTH displays the page using the full screen width.
- **PAGE** displays the whole page.
- 200% doubles the page size (200% zoom).
- **100%** displays the page at actual size (100% zoom).

The area contains a cursor that is used to zoom in or out the page contents (left is zoom out, right is zoom in). The percentage value corresponding

to the page size is displayed above the cursor. Values range from 100 to 200 %. The selected value is also displayed on the **ZOOM** button on the command bar after selection.

Print...

The **PRINT...** button opens a window offering several print options.

> Click **PRINT...** (Fig 22 **H**) to display the 'PRINTERS' window (Fig 28).

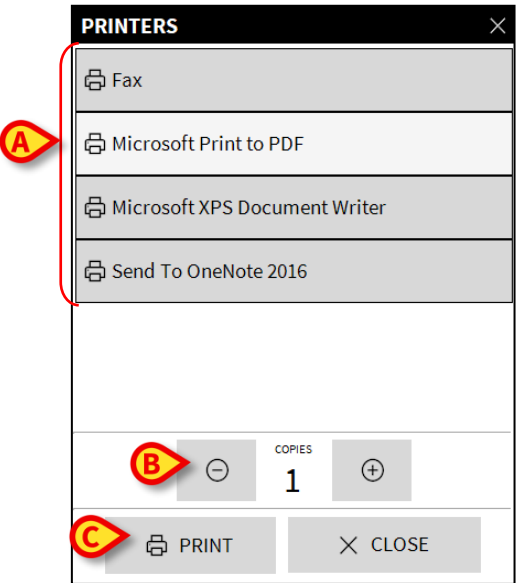

#### Fig 28

This window makes it possible to select the printer and the number of copies to be printed.

- > Click the required option on the menu to select the printer (Fig 28 A).
- ➤ Use the <sup>()</sup> (one less copy) and the <sup>(+)</sup> (one more copy) buttons to specify the number of copies (Fig 28 B).
- > Click **PRINT** (Fig 28 **C**) to print the report.

#### Export

The **EXPORT** button (Fig 22 I), if enabled in the configuration settings, exports the displayed document contents to different file extensions.

> Click the **EXPORT** button to open the export menu.

The menu displays all the extensions currently supported by the system in use.

> Click the option corresponding to the required extension.

The document is exported to the selected extension type.

## STATISTICS

The **STATISTICS** button on the 'MAIN MENU' (Fig 29) makes it possible to access the system's statistical calculation tools. See the Alaris<sup>™</sup> Infusion Central Configuration manual for instructions.

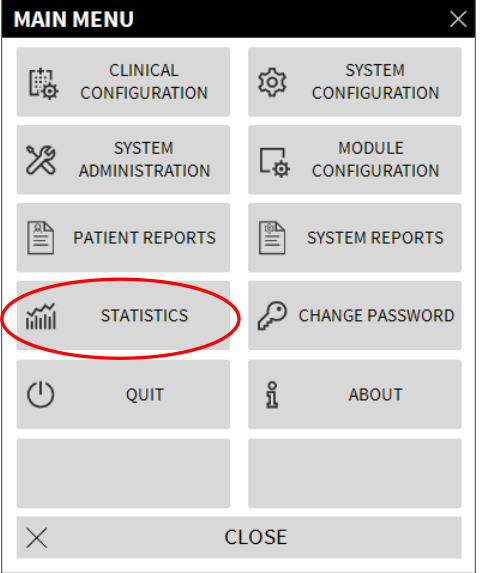

#### Fig 29

## CHANGE PASSWORD

The **CHANGE PASSWORD** button on the Alaris<sup>™</sup> Infusion Central 'MAIN MENU' (Fig 30 **A**) opens a window making it possible to change the password of the user currently logged in to the system.

| MAIN       | MENU                      |          | ×                       |
|------------|---------------------------|----------|-------------------------|
| 5          | CLINICAL<br>CONFIGURATION | ট্যে     | SYSTEM<br>CONFIGURATION |
| X          | SYSTEM<br>ADMINISTRATION  | Ģ        | MODULE<br>CONFIGURATION |
| R∐         | PATIENT REPORTS           |          | SYSTEM REPORTS          |
| iilii      | STATISTICS                | <i>f</i> | CHANGE PASSWORD         |
| $\bigcirc$ | QUIT                      | <b>ì</b> | ABOUT                   |
|            |                           |          |                         |
| $\times$   | (                         | CLOSE    |                         |

#### Fig 30

To change the user password:

Click CHANGE PASSWORD (Fig 30 A).

The 'CHANGE PASSWORD' window opens (Fig 31).

| CHANGE PASSWORD                                              |          | ×      |
|--------------------------------------------------------------|----------|--------|
| Enter the OLD password                                       | E        | ОК     |
| New Password                                                 | ×        | CANCEL |
| Re-enter new password                                        |          |        |
| B Enable                                                     |          |        |
| Passwords are case-insensitive. Use digits (0-9) and letters | 5 (A-Z). |        |
|                                                              |          |        |

Fig 31

- Type the current password in the Enter the OLD password field (Fig 31 A).
- > Verify that the **Enable** checkbox (Fig 31 **B**) is selected.
- > Type the **New Password** (Fig 31 C).
- > Re-enter new password (Fig 31 D).
- Click OK (Fig 31 E).
- **NOTE**: Passwords are not sensitive to uppercase and lowercase. Passwords can only be formed by numbers (0 to 9) and letters (A to Z).

## ABOUT Alaris<sup>™</sup> Infusion Central

The **ABOUT** button on the Alaris<sup>M</sup> Infusion Central 'MAIN MENU' (Fig 30 **B**) displays a window containing information on the Alaris<sup>M</sup> Infusion Central version installed and the related licenses.

## QUIT Alaris<sup>™</sup> Infusion Central

The **QUIT** button on the Alaris<sup>™</sup> Infusion Central 'MAIN MENU' (Fig 33 **A**) makes it possible to exit the Alaris<sup>™</sup> Infusion Central system. To quit Alaris<sup>™</sup> Infusion Central

> Click **MENU** on 'Control Bar' (Fig 32).

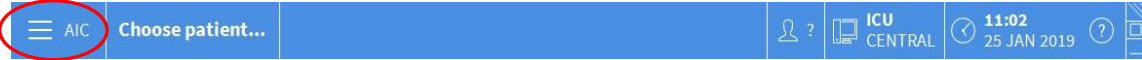

#### Fig 32

The Alaris™ Infusion Central 'MAIN MENU' opens (Fig 33).

|   | MAIN     | MENU                      |       | ×                       |  |  |
|---|----------|---------------------------|-------|-------------------------|--|--|
|   | 鴎        | CLINICAL<br>CONFIGURATION | ŝ     | SYSTEM<br>CONFIGURATION |  |  |
|   | X        | SYSTEM<br>ADMINISTRATION  | Ę     | MODULE<br>CONFIGURATION |  |  |
|   |          | PATIENT REPORTS           |       | SYSTEM REPORTS          |  |  |
|   | iiiii    | STATISTICS                | (ja)  | CHANGE PASSWORD         |  |  |
| A |          | QUIT                      | ñ     | ABOUT                   |  |  |
|   |          |                           |       |                         |  |  |
|   | $\times$ | (                         | CLOSE | Ξ                       |  |  |
| l | Fig 33   |                           |       |                         |  |  |

> Click **QUIT** (Fig 33 **A**).

Another menu is displayed (Fig 34).

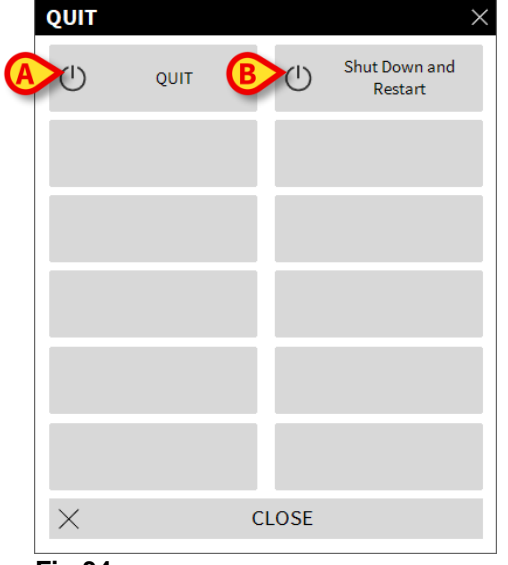

#### Fig 34

Click QUIT again (Fig 34 A).A confirmation is requested (Fig 35).

| <b>i</b>         |                  |              |        |  |
|------------------|------------------|--------------|--------|--|
| ARE YOU SURE YOU | WANT TO QUIT AND | CLOSE ALL MO | DULES? |  |
|                  |                  |              |        |  |
|                  |                  |              |        |  |
|                  |                  |              |        |  |
|                  | YES              |              | NO     |  |

Fig 35

Click YES to exit Alaris<sup>™</sup> Infusion Central.

Use the **Shut Down and Restart** (Fig 34 **B**) button to quit Alaris<sup>TM</sup> Infusion Central and restart the workstation.

**NOTE:** A user must have a specific permissions level to exit Alaris<sup>™</sup> Infusion Central.

## Night and day mode

The Alaris<sup>™</sup> Infusion Central system's brightness and sound volume settings automatically change for the night. A lower brightness and sound volume are set during night-time. Night and Day times (start and end) are configured by system administrators. Also, system administrators are in charge of setting brightness and volume at the appropriate values for day/night. It is possible to check night/day sound and brightness. To do that:

> Click the **MENU** button on 'Control Bar' (Fig 36).

| AIC Choose patient | 요 ? 📮 ICU<br>CENTRAL 🛇 11:0 | <b>2</b><br>AN 2019 ⑦ 📮 |
|--------------------|-----------------------------|-------------------------|
| Fig 36             |                             |                         |

The 'MAIN MENU' is displayed (Fig 37).

| MAIN MENU ×              |                          |  |  |  |  |
|--------------------------|--------------------------|--|--|--|--|
|                          | SYSTEM<br>CONFIGURATION  |  |  |  |  |
| SYSTEM<br>ADMINISTRATION |                          |  |  |  |  |
| PATIENT REPORTS          | SYSTEM REPORTS           |  |  |  |  |
| ที่ที่ที่ STATISTICS     | CHANGE PASSWORD          |  |  |  |  |
| C) QUIT                  | <mark>ព្</mark> លំ ABOUT |  |  |  |  |
|                          |                          |  |  |  |  |
| × ci                     | LOSE                     |  |  |  |  |

#### Fig 37

> Click SYSTEM CONFIGURATION (Fig 37 A).

The following menu opens (Fig 38).

| SYST     | EM CONFIGURA            | TION  |                 | $\times$ |
|----------|-------------------------|-------|-----------------|----------|
| 礅        | Message Center<br>Setup | ŝ     | Visual Settings |          |
| A        | Night/Day Tester        |       |                 |          |
|          |                         |       |                 |          |
|          |                         |       |                 |          |
|          |                         |       |                 |          |
|          |                         |       |                 |          |
| $\times$ | (                       | CLOSE |                 |          |

#### Fig 38

> Click **Night/Day Tester** (Fig 38 **A**).

The following window opens (Fig 39), making it possible to check night and day mode.

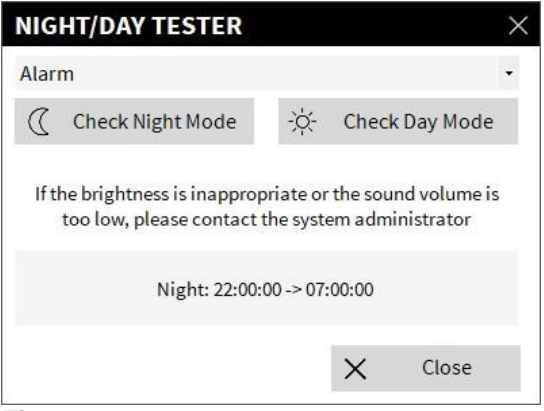

Fig 39

Select the kind of notification to be tested from the drop-down menu (Fig 40 A).

| NIGHT/DAY TESTER                                           | A                                                       |
|------------------------------------------------------------|---------------------------------------------------------|
| Alarm                                                      |                                                         |
| Alarm                                                      |                                                         |
| Warning<br>Info                                            |                                                         |
| If the brightness is inapprop<br>too low, please contact t | riate or the sound volume is<br>he system administrator |
| Night: 22:00:0                                             | 00 -> 07:00:00                                          |
|                                                            | × Close                                                 |

#### Fig 40

Click Check Night Mode and Check Day Mode to play the corresponding sound and set the corresponding brightness.

In case brightness and/or sound are inappropriate, contact system administrators to correct them.

# WARNING: It is recommended to perform this procedure at least once in every work shift.

# Mobile launcher

The IDENTITY module allows to quickly associate/disassociate medical devices (mostly wireless) with a selected patient. See page 123 for the description and the instructions for use of the IDENTITY module. IDENTITY is available for handheld devices as well. When used on a mobile device, IDENTITY requires a specific launcher (AIC Mobile launcher) and is part of a specific environment.

## Start-Up

To launch the AIC Mobile application, on the handheld device,

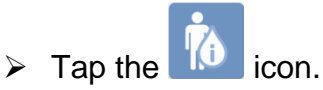

The following screen is displayed (Fig 41).

| Androi | d 🔀    |                                | – 💎 😎 9:34 AM |
|--------|--------|--------------------------------|---------------|
| ≡      | AIC Mo | obile                          |               |
| (      |        | Identity<br>User not logged in |               |
|        |        |                                |               |
|        |        |                                |               |
|        |        |                                |               |
|        |        |                                |               |
|        |        |                                |               |
|        |        |                                |               |
|        |        |                                | 1             |

#### Fig 41

Tap the row corresponding to the module to open it. See page 123 for the instructions for use of the Identity module.

## Login

To login to the AIC Mobile Launcher:

> Tap the **Login** icon on the lower-right corner (Fig 42 **A**).

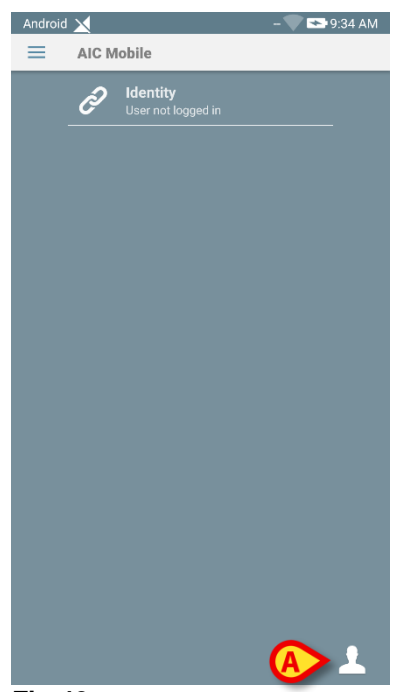

#### Fig 42

The following screen will be displayed (Fig 43):

|        | Password |
|--------|----------|
| BA     |          |
| Fig 43 |          |

- Insert username and password (Fig 43 A).
- > Tap **LOGIN** button (Fig 43 **B**).

The user initials are displayed in the upper notification bar (Fig 44 A).

#### Mobile launcher

| Android |   | ADM TO:20 AM                   |
|---------|---|--------------------------------|
|         | Ð | Identity<br>8 detached devices |
|         |   |                                |
|         |   |                                |
|         |   |                                |
|         |   |                                |
|         |   |                                |
|         |   |                                |
|         |   |                                |
|         |   |                                |
|         |   |                                |
|         |   | ÷                              |

#### Fig 44

#### Login with PIN code

The "Login with PIN code" is a quick login procedure. For this procedure the user needs:

- A NFC tag, whose scheme triggers the procedure.
- A PIN code i.e. a numeric code generated when the user account is created.

To Login via PIN code:

> Read the NFC tag with the back of the mobile device.

The following window is displayed:

| admir   | 1    | PIN   |  |
|---------|------|-------|--|
|         | BACK | LOGIN |  |
| Fig. 45 | BACK | LOGIN |  |

Fig 45

> Tap the **PIN** field.

A numeric keyboard is displayed.

- > Use the keyboard to insert the personal PIN.
- > Tap LOGIN.

## Lateral Menu

The icon on the home page opens a menu containing different options (Fig 46).

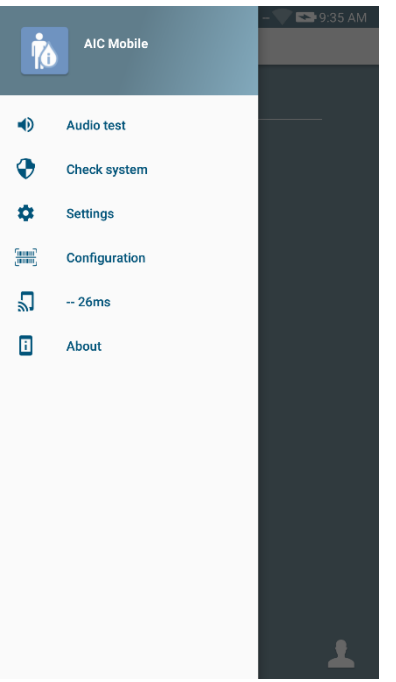

#### Fig 46

These are:

• Audio test

Touch the **Audio Test** button to test the sound-vibration associated to the notifications (see page 61).

Check system

Touch this item to perform the Check System procedure (See the Alaris™ Infusion Central Configuration manual for instructions).

#### • Settings

Touch this option to access the Settings screen (See the Alaris™ Infusion Central Configuration manual for instructions).

#### • Configuration

Touch this item to access the configuration update feature via QR code (See the Alaris<sup>™</sup> Infusion Central Configuration manual for instructions).

#### • Wireless connection status

Indicating the wireless connection status.

#### • About

Touch this option to open a screen containing general info about Alaris™ Infusion Central Mobile and the Manufacturer.

## Upper notification bar

The upper notification bar (Fig 47) is always visible and displays general information.

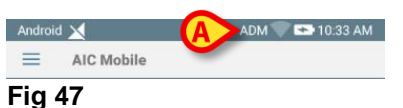

On the top-right corner of the bar the following information is displayed (Fig 47 **A**):

- User initials.
- Wi-Fi connection status.
- Battery charge status.
- Time.

## General system notifications

Mobile Launcher displays short system notifications when certain configured events occur (Fig 48 **A**). A sound notification is provided also.

| Mobile<br>J Warning<br>NIBP Sensor Fault | • |
|------------------------------------------|---|
|------------------------------------------|---|

#### Fig 48

A notification is provided in the following cases:

- Disconnection.
- Low Wi-Fi network quality.
- Low battery.
- Language change.
- Date/time not synchronized.
- APK update available.
- Demo mode running.
- **NOTE:** Myco 3 devices have an additional LED notification system, located on the upper side of the device. Here, low priority notifications are notified as purple and high priority notifications are notified as red.
  - Swipe the notification to make it disappear.
  - > Tap the notification for more information.

In case of service stop, a high priority notification, which cannot be swiped, is provided.

In case of disconnection, the mobile client tries to reconnect to the server. If it fails, a high priority notification, which cannot be swiped, is provided, according to the following options:

- Android less than 8.0. A high priority notification, which cannot be swiped, is provided. It can be muted with the **Mute** button.
- Android 8.0 and later. Two notifications, one with no priority, which cannot be swiped, and one with high priority, which can be swiped, displaying additional information about the cause of disconnection. The second notification is not shown any more after pushing the **Mute** button.

## Sound Check procedure

# WARNING: The Sound Check procedure should be performed to ensure that no notification is lost on the device.

The Sound Check Procedure makes it possible to verify if the sound notification is working properly. To perform the "Sound Check" procedure

> Activate the main screen of Mobile Launcher application (Fig 49).

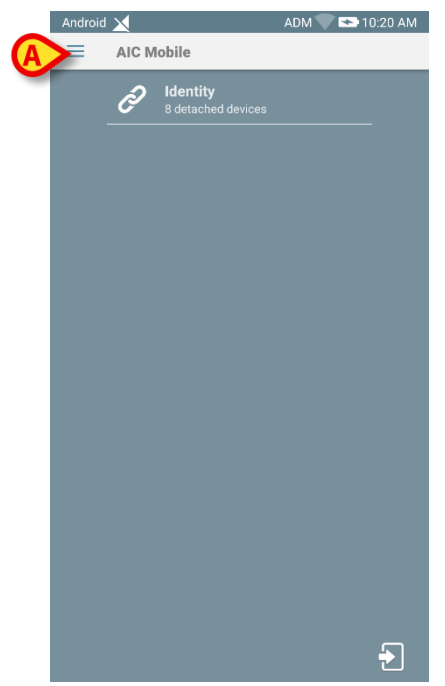

Fig 49

> Touch the  $\equiv$  icon on the top-left corner of the screen (Fig 49 A) The following menu is displayed (Fig 50).

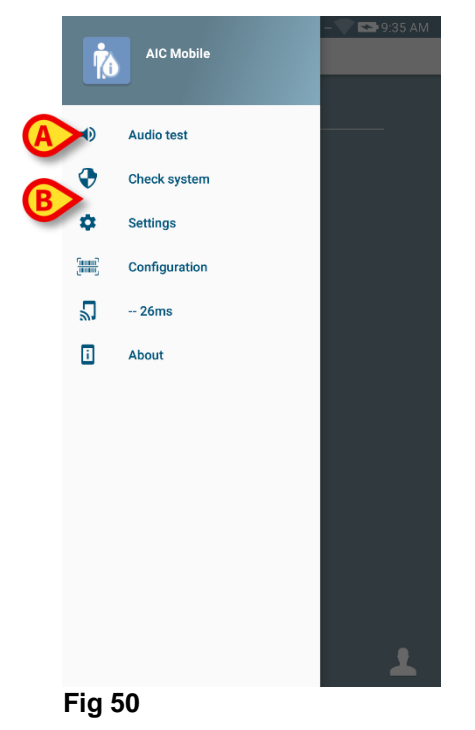

> Touch the **Audio test** option (Fig 50 **A**).

A test notification/sound is provided (Fig 51 A).

| AIC Mobi Audio test Do not use t | he device if you | ot hear the sou | ınd |
|----------------------------------|------------------|-----------------|-----|
| 6                                | 8 detached d     | evices          |     |
|                                  |                  |                 |     |
|                                  |                  |                 |     |
|                                  |                  |                 |     |
|                                  |                  |                 |     |
|                                  |                  |                 |     |
|                                  |                  |                 |     |
|                                  |                  |                 |     |
|                                  |                  |                 |     |
|                                  |                  |                 |     |
| <                                | 1 (              | 0               |     |

Fig 51

## Patient selection

This section describes the patient search, selection and management procedures.

## Admitted Patients

To display the data for a specific admitted patient, it is necessary to select that patient. When a patient is selected, the data displayed on-screen refer to them. There are two ways to select an already admitted patient:

1) Click their **Bed area** in the INFUSION module 'Ward station'. The 'Patient Station' screen is displayed and the patient is automatically selected. See page 97 for this procedure.

2) Use the procedure described in this chapter.

To access this functionality, on any Alaris™ Infusion Central screen

Click the Choose patient on 'Control Bar' (hereafter PATIENT button. Fig 52).

|        | Choose patient |
|--------|----------------|
| Fig 52 |                |

The screen shown in Fig 53 opens.

| PATIENTS<br>ADMITTED | <b>1</b><br>ICU | Jack White<br>ADMISSION DATE: 08/11/2016 17:05      | <b>9</b><br>ICU  | Frances Gardner ADMISSION DATE: 08/11/2016 17:05 |
|----------------------|-----------------|-----------------------------------------------------|------------------|--------------------------------------------------|
| PATIENTS             | <b>2</b><br>ICU | John Smith<br>admission date: 08/11/2016 17:05      | <b>10</b><br>ICU |                                                  |
|                      | <b>3</b><br>icu | John Brown<br>Admission date: 08/11/2016 17:05      | <b>11</b><br>ICU |                                                  |
|                      | <b>4</b><br>ICU | John Doe<br>Admission date: 08/11/2016 17:05        | <b>12</b><br>ICU |                                                  |
|                      | <b>5</b><br>ICU | Lenny Malmsteen<br>ADMISSION DATE: 08/11/2016 17:05 | <b>13</b><br>ICU | Jean Osburne<br>Admission date: 08/11/2016 17:05 |
|                      | <b>6</b><br>ICU | Bruce Satriani<br>Admission DATE: 08/11/2016 17:05  | <b>14</b><br>ICU | Mary Black                                       |
|                      | <b>7</b><br>ICU | Patti Zappa<br>Admission DATE: 08/11/2016 17:05     | <b>15</b><br>ICU |                                                  |
|                      | <b>8</b><br>ICU | Frank White<br>ADMISSION DATE: 22/01/2020 08:15     | <b>16</b><br>ICU |                                                  |
| Ø                    |                 |                                                     |                  |                                                  |
| IN BED               | IN TRAN         | ISFER                                               |                  |                                                  |
| PATIENT EXPLORER 🕂 N | EW/ADMIT        | 🖉 EDIT                                              |                  | □ NONE × CLOSE                                   |

#### Fig 53

This screen displays all the patients that are part of the workstation's domain. The numbered buttons represent beds (Fig 54).

| 4      | John Doe                         |
|--------|----------------------------------|
| ICU    | ADMISSION DATE: 08/11/2016 17:05 |
| Fig 54 |                                  |

On each bed button the following information is displayed (from left):

- Bed number and name of department.
- Name of the patient occupying that bed.
- Admission date and time (below the patient name).

# WARNING: In case the patient has already been discharged but is still displayed as "in bed", a "DISCHARGED PATIENT" warning is displayed on the PATIENT button. In these cases we recommend to find the reasons of this incoherency and then correct them (such as the patient is either discharged or not).

To select a patient and display their data:

Click the bed button.

The patient is selected. Their name is displayed on the **PATIENT** button on 'Control Bar'. The 'Admitted patients' screen closes. The screen previously displayed (the one on which the **PATIENT** button was clicked) is redisplayed. If no module was selected before, only the 'Control Bar' is displayed, with the patient name displayed on the **PATIENT** button.

# WARNING: The patient selected is always the one whose name is displayed on the PATIENT button.

## Patients "In Transfer"

Two buttons on the command bar, indicated in Fig 53 **A**, make it possible to display either the "In bed" patients or the "In transfer" patients.

If the **IN BED** button is clicked, the screen shown in Fig 53 is displayed.

If the **IN TRANSFER** button is clicked, the screen shown in Fig 55 is displayed.

NOTE: Patients "In transfer" are only displayed if the connections between Alaris<sup>™</sup> Infusion Central and the hospital patient archives are implemented.

|        | $\frown$           | First name  | Last name | Sex | Birth date | Patient code |
|--------|--------------------|-------------|-----------|-----|------------|--------------|
|        | PATIENTS           | Doe         | John      | М   | 23/01/1971 | 43563        |
| $\sim$ | ADMITTED           | Patient - 1 | Test - 1  | F   | 18/03/1955 | 5674563      |
|        | PATIENTS<br>SEARCH |             |           |     |            |              |
|        |                    |             |           |     |            |              |
|        |                    |             |           |     |            |              |
|        |                    |             |           |     |            |              |

#### Fig 55

This screen lists all the patients "In transfer". Patients "In transfer" are the patients that have already been taken in charge by the hospital units covered by the workstation in use (that is, patients with an open admission) for which no bed is yet assigned.

Each row represents a patient, displaying first name, last name, sex, birth date and patient code.

> Double-click the row corresponding to the patient to assign them a bed.

The following window opens (Fig 56).

| Family Name      |            | 3 | Given Name            |             |
|------------------|------------|---|-----------------------|-------------|
| Patient          |            |   | Rose                  |             |
| Patient Code     |            |   | Birth Date            |             |
| 56473            |            |   | 15/03/1967            | -           |
| Notes            |            |   |                       |             |
|                  |            |   |                       |             |
|                  |            |   |                       |             |
|                  |            |   |                       |             |
| Admission Date - | time       |   | Discharge Date - time |             |
| 31/10/2019       | - 10:00:48 | • | *                     |             |
| Admission Code   |            |   | Height [cm]           | Weight [kg] |
| 675534           |            |   | ÷                     |             |
|                  |            |   |                       |             |
|                  |            |   | Bed                   |             |
| Location         |            |   |                       |             |
| Location         |            |   |                       |             |
| Location         |            | - | 1                     |             |

Fig 56

(

- > Specify the destination Location (department) and Bed indicated in Fig 56.
- ≻ Click ÓK.

The patient is now assigned to a specific location and bed, and their name is displayed on the corresponding bed button (Fig 54).

## Patient Search

The buttons in the upper-left corner of the screen (indicated in Fig 55 A) make it possible to select either the admitted patients list or the patient search functionality.

If the **PATIENTS ADMITTED** button is clicked, the functionality described in the previous sections is activated (**IN BED** and **IN TRANSFER** patient selection).

If the **PATIENT SEARCH** button is clicked the functionality described in the following sections is activated (**PATIENT SEARCH** functionality). The screen shown in Fig 57 is displayed in this case.

| patients<br>ADMITTED | First name Birth date / / | Last name<br>Sex Patient code |                      | C SEARCH              |
|----------------------|---------------------------|-------------------------------|----------------------|-----------------------|
| PATIENTS<br>SEARCH   | Location                  | ✓ Numeric                     |                      | <<br>▼ CLEAR          |
|                      |                           |                               |                      |                       |
|                      |                           |                               |                      |                       |
|                      |                           |                               |                      |                       |
|                      |                           |                               |                      |                       |
|                      |                           |                               |                      |                       |
|                      |                           |                               |                      |                       |
| Ø                    |                           | ₿                             |                      |                       |
| LOCAL SEARCH         | REMOTE SEARCH             | ANONYMOUS                     | LOCAL RECONCILIATION | REMOTE RECONCILIATION |

#### Fig 57

There are two search possibilities, depending on which button is selected on the command bar (Fig 57 A):

- 1. LOCAL SEARCH, makes it possible to search the patients whose data are recorded in Alaris<sup>™</sup> Infusion Central.
- 2. **REMOTE SEARCH**, makes it possible to search all the patients in the hospital patient archives.

**RECONCILIATION (**LOCAL and REMOTE**)**, (Fig 57 **C**) make it possible to reconcile the data of the unknown/temporary patients created on the Identity mobile application with the actual patient data inserted in the hospital patient archives. **LOCAL RECONCILIATION** searches the Alaris<sup>™</sup> Infusion Central database. **REMOTE RECONCILIATION** searches the hospital ADT.

The **ANONYMOUS** button (Fig 57 **B**) admits an anonymous patient (that is, all patient data are unknown) to one of the beds in the domain.

# NOTE: REMOTE SEARCH and REMOTE RECONCILIATION are available only if the appropriate connection between Alaris<sup>™</sup> Infusion Central and the hospital patients' archive is implemented.

#### Local search

The search fields in the upper area make it possible to specify the relevant patient's information.

| First name | white     |       | Last name  |              |                | SEARCH         |
|------------|-----------|-------|------------|--------------|----------------|----------------|
| Birth date | 1 1       | • Sex | Patient co | le           |                |                |
| Location   |           |       | •          |              |                | CLEAR          |
| First name | Last name | Sex   | Birth date | Patient code | Admission date | Admission code |
| White      | Frank     | 1     | 12/01/1966 | 45634        | 22/01/2020     |                |
|            | la alc    | м     | 01/01/1951 | 35246        | 08/11/2016     | A0111          |

#### Fig 58

To search for a patient:

- > Enter the patient data in one or more fields (Fig 58 A).
- Click SEARCH (Fig 58 B).

The central area displays a table listing all the patients whose data match those specified (Fig 58 **C**).

If the **Location** is selected and an actual location is specified this way, the search is performed among the patients already in bed in the selected location.

> Double-click the row corresponding to a patient to select that patient.

The patient data becomes visible in the Alaris™ Infusion Central modules.

> Use **CLEAR** to clear the search filters.

#### Remote search

If **REMOTE SEARCH** is clicked, the search is performed among all the patients in the hospital patients' archives.

**NOTE:** REMOTE SEARCH is available only if the appropriate connection between Alaris<sup>™</sup> Infusion Central and the hospital patient archive is implemented.

➢ Click REMOTE SEARCH.

The 'REMOTE SEARCH' screen is displayed (Fig 59).

| PATIENTS<br>SEARCH | patients<br>ADMITTED | First name<br>Birth date / / | Last name | BC SEARCH |
|--------------------|----------------------|------------------------------|-----------|-----------|
| C                  | PATIENTS<br>SEARCH   |                              |           | <× CLEAR  |
|                    | (                    | >                            |           |           |
|                    |                      |                              |           |           |
|                    |                      |                              |           |           |

| LOCAL SEARCH | REMOTE SEARCH | ANONYMOUS | LOCAL RECONCILIATION | REMOTE RECONCILIATION |
|--------------|---------------|-----------|----------------------|-----------------------|
| Fig 59       |               |           |                      |                       |

To search for a patient:

- > Enter the patient data in one or more fields (Fig 59 A).
- Click **SEARCH** (Fig 59 B).

The list of results is displayed (Fig 59 C).

> Double-click the row corresponding to the required patient.

The 'NEW/ADMIT PATIENT' window is displayed (Fig 60).

| Family Name                                                              |                        |   | Given Name                             |                |           |
|--------------------------------------------------------------------------|------------------------|---|----------------------------------------|----------------|-----------|
| Patient                                                                  |                        |   | Rose                                   |                |           |
| Patient Code                                                             |                        |   | Birth Date                             |                |           |
| 56473                                                                    |                        |   | 15/03/1967                             |                | -         |
| Notes                                                                    |                        |   |                                        |                |           |
|                                                                          |                        |   |                                        |                |           |
|                                                                          |                        |   |                                        |                |           |
|                                                                          |                        |   |                                        |                |           |
| Admission Date - t                                                       | ime                    |   | Discharge Date -                       | time           |           |
| Admission Date - t<br><b>31/10/2019</b>                                  | ime<br><b>10:00:48</b> | * | Discharge Date -                       | time<br>T      |           |
| Admission Date - t<br><b>31/10/2019</b><br>Admission Code                | ime<br>• 10:00:48      | * | Discharge Date -<br>Height [cm]        | time<br>T      | eight [kg |
| Admission Date - t<br>31/10/2019<br>Admission Code<br>675534             | ime<br><b>10:00:48</b> | • | Discharge Date -<br>Height [cm]        | time<br>V<br>W | eight [kg |
| Admission Date - t<br>31/10/2019<br>Admission Code<br>675534             | ime<br><b>10:00:48</b> | • | Discharge Date -<br>Height [cm]        | time<br>W      | eight [kg |
| Admission Date - t<br>31/10/2019<br>Admission Code<br>675534<br>Location | ime<br><b>10:00:48</b> | • | Discharge Date -<br>Height [cm]<br>Bed | time<br>V<br>W | eight [kg |

Fig 60

> Specify the Location and Bed (Fig 60 A) and click OK.

The patient is admitted. Their name is displayed on one of the bed buttons on the 'PATIENTS ADMITTED' screen (Fig 53).

## Reconciliation (Local and Remote)

This procedure makes it possible to reconcile the data of the unknown/temporary patients created on the Identity mobile application with the actual patient data inserted in the hospital patient archives. **LOCAL RECONCILIATION** searches the Alaris<sup>™</sup> Infusion Central database. **REMOTE RECONCILIATION** searches the hospital ADT.

- Select the unknown/temporary patient currently assigned to the bed (Fig 54).
- Click Reconciliation

A search screen opens.

- Search for the patient whose data are the actual ones for the unknown/temporary patient. Use the search functionality as described in the previous paragraph.
- > Double-click the row with the correct information for the temporary patient.

A notification appears, asking if the chosen patient data shall overwrite the temporary patient data.

Click Yes to overwrite the data.

The patient data is now reconciled. The unknown/temporary patient data has been replaced with the correct data, and the bed button is updated to show the new information.

## Anonymous patient

This functionality makes it possible to admit to a bed a patient whose data are unknown. To admit an anonymous patient:

> Click **ANONYMOUS** on the command bar (Fig 57 **B**).

A screen listing all the free beds in the domain is displayed (Fig 61).

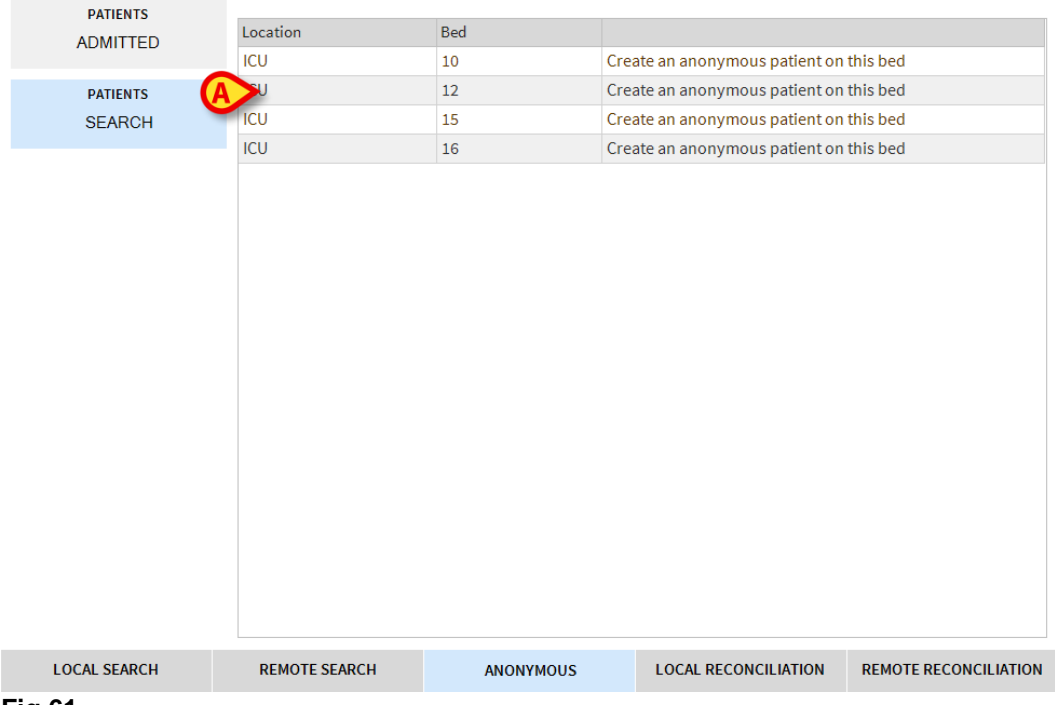

Fig 61

> Double-click the row corresponding to the admission bed (Fig 61 A).

User confirmation is requested. The patient is admitted, with provisional data automatically assigned by the system (Fig 62 A).

| PATIENTS<br>ADMITTED | <b>1</b><br>ICU | Jack White<br>ADMISSION DATE: 08/11/2016 17:05      | <b>9</b><br>icu  | Frances Gardner<br>ADMISSION DATE: 08/11/2016 17:05 |
|----------------------|-----------------|-----------------------------------------------------|------------------|-----------------------------------------------------|
| PATIENTS             | <b>2</b><br>ICU | John Smith<br>Admission date: 08/11/2016 17:05      | <b>10</b><br>ICU |                                                     |
| JEARON               | <b>3</b><br>ICU | John Brown<br>Admission date: 08/11/2016 17:05      |                  | Patient 49<br>ADMISSION DATE: 01/04/2020 1341       |
|                      | <b>4</b><br>ICU | John Doe<br>Admission date: 08/11/2016 17:05        | <b>12</b><br>ICU |                                                     |
|                      | <b>5</b><br>ICU | Lenny Malmsteen<br>Admission date: 08/11/2016 17:05 | <b>13</b><br>ICU | Jean Osburne<br>Admission date: 08/11/2016 17:05    |
|                      | <b>6</b><br>ICU | Bruce Satriani                                      | <b>14</b><br>ICU | Mary Black<br>Admission date: 08/11/2016 17:05      |
|                      | <b>7</b><br>ICU | Patti Zappa<br>ADMISSION DATE: 08/11/2016 17:05     | <b>15</b>        |                                                     |
|                      | <b>8</b><br>ICU | Frank White                                         | <b>16</b>        |                                                     |
|                      |                 |                                                     |                  |                                                     |
| IN BED               | IN TRANSFER     |                                                     |                  |                                                     |

Fig 62

Patient data can be updated later using the Edit functionality (see page 74).

## Command bar

On the command bar (Fig 63), there are four buttons making it possible to perform different procedures.

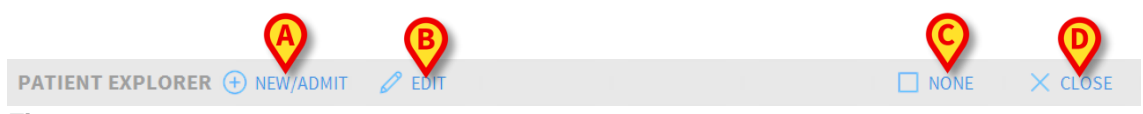

#### Fig 63

These are:

- NEW/ADMIT (Fig 63 A) This button makes it possible to enter a new patient in the database (see page 73 for the detailed procedure). This button is only available when the 'PATIENTS ADMITTED' screen is selected (Fig 55 A).
- EDIT (Fig 63 B) This button makes it possible to edit the patient's data (see page 74 for the detailed procedure). This button is only available when the 'PATIENTS ADMITTED' screen is selected (Fig 55 A).
- 3) The NONE button (Fig 63 C) deselects a patient when they are selected. After clicking NONE, the name of the previously selected patient disappears from the PATIENT button (Fig 52).
- 4) The CLOSE button (Fig 63 D) closes the search page. The screen previously displayed is redisplayed. That is, the one displayed before clicking the PATIENT button.
## New patient creation and admission

If the system is connected to the hospital patients' archive, the patient can be selected and admitted using the procedures described on pages 65 and 68 (depending on the configuration in use). If the patient is not found in the hospital patients' archive, the user can create it in the Alaris<sup>™</sup> Infusion Central local database using the procedure described in this section.

> Click **NEW/ADMIT** on the command bar (Fig 64).

| PATIENT EXPLORER | Hew/Admit | DIT | NONE |
|------------------|-----------|-----|------|
|------------------|-----------|-----|------|

#### Fig 64

The following window opens.

|   | Family Name           |   | Given Name            |            | Initials  |
|---|-----------------------|---|-----------------------|------------|-----------|
|   | Patient Code          |   | Birth Date            | _          | Sex       |
|   | Notes                 |   |                       | •          | •         |
|   |                       |   |                       |            | ^         |
|   | Admission Date - time |   | Discharge Date - time |            | ~         |
|   | 31/10/2019 • 14:53:48 | • | -                     |            | *<br>*    |
| Ŀ | Admission Code        |   | Height [cm]           | Weight [kg | <u>;]</u> |
|   |                       |   | <u>•</u>              |            | -         |
|   | Location              |   | Bed                   |            |           |
|   | OTHERLOCATION         | - |                       |            | -         |

#### Fig 65

(

> Enter the new patient's data.

The fields marked in red are required (Fig 65 A).

- > Specify the destination Location and Bed as indicated in Fig 65 B.
- Click OK to confirm.

X CLOSE

## Edit Patient

The **EDIT** button (Fig 66) makes it possible to edit the data of a patient whose data already exist in the database.

| PATIENT EXPLORER + NEW/ADMIT | C EDIT | ) | NONE | $\times$ close |
|------------------------------|--------|---|------|----------------|
|                              |        |   |      |                |

#### Fig 66

The patient data can be edited only after the patient is selected. See the previous sections for the patient search and selection procedures. The "edit" procedures always refer to the patient whose name is displayed on the **PATIENT** button on 'Control Bar' (Fig 67).

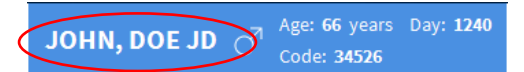

#### Fig 67

To edit the patient's data:

- > Select the patient whose data must be edited.
- Click EDIT.

A menu containing five options opens (Fig 68).

| EDIT      |  |
|-----------|--|
| DELETE    |  |
| DISCHARGE |  |
| ADMIT     |  |
| MOVE      |  |

#### Fig 68

Each option makes it possible to perform a different operation. These are described in the following sections.

## EDIT

The **EDIT** button makes it possible to edit the data of a selected patient. To edit a patient's data:

Select the patient.

The name of the selected patient is displayed on the **PATIENT** button.

Click EDIT on the command bar.

The following menu is displayed (Fig 69).

|        | <b>A</b> EDIT |  |
|--------|---------------|--|
|        | DELETE        |  |
|        | DISCHARGE     |  |
|        | ADMIT         |  |
|        | MOVE          |  |
| Fig 69 |               |  |

≻ Click EDIT (Fig 69 A).

A window containing the patient's data is displayed (Fig 70).

|   | Family Name                                           | Given Name            | Initials |
|---|-------------------------------------------------------|-----------------------|----------|
|   | Carla                                                 | Jefferson             | CJ       |
|   | Patient Code                                          | Birth Date            | Sex      |
|   | 004                                                   | 10/07/1963            | • F •    |
|   | Notes                                                 |                       |          |
|   |                                                       |                       |          |
|   |                                                       |                       | ~        |
|   | Admission Date - time                                 | Discharge Date - time | ~        |
|   | Admission Date - time<br>16/09/2019 	 15:22:47        | Discharge Date - time | V<br>*   |
| Ð | Admission Date - time<br>16/09/2019<br>Admission Code | Discharge Date - time | (kg)     |
| 5 | Admission Date - time<br>16/09/2019<br>Admission Code | Discharge Date - time | (kg)     |

Fig 70

- $\succ$  Edit the patient's data.
- Click **OK** to confirm.

## MOVE

Use the **MOVE** option (Fig 68 A) to move a patient to a different bed and/or location. To move a patient:

Select the patient.

The name of the selected patient is displayed on the **PATIENT** button.

> Click the **EDIT** button on the command bar.

The following menu is displayed (Fig 71).

| EDIT      |  |
|-----------|--|
| DELETE    |  |
| DISCHARGE |  |
| ADMIT     |  |
| (A) MOVE  |  |
| Fig 71    |  |

Click MOVE (Fig 71 A).

The following window opens (Fig 72).

| BED        |              |              |           | ×            |
|------------|--------------|--------------|-----------|--------------|
|            | SELECT       | THENEW       | BED FOR T |              |
|            | Location     |              |           | $\mathbf{X}$ |
| •          | ICU          | -            |           |              |
| <u>بْم</u> | Bed          |              |           |              |
|            | 1 (Mar       | io, Rossi, M | IR)       | -            |
|            |              |              |           | $\bigcirc$   |
|            | $\checkmark$ | ОК           | ×         | CANCEL       |

Fig 72

Use the arrow buttons (Fig 72 A) to select the location and bed to which the patient will be transferred.

The upper button lists all the available locations. The lower button lists all the beds available in the selected location.

Click OK to confirm.

## ADMIT

The **ADMIT** option registers the admission of a patient to a specific location. To admit a patient:

Select the patient.

The name of the selected patient is displayed on the **PATIENT** button.

> Click the **EDIT** button on the command bar.

The following menu is displayed (Fig 73).

| EDIT      |
|-----------|
| DELETE    |
| DISCHARGE |
| ADMIT     |
| MOVE      |
| Fig 73    |

> Click the **ADMIT** option (Fig 73 **A**).

The following window opens (Fig 74).

| BED |                    |         |         |            | $\times$ |
|-----|--------------------|---------|---------|------------|----------|
|     | SELECT<br>Location | THE NEW | BED FOR | THE PATIEN | т        |
|     | ICU<br>Bed         |         |         |            | •        |
|     | 11                 |         |         |            | •        |
|     | $\checkmark$       | ОК      | ×       | CANCEL     |          |

Fig 74

- > Specify the destination Location and Bed as indicated in Fig 74 A.
- Click OK to confirm.

## DISCHARGE

The **DISCHARGE** option registers the discharge of a patient. To discharge a patient

Select the patient.

The name of the selected patient is displayed on the **PATIENT** button.

> Click Edit on the command bar.

The following menu is displayed (Fig 75).

| EDIT        |  |
|-------------|--|
| DELETE      |  |
| A DISCHARGE |  |
| ADMIT       |  |
| MOVE        |  |
| Fig 75      |  |

> Click the **DISCHARGE** option (Fig 75 A).

A confirmation is requested (Fig 76).

| <b>i</b>                                         |  |
|--------------------------------------------------|--|
| ARE YOU SURE YOU WANT TO DISCHARGE THIS PATIENT? |  |
|                                                  |  |
|                                                  |  |
| YES NO                                           |  |
| <b>F</b> ¦ <b>7</b> 0                            |  |

#### Fig 76

> Click **YES** to proceed with the discharge of the patient.

This action opens the window containing the patient's data (Fig 77). Here it is possible to change the date and time of discharge).

| Family Name                                           | Given Name Ir                                 | nitials |
|-------------------------------------------------------|-----------------------------------------------|---------|
| Jennifer                                              | Swensson                                      | IS      |
| Patient Code                                          | Birth Date S                                  | ex      |
| 002                                                   | 12/06/1980 - F                                | :       |
| Notes                                                 |                                               |         |
|                                                       |                                               |         |
|                                                       |                                               |         |
|                                                       |                                               |         |
|                                                       |                                               |         |
| Admission Date - time                                 | Discharge Date - time                         |         |
| Admission Date - time<br>16/09/2019  • 12:43:31       | Discharge Date - time<br>03/01/2020  10:06:16 | -       |
| Admission Date - time<br>16/09/2019<br>Admission Code | Discharge Date - time                         |         |

#### Fig 77

> Click **OK** to complete the discharge procedure.

## DELETE

The **DELETE** option deletes all data for a patient from the database. To delete a patient's data:

Select the patient.

The name of the selected patient is displayed on the **PATIENT** button.

> Click **EDIT** on the command bar.

The following menu is displayed (Fig 78).

| EDIT      |  |
|-----------|--|
| A DELETE  |  |
| DISCHARGE |  |
| ADMIT     |  |
| MOVE      |  |
| ig 78     |  |

Click DELETE (Fig 78 A).

Confirmation is requested (Fig 79).

| •                                                                             |
|-------------------------------------------------------------------------------|
| Are you sure you want to permanently DELETE THIS PATIENT and ALL ITS RECORDS? |
| PATIENT: Jennifer, Swensson JS                                                |
| YES NO                                                                        |

#### Fig 79

- > Click **YES** to delete the patient.
- WARNING: Deleting a patient is an irreversible operation. When a patient is deleted it is no longer possible to access any document regarding them acquired through the Alaris<sup>™</sup> Infusion Central system. Therefore this procedure must be performed with extreme caution.

# **Invasive Device Management**

This section describes the INVASIVE DEVICE MANAGEMENT module features and functionality. The INVASIVE DEVICE MANAGEMENT module is used to manage patient devices and nursing actions associated with devices. To display the module: \_\_\_\_

 $\succ$  Click 🔲 in the side toolbar.

The following page is displayed (Fig 80).

**NOTE**: The module can only be accessed if a patient is selected.

| Device (site)     | Days (max) | Date Time (elapsed)    | Operator | Activity (notes)     |
|-------------------|------------|------------------------|----------|----------------------|
| Device 1 (Site 1) | 0 (5)      | 2020-01-03 10:44 (0 h) | USR      | Insertion            |
| Device 2 (Site 2) | 0 (3)      | 2020-01-03 10:45 (0 h) | NURSE    | Present at admission |
| Device 3 (Site 3) | 0 (3)      | 2020-01-03 10:46 (0 h) | NURSE    | Insertion            |
|                   |            |                        |          |                      |

Fig 80

Patient data are displayed at the top of the screen, in two rows (Fig 80 A): patient name, ID, age and sex are displayed in the first row; Admission date, length of stay, weight and height are displayed in the second row.

Patient device data are displayed in the table indicated in Fig 80 B (see next section for a description).

A set of buttons making it possible to perform different actions is on the command bar at the bottom of the page (Fig 80 C - see page 82 for the description).

## Devices list

All the devices are listed in the table shown in Fig 81. In the table columns, the following information is specified:

- Device name and site where there are more than one of the same kind of device, they are numbered consecutively. e.g. CVC, CVC2, CVC3, ...
- Days since insertion and maximum allowed number of days, in this form: 3 (4).
- Date and time of application. If more than 24 hours have passed this row is yellow. If the maximum allowed number of days is exceeded (that is: the device is expired), this row is red.
- Name of the operator who performed the action.
- Kind of action performed or, in case of multiple actions on the same device, last action performed. User notes are displayed here as well.

| Device (site)     | Days (max) | Date Time (elapsed)    | Operator | Activity (notes)            |
|-------------------|------------|------------------------|----------|-----------------------------|
| Device 1 (Site 1) | 0 (3)      | 2019-01-21 01:50 (0 h) | ADMIN    | Insertion (Notes on device) |
| Device 2 (Site 2) | 0(1)       | 2019-01-21 01:52 (0 h) | ADMIN    | Present at admission        |
| Device 3 (Site 3) | 1 (3)      | 2019-01-20 12:55 (1 h) | NURSE 1  | Insertion (Note )           |

#### Fig 81

The table can be either compact (as in Fig 81), or expanded (as in Fig 82).

| Device (site)     | Days (max) | Date Time (elapsed)    | Operator | Activity (notes)            |
|-------------------|------------|------------------------|----------|-----------------------------|
| Device 1 (Site 1) | 0 (3)      | 2019-01-21 01:50 (0 h) | ADMIN    | Insertion (Notes on device) |
| Device 2 (Site 2) | 0 (1)      | 2019-01-21 01:59 (0 h) | ADMIN    | Activity Y                  |
|                   | 0 (1)      | 2019-01-21 01:58 (0 h) | ADMIN    | Activity X                  |
|                   | 0 (1)      | 2019-01-21 01:52 (0 h) | ADMIN    | Present at admission        |
| Device 3 (Site 3) | 1 (3)      | 2019-01-20 12:55 (1 h) | NURSE 1  | Insertion (Note )           |

#### Fig 82

In compact mode, only the last action is displayed for a device. In expanded mode, all the actions for a selected device are displayed.

Use the **Expand** button on the command bar to expand or collapse the table.

## Command bar

This section lists the buttons on the command bar:

DEVICE NURSING FILTER + Add 🖉 Edit X Rem... + Add 🖉 Edit 🙀 All 🖼 InSitu 鼲 Rem... 🖨 Print 🔀 Expand Fig 83

DEVICE:

- ADD add a new device
- EDIT edit the data of an existing device
- **REMOVE** remove a device

NURSING:

- **ADD** add a new nursing action
- EDIT edit the data of an existing action

FILTER:

- ALL display all devices
- **IN SITU** display only the devices in situ
- **REMOVED** display only the removed devices

Use the **Print** button to print the configured invasive devices report.

Use the **Expand/Collapse** button to either expand or collapse the table.

## How to add a new device

#### To add a new device:

> Under DEVICE, click Add on the command bar.

The following screen is displayed.

| A | DD NEW DEVICE | E          |       |    |   |      |          |
|---|---------------|------------|-------|----|---|------|----------|
| - |               |            |       |    |   |      |          |
|   | Device:       |            |       | ~  | + |      |          |
|   | Site:         |            |       | ~  | + |      |          |
|   | Max days:     |            |       |    |   |      |          |
|   | Activity:     | Insertion  |       | ~  |   |      |          |
|   | Date Time:    | 21/01/2019 | 13:50 | () |   |      |          |
|   | Operator:     | ADMIN      |       | ~  | + |      |          |
|   |               |            |       |    |   |      |          |
|   | Notes:        |            |       |    |   |      |          |
|   |               |            |       |    |   |      |          |
|   |               |            |       |    |   |      |          |
|   |               |            |       |    |   |      |          |
|   |               |            |       |    |   |      |          |
|   |               |            |       |    |   |      |          |
| × | Remove        |            |       |    |   | 🗸 Ok | × Cancel |

#### Fig 84

This screen makes it possible to specify the data for the new device. All information can be entered either by selecting the appropriate item on the dropdown menus or typing it in the relevant fields. Use the down-arrow to open the different menus. See page 87 for details on adding items to the menus. The information that can be specified here is:

- Device name.
- Site.
- Maximum allowed number of days.
- Activity performed.
- Date/time of application.
- Operator name.
- Possible notes (free text field).
- > Click **OK** on the command bar to add the device.

A new row is added to the table shown in Fig 81 and Fig 82. The module's main screen is redisplayed (Fig 80).

## How to edit the device data

To edit the data of an existing device:

- > In the table, click the row corresponding to the relevant device.
- > Under DEVICE, click Edit on the command bar.

A screen is displayed, containing the data for the selected device.

- Edit the data.
- > Click **OK** on the command bar.

The module's main screen is redisplayed (Fig 80).

## How to remove a device

To record the device removal:

- > In the table, click the row corresponding to the relevant device.
- > Under DEVICE, click **Remove** on the command bar.
- **NOTE:** The row corresponding to the device is not deleted. The device is flagged as "removed".

## How to delete an inserted device

To delete one of the inserted devices:

- > In the table, click the row corresponding to the relevant device.
- > Under DEVICE, click Edit on the command bar.

A screen is displayed, containing the data for the selected device.

> Click **Delete** on the command bar.

A confirmation is requested.

> Click **YES** to delete the device.

The module's main screen redisplayed (Fig 80). The row corresponding to the deleted device is no longer displayed.

## How to add a nursing activity

To add a new nursing activity:

- In the table, click the row corresponding to the device to which the nursing activity refers.
- > Under NURSING, click Add on the command bar.

The following screen is displayed.

| Device:    | Device 2   | ~     |   |  |
|------------|------------|-------|---|--|
| Site:      | Site 2     | ~     |   |  |
| Max days:  | 1          |       |   |  |
| Activity:  | Activity X | ~     | + |  |
| Date Time: | 21/01/2019 | 13:58 |   |  |
| Operator:  | ADMIN      | v     | + |  |
| Notes:     |            |       |   |  |
| <b>_</b>   |            |       |   |  |
|            |            |       |   |  |

#### Fig 85

This screen makes it possible to specify the data for the new nursing activity. The fields at the top of the screen (Fig 85 A - Device, Site, Max days) refer to the device and cannot be edited here.

The **Activity**, **Date/Time** and **Operator** fields (Fig 85 **B**) can be specified either by selecting the appropriate item from the drop-down menus or by typing it in the relevant fields. Use the down-arrows alongside the fields to open the different menus. See page 87 for details on adding items to the menus. If necessary, use the **Notes** box to add notes as free text.

> Click **OK** on the command bar to add the nursing activity.

A new nursing activity is added to the device and is displayed in the device row as the most recent action. The module's main screen is redisplayed (Fig 80).

## How to edit a nursing activity

To edit the data for an existing nursing activity:

- > Click **Expand** on the command bar to display all nursing activities.
- Click the row corresponding to the nursing activity to be edited.
- > Under NURSING, click Edit on the command bar.

A screen is displayed, containing the data of the selected nursing activity.

- Edit the data.
- > Click **OK** on the command bar.

The module's main screen is redisplayed (Fig 80).

## How to delete a nursing activity

To delete an existing nursing activity:

- > Click **Expand** on the command bar to display all nursing activities.
- > Click the row corresponding to the nursing activity to be deleted.
- > Under NURSING, click **Edit** on the command bar.

A screen is displayed, containing the data of the selected nursing activity.

> Click **Delete** on the command bar.

A confirmation is requested.

> Click **Yes** to delete the nursing activity.

The module's main screen is redisplayed (Fig 80). The row corresponding to the deleted activity is no longer displayed.

## Adding an item to a drop-down menu

Whenever the + (plus) symbol is present, it is possible to add a new item to an existing drop-down menu, so that the item is ready to be selected in the future (Fig 86 A).

|            |            | X     |
|------------|------------|-------|
| Device:    |            | ~ +   |
| Site:      |            | ~ +   |
| Max days:  |            |       |
| Activity:  | Insertion  | ~     |
| Date Time: | 28/01/2019 | 11:21 |
| Operator:  | ADMIN      | ~ \+  |

#### Fig 86

To add a new item to an existing drop-down menu:

The field changes in the way shown in Fig 87.

| Device:          |                                                                        | ~ ×                                     |
|------------------|------------------------------------------------------------------------|-----------------------------------------|
| Fig 87           |                                                                        |                                         |
| $\triangleright$ | Type the item's name in the selected field <b>Activity</b> in Fig 86). | (either <b>Device</b> or <b>Site</b> or |
| Device:          | Device Example                                                         | y ×                                     |
| Fig 88           |                                                                        |                                         |
| $\triangleright$ | Click 🎽 Ack (Fig 88 A).                                                |                                         |

The item is inserted in the relevant drop-down list and is available for selection from that moment on for all patients (Fig 89 **A**).

|                | ~ |
|----------------|---|
| Device 1       |   |
| Device 2       |   |
| Device 3       |   |
| Device Example |   |

## Infusion

This section describes the INFUSION module features and functionality.

## Introduction

The INFUSION module acquires online data from the infusion systems. INFUSION makes it possible to monitor drug infusions in progress: acquiring and displaying data as drug concentration, dosage and pressure in the drip and alarms.

#### Supported infusion pumps and AGWs

See page 30 for the list of the supported infusion pumps and AGWs.

#### Module selection

To select the INFUSION module:

Click the icon on the side toolbar.

If no patient is selected the 'Ward station' screen opens, displaying all the infusion pumps connected to each patient in the ward (Fig 90).

If a patient is already selected the 'Patient Station' screen opens, displaying all the infusion pumps connected to the selected patient (Fig 103).

#### Patient selection

There are two ways to select a patient:

1) Use the functionality described in "Patient selection" on page 63.

2) Select a patient on the ward station, by clicking their bed area (see section 'Ward station'). The selected patient becomes the current Alaris<sup>™</sup> Infusion Central patient.

When INFUSION returns to the ward station (either after user action or after time out), the patient can optionally be deselected (no current patient) or remain selected, depending on configuration (see section 'Ward station').

#### Generic patient mode

The INFUSION module is bed focused, making it possible to monitor the infusion trends for a bed without referring to a specific patient. The bed must be configured in the workstation domain.

#### Central and Bedside workstations

A workstation can either be central or bedside.

- Central Workstation works on a set of beds, named "domain". The domain definition (that is the definition of the set of displayed beds) is defined by configuration. The INFUSION home page of a Central Workstation is the 'Ward station' screen (Fig 90).
- Bedside Workstation works on a single bed, with or without patient. The bed is determined by configuration. The INFUSION home page of a Bedside Workstation is the 'Patient station' screen (Fig 103). A Bedside Workstation cannot display the 'Ward station' screen.

#### Screen Timeout

From any screen, after a certain period of inactivity (defined by configuration), the system goes back to the home page ('Ward station' screen for Central Workstations and 'Patient station' screen for Bedside Workstations).

## Pharmacokinetic mode

The PK infusion pumps can be set to pharmacokinetic mode. That is a target value is set on the infusion pump. The target value can be either "plasmatic" or "effect site". When this mode is active, the INFUSION module:

- a) Displays specific icons and other graphic elements to indicate that the infusion is in pharmacokinetic mode.
- b) Displays the target value anywhere it is relevant.

#### **Enteral Infusion Pumps**

Enteral infusion pumps are GH Plus infusion pumps with a special firmware version. They are displayed as GH\_G in the AGW and in Alaris<sup>™</sup> Infusion Central. To have them correctly recognized and reported as "Enteral" in Alaris<sup>™</sup> Infusion Central, set the infusion pump Service Message to "**Enteral**". Refer to the infusion pump service manual for the detailed procedure.

#### Guided Relay process

The Guided Relay feature is designed to support clinicians in transitioning continuous infusion of critical drugs (mainly but not exclusively vasoactive/fast acting drugs such as Dopamine, Dobutamine, Epinephrine and Norepinephrine) which come to end and need to be changed with as minor an impact as possible on the blood's drug concentration. See page 100 for a detailed description of this feature.

## Ward station

The 'Ward station' screen displays all the infusion pumps connected to each patient in the domain (Fig 90).

| 1 Mario, Rossi MR<br>Oh 19 m to next end of infusion    | <b></b>          | 2 Jennifer, Swensson<br>Oh 10m to next end of infusion | Ŵ                | 3 Kevin, Bold KB<br>0h 11m to next end of infusion | ή.               |
|---------------------------------------------------------|------------------|--------------------------------------------------------|------------------|----------------------------------------------------|------------------|
| 🛴 Alaris GP                                             | 3,6 m/h          | 🌷 Alaris GP                                            | <b>3,6</b> mL/h  | 🜷 Alaris GP                                        | 2,25 mL/h        |
| 🜷 Alaris GW                                             | 5 mL/h           | 🌷 Alaris GW                                            | <b>5</b> mL/h    | 🌷 Alaris GW                                        | <b>5</b> mL/h    |
| 🖉 Alaris GH_G                                           | <b>30</b> mL/h   | À Alaris GH_G                                          | <b>30</b> mL/h   | À Alaris GH_G                                      | <b>30</b> mL/h   |
| À Alaris GH_G                                           | <b>9</b> mL/h    | À Alaris GH_G                                          | <b>9</b> mL/h    | À Alaris GH_G                                      | <b>9</b> mL/h    |
| À Alaris CC                                             | <b>0,9</b> mL/h  | À Alaris CC                                            | <b>0,9</b> mL/h  | À Alaris CC                                        | <b>0,9</b> mL/h  |
| 🖉 🔘 Alfentanil                                          | <b>10,2</b> mL/h | 🖉 🔘 Alfentanil                                         | <b>10,5</b> mL/h | 🖉 🔘 Alfentanil                                     | <b>10,8</b> mL/h |
|                                                         |                  |                                                        |                  |                                                    |                  |
| 4 Carla, Jefferson CJ<br>0h 11m to next end of infusion | Ŵ                | 5 Unknown, Patient<br>0h 12m to next end of infusion   | Ŵ                | 6 TMP36, TMP36<br>0h 12m to next end of infusion   | Ť                |
| 🜷 Alaris GP                                             | <b>2,25</b> mL/h | 🌷 Alaris GP                                            | <b>2,25</b> mL/h | 🌷 Alaris GP                                        | 2,25 mL/h        |
| 🜷 Alaris GW                                             | <b>5</b> mL/h    | 🌷 Alaris GW                                            | <b>5</b> mL/h    | 🜷 Alaris GW                                        | <b>5</b> mL/h    |
| À Alaris GH_G                                           | <b>30</b> mL/h   | 🖉 Alaris GH_G                                          | <b>30</b> mL/h   | À Alaris GH_G                                      | <b>30</b> mL/h   |
| À Alaris GH_G                                           | <b>9</b> mL/h    | 🖉 Alaris GH_G                                          | <b>9</b> mL/h    | À Alaris GH_G                                      | <b>9</b> mL/h    |
| À Alaris CC                                             | <b>0,9</b> mL/h  | 🖉 Alaris CC                                            | <b>0,9</b> mL/h  | À Alaris CC                                        | <b>0,9</b> mL/h  |
| 🖉 🞯 Alfentanil                                          | <b>11</b> mL/h   | 🖉 🞯 Alfentanil                                         | <b>11</b> mL/h   | 🔌 🔘 Alfentanil                                     | <b>11,2</b> mL/h |
|                                                         |                  |                                                        | ₿                |                                                    |                  |
|                                                         | PRO              | FILE 🔗 DOSE RATE                                       | Ø PRESS 🗊        | VOLUME 🖒 TIME 🛆 W                                  | IEIGHT 🗢 ROTATE  |

#### Fig 90

The screen is divided into rectangular areas (Fig 90 A). Every area, referring to a bed, is called "bed card". It contains a schematic representation of all the connected infusion pumps.

When an alarm condition occurs, a specific sound is provided. The sound is differentiated for alarms with different priorities. The icon shown in Fig 91 is displayed in the background. Click the icon to make it disappear (meaning that the alarm condition is acknowledged).

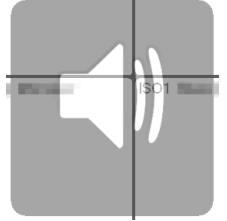

#### Fig 91

On top of each "bed card", the bed number and patient name are displayed (Fig 92 **A**). Below the patient name, the time remaining until the next end of infusion is specified (Fig 92 **B**).

Infusion

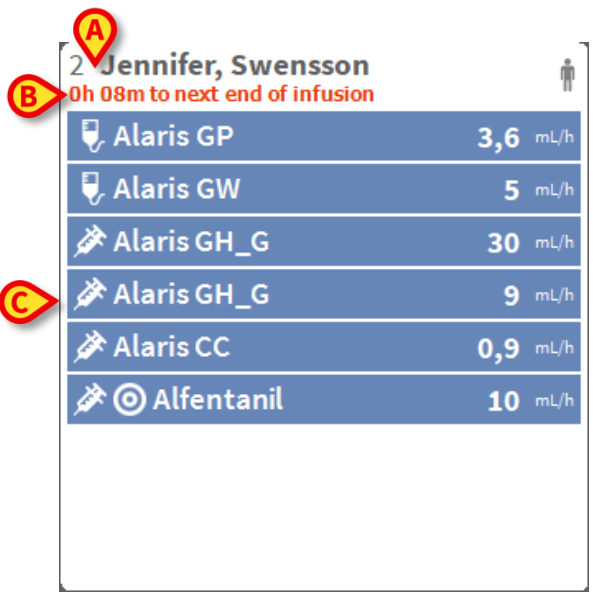

#### Fig 92

The rows indicated in Fig 92 **C** represent the connected infusion pumps. Each row represents an infusion pump. The rows can appear in four colours:

1) Blue if the infusion pump is infusing (Fig 93). The icon displayed on the left depends on the type of pump/infusion:

Vidazolam 10 mL/h

#### Fig 93

2) Gray if the infusion pump is paused.

3) Cyan if the infusion pump is sending a low-priority alarm; in this case a phrase describing the kind of warning currently occurring appears inside the box, alternating with the name of the infused drug/infusion pump name.

4) Yellow if there is a "medium priority alarm" on the infusion pump; in this case a phrase describing the kind of warning currently occurring appears inside the box, alternating with the name of the infused drug/infusion pump name.

5) Red if there is a "high priority alarm" on the infusion pump; in this case a phrase describing the kind of alarm currently occurring appears inside the box, alternating with the name of the infused drug/infusion pump name.

If the connected infusion pump sends the name of the infused drug, the drug name is displayed in the corresponding infusion pump box. If the connected infusion pump does not send the name of the infused drug, the infusion pump name is displayed in the corresponding infusion pump box.

- **NOTE:** If the infusion pump provides the drug name, then the corresponding infusion pump box displays the drug name. If the drug name is not available, then the corresponding infusion pump box displays the infusion pump name. The rule that the Alaris<sup>™</sup> Infusion Central system adopts is:
  - If the AGW reports a DrugName, then the DrugName is displayed.
  - If the AGW reports a DrugName empty (<Drug name="">), then the infusion pump name is displayed.
  - If the AGW reports a DrugName "Unknown" (<Drug name="Unknown"/>), then Alaris™ Infusion Central displays Unknown.

The following icons can be displayed in the infusion pump box, on the left of the infusion pump/drug name.

- Volumetric infusion pumps: The 🚺 icon indicates volumetric infusion pumps.
- Enteral infusion pumps: The *icon* on the left of the box indicates enteral infusion pumps.
- Syringe infusion pumps: The P icon on the left of the box indicates syringe infusion pumps.
- *Guided Relay process:* The *A* and *C* icons indicate a Guided Relay administration. See page 100 for a description of the Guided Relay process.
- *Critical drugs:* Any drug can be labelled as critical. In this case an exclamation mark is displayed before the drug name (Fig 94).

#### 🖈 ! Amiodaron

#### Fig 94

See page 112 for the critical drugs setup procedure. If a drug is labelled as "critical", a specific, different sound is provided when alarmed.

20 mL/h

# WARNING: The "critical drugs" feature shall be considered only as a support for the drug management workflow.

- *Pharmacokinetic mode*: The **()** and **()** icons indicate that the infusion pump is set to "Pharmacokinetic" mode (Fig 95 and related text).
- Soft limit exceeded: The **G** icon is displayed before the drug name when the soft-limit (set-up on the infusion pump) is exceeded. If the mouse pointer is positioned over the icon, a tooltip provides additional information.
- WARNING: If the infusion pump is set to pharmacokinetic mode, when the Dose button is selected the value displayed is not the "Dose rate" but the target value instead. This is highlighted either by the () icon or by the () icon, displayed in the infusion pump box, alongside the status icon. The first icon is displayed when a "plasmatic concentration" target value is set. The second icon is displayed when a "site effect" target is set.

🖉 🔘 Alfentanil 🛛 5,96 mu/h

#### Fig 95

Each infusion pump box provides - on the right - information on the current infusion (Fig 96 **A**).

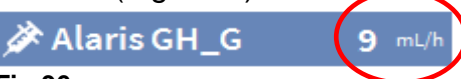

Fig 96

The parameters that can be displayed are:

- Dose rate (if the infusion pump is working in pharmacokinetic mode, the target value is displayed).
- Volume rate.
- Total infused volume.
- Infusion circuit pressure. In the configuration, a "pressure threshold" can be set up. When this threshold is exceeded, the Pressure value is displayed in yellow.
- Time remaining to the end of the infusion.
- Patient weight set on the infusion pump.
- Rotate mode, displaying all the available values in rotation.
- Profile string, defined in the configuration, referring to the patient/drug.

The displayed value depends on the button currently selected on the command bar (see page 94).

In the upper right corner of every bed card different icons can be displayed (Fig 97 **A**). Click the icons, or position the mouse pointer over them to display a tooltip providing additional information. The icons' meaning and number is set by configuration. Contact the system administrator for more information.

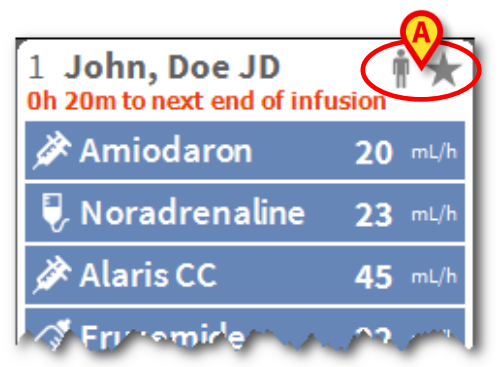

#### Fig 97

In Alaris<sup>™</sup> Infusion Central, there are three pre-configured icons:

Patient weight mismatch/profile mismatch. This icon is displayed either when different weights for the same patient are set on the infusion pumps in which the dose rate is influenced by the patient weight, or when different profiles are specified on different infusion pumps for the same patient. A tooltip, displayed when the mouse pointer is positioned over the icon, provides information on the current occurrence.

★ Expired vascular access device. This icon is displayed when one of the vascular access devices associated with the patient exceeds the maximum number of days set in the Invasive Device Management module. See page 81 for the functionality of the Invasive Device Management module.

Guided Relay. This icon is displayed either when one or more of the administered drugs are eligible for a Guided Relay process, or a Guided Relay is running. See page 100 for a description of the Guided Relay process.

There are three display modalities for the bed cards, depending on the available space for the boxes and the number of connected infusion pumps for each patient. These are normal, compact (showing only part of infusion pump data) and minimal (showing no infusion pump data).

## Zoom in- Zoom out functionality

Click the bed number or the patient name to magnify the bed card (Fig 98). Any click inside this magnified bed card or anywhere else outside of it causes the bed card to return to its normal size and position. The zoom-in action can be performed on a touch screen as a "two fingers tap". Single tap to zoom out.

| q               | h 10:                                                                           |
|-----------------|---------------------------------------------------------------------------------|
| <b>3,6</b> mL/  | h <b>3,</b>                                                                     |
| 5 mL/           | h 🗧                                                                             |
| <b>30</b> mL/   | h <b>3</b> /                                                                    |
| <b>9</b> mL/    | h                                                                               |
| <b>0,9</b> mL/  | h <b>O,</b>                                                                     |
| <b>10,6</b> mL/ | h <b>10,</b>                                                                    |
| <b>0,1</b> mL/  | h                                                                               |
| <b>10</b> mL/   | h                                                                               |
|                 |                                                                                 |
|                 | 3,6 mL/<br>5 mL/<br>30 mL/<br>9 mL/<br>0,9 mL/<br>10,6 mL/<br>0,1 mL/<br>10 mL/ |

Fig 98

## 'Ward station' command bar

The user decides which parameter is displayed in the infusion pump boxes (Fig 96 **A**) selecting one of the buttons on the 'Ward station' command bar.

🔺 🔹 👻 🔄 PROFILE 🖗 DOSE 🥠 RATE 🕐 PRESSURE 🗊 VOLUME 🕚 TIME 🛆 WEIGHT 🜩 ROTATE

Fig 99

The selected button is highlighted in white.

**PROFILE:** Displays, where defined, the drug profile as set up in the configuration. **DOSE:** Displays the dose rate and dose rate unit of measure. When working in pharmacokinetic mode, the target value is displayed.

**RATE:** Displays the volume rate in the infusion pump boxes.

**PRESSURE:** Displays the infusion pressure in the infusion pump boxes. In the configuration a "pressure threshold" can be set up. When this threshold is exceeded the Pressure value is displayed in yellow.

**VOLUME:** Displays the total infused volume in the infusion pump boxes.

**TIME:** Displays the time remaining to the end of the infusion in the infusion pump boxes.

**WEIGHT:** Displays the patient weight set on the infusion pump.

NOTE: The patient weight is displayed only if:

- A PK infusion pump is running in pharmacokinetic mode;
- In an infusion pump the dose rate is pro-kilo and the infusion pump is set in "Dose rate" mode.

**ROTATE**: Displays all the different parameters in rotation. The currently displayed parameter is highlighted on the command bar (dark gray).

When the number of beds displayed on the screen is smaller than the number of beds configured in the domain (that is, when it is not possible to display all the configured beds on the same screen), two arrow buttons are displayed on the command bar. The arrow buttons make it possible to "scroll" up and down the list of bed cards.

The colour reflects the colour of the highest priority alarm currently occurring on

the non-displayed bed.

**LOCATION:** Only visible if the workstation is set up in the configuration to display beds belonging to different locations.

**NOTE:** The number of beds that can be displayed on the INFUSION 'Ward station' screen (Fig 90) is configurable. That is, the user decides how many beds are displayed on one screen. Contact the system administrator for more information.

## Notification area

A notification area is displayed on the right of every Alaris<sup>™</sup> Infusion Central screen, reporting various notifications sent by the connected infusion pumps (Fig 100 **A**, Fig 101).

| ≡                                  | AIC Choos                                                                                                    | e patient                                   | (                                                                                                    | B 🔺                                                                                                    | <u>र</u> adm                                                                         | CENTRA                                                                                                    | L 3 10:55<br>03 GEN 2020                                                                                                    | ?      |
|------------------------------------|----------------------------------------------------------------------------------------------------|---------------------------------------------|----------------------------------------------------------------------------------------------------|----------------------------------------------------------------------------------------------------|--------------------------------------------------------------------------------------|----------------------------------------------------------------------------------------------------|----------------------------------------------------------------------------------------------------|--------|
| IDENTIT<br>BIO<br>SMART<br>DEVICES | 1 Mario, Ross<br>Dh O4m to next end<br>Alaris GP<br>Alaris GW<br>Alaris GH_<br>Alaris GH_<br>Alaris CC<br>M @ Alfenta | i MR<br>l of infusion<br>3<br>3<br>5<br>nil | <ul> <li>3,6 mL/h</li> <li>7 mL/h</li> <li>30 mL/h</li> <li>9 mL/h</li> <li>0,9 mL/h</li> <li>8,57 mL/h</li> </ul> | 2 Jennifer, Swens<br>Dh 04m to next end of inf                                                                                         | son<br>usion ↓<br>3,6 mL/h<br>7 mL/h<br>30 mL/h<br>9 mL/h<br>8,72 mL/h               | 3 Ke<br>ch OSn<br>Q AL<br>Q AL<br>ALL n<br>ALL n<br>AL | essages<br>03/01/2020 10:54<br>Medium Priority Alarm<br>Bed-2<br>Pump 3 NEAR END OF<br>03/01/2020 10:54<br>Medium Priority Alarm<br>Bed-1<br>Pump 3 NEAR END OF | Ĺ<br>Ĺ |
|                                    | 4 Carla, Jeffe<br>Oh 05m to next end<br>♥ Alaris GP<br>♥ Alaris GW<br>Ø Alaris GH_<br>Ø Alaris CC<br>Ø @ Alfenta      | rson CJ<br>I of infusion                    | 3,6 mL/h<br>7 mL/h<br>30 mL/h<br>9 mL/h<br>0,9 mL/h<br>9,02 mL/h                                                   | 5 Unknown, Patie<br>oh 06m to next end of m<br>Alaris GP<br>Alaris HEW MESS<br>Alaris GH_G<br>Alaris GH_G<br>Alaris CC<br>@ Alfentanil | nt<br>usion<br>3,6 mL/h<br>AGES 5 mL/h<br>30 mL/h<br>9 mL/h<br>0,9 mL/h<br>8,98 mL/h | 6 TM<br>0h 06m<br>♥ Al<br>♥ Al<br>♥ Al<br>Ø Al<br>Ø Al<br>Ø Al<br>Filte<br>Shov<br>Curre                                                                                                    | r<br>ct Alarms only<br>v all<br>ent Patient                                                                                                    |        |
|                                    |                                                                                                    | •                                           | PRC                                                                                                    | FILE 🔗 DOSE 🛶                                                                                                    | RATE Ø PRESS 🗊                                                                       | VOLUM All pa                                                                                                    | atients                                                                                                    |        |

#### Fig 100

The notification area can be configured so that it is:

- Always visible.
- Automatically displayed when a new notification arrives.
- Only visible after a user clicks on the notification button on 'Control Bar' (Fig 100 B).

The different messages are displayed in chronological order, (Fig 101 **A** - most recent on top) and by criticality.

# WARNING: If the clinical staff decides to use the Guided Relay feature, the notification area must be configured as Always Visible. See page 100 for the description of the Guided Relay feature.

#### Infusion

|   | All messages                                                           |    |
|---|------------------------------------------------------------------------|----|
|   | 30/01/2019 12:26<br>High Priority Alarm<br>Bed-2<br>Pump 2 END OF INFU | [→ |
|   |                                                                        |    |
|   |                                                                        |    |
|   |                                                                        |    |
|   |                                                                        |    |
|   |                                                                        |    |
|   |                                                                        |    |
|   |                                                                        |    |
|   |                                                                        |    |
|   |                                                                        |    |
|   |                                                                        |    |
| 0 | + ilter                                                                |    |
|   | Select Alarms only                                                     |    |
|   | Show all                                                               |    |
| B | Current Patient                                                        |    |
|   |                                                                        |    |

#### Fig 101

Each message is characterized by a color (red for high priority alarms, yellow for medium priority alarms, blue for low priority alarms).

|   | 30/01/2019 12:26    |
|---|---------------------|
|   | High Priority Alarm |
|   | Bed-2               |
| B | Pump 2 END OF INFU  |

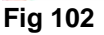

In the message box (Fig 102), the following information is displayed:

- Date and time of occurrence.
- Number of the bed from which the message comes.
- Actual message text.
- Icon characterizing the message type (Fig 102 A).
- Icon indicating the message category (for example: "Guided Relay message" Fig 102 B).
- A **Callback** button (Fig 102 **C**). The button accesses the patient station on which the notification occurred.

At the bottom of the notification area, four different filters are available, making it possible to choose the type of message to be displayed (Fig 101 **B**). The available filters are:

- Only alarms.
- All messages.
- Messages relating only to the selected patient.
- Messages relating to all patients.

## Patient Station

Click one of the bed cards to open the 'Patient station' screen, shown in Fig 103. The 'Patient station' screen (Fig 103) offers a detailed view of all the data coming from the infusion pumps connected to a patient. The corresponding patient is automatically selected. On the left of the screen is a list of syringes and infusion pumps connected to the patient (Fig 103 **A**); in the middle, a diagram displays drug infusion velocity changes in time and possible administered boluses (Fig 103 **B**).

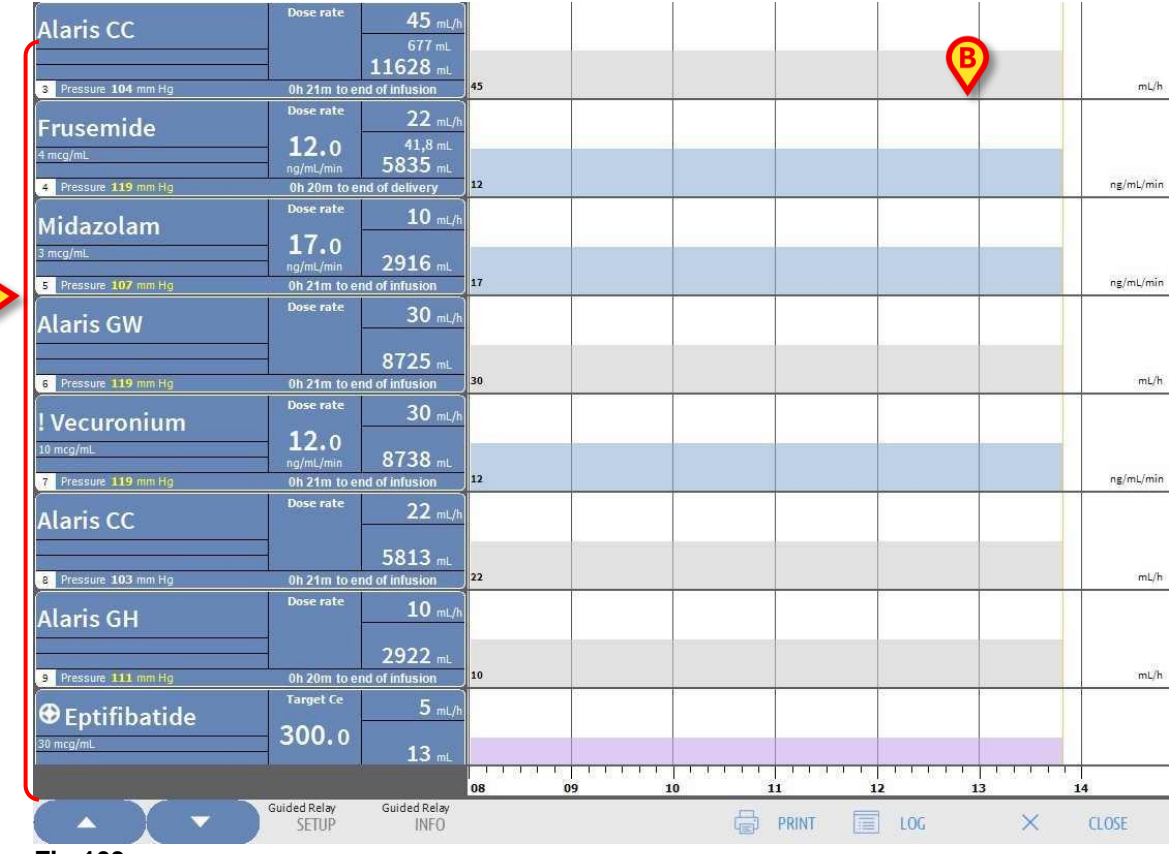

#### Fig 103

On the left, each box represents an infusion pump. These boxes are named "pump buttons". The pump button displays the drug name when the infusion pump provides this kind of information. When it does not display the drug name, the infusion pump name is displayed. The color of the pump button changes according to the infusion pump status, that is according to the priority of the possible alarms occurring on the infusion pump. Empty slots show no data.

The box representing the infusion pump (Fig 104) can display different kinds of data.

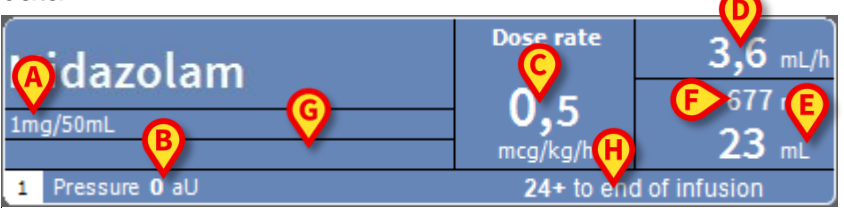

#### Fig 104

These are:

- Drug concentration (Fig 104 A).
- Circuit pressure (Fig 104 **B**). In the configuration, a "pressure threshold", can be set up. When this threshold is exceeded, the Pressure value is displayed in yellow.
- Dose rate (Fig 104 **C**); or the target dose when working in pharmacokinetic mode. In this case the "target" icon shown in Fig 95 is displayed as well.
- Volume rate (Fig 104 **D**).
- Total infused volume (Fig 104 E).
- Volume remaining in the syringe (Fig 104 F).
- Drug profile, if specified (Fig 104 G).
- Time remaining to the end of the infusion (Fig 104 H).

#### Infusion charts

The infusion chart displayed in the central area of the 'Patient station' screen represents the trends of some of the infusion values (Fig 105).

The infused quantities are represented by colored rectangular areas (Fig 105 D, B,

| Alaris GH_G      | Dose                         | 9 mL/h                     |  |    | À        | ¢           | 2           | \$       | ¢ / | à 4     |        |            |
|------------------|------------------------------|----------------------------|--|----|----------|-------------|-------------|----------|-----|---------|--------|------------|
| 4 Pressure       | 2h 31m to end o              | 101 mL                     |  | 9  | <u>9</u> |             | <u>9</u>    | <u>9</u> |     | 9       | B      | mL/h       |
| Alaris CC        | Dose rate                    | <b>0,9</b> mL/h<br>41,8 mL |  | Þ  |          | Þ           | Þ           | ø        | ¢,  | ¢,      | Y      |            |
| Pressure 0 mm Hg | mcg/kg/min<br>18h 15m to end | 199 mL<br>of infusion      |  | 15 | 20 1     | .5 <u>2</u> | <u>0</u> 15 | 20 15    | 20  | 2<br>15 | e<br>E | mcg/kg/min |
| Alfentanil       | 1 arget Cp                   | 10,8 mL/h                  |  |    |          |             |             |          |     |         | Y      |            |
| 7 Pressure       | ng/mL<br>3h 42m to end o     | 5,74 mL                    |  | 20 |          |             |             |          |     | 20      | 20     | ng/mL      |

#### Fig 105

If the infusion pump provides the dose rate value (Fig 105 A), the height of the chart is proportional to the dose rate. The dose rate value is displayed (in numbers) every time the dose rate changes. The chart is light blue (Fig 105 B). If the dose rate value is not provided, the height of the chart is proportional to the infusion volume rate (this is the case indicated in Fig 105 C). The volume rate value is displayed (in numbers) on the chart every time it changes. The chart is gray

#### (Fig 105 **D**).

If the infusion pump is set to pharmacokinetic mode, the chart displays the target trend (violet - Fig 105 E).

A specific dose rate/volume rate value corresponds to each moment in time. Time is indicated by a time bar placed at the bottom of the chart area.

Click the chart area to display a vertical yellow bar indicating (in labels) the dose rate/volume rate values corresponding to the clicked chart point. A specific label at the bottom indicates the corresponding time.

Each time a warning/alarm message is provided or a bolus is administered, a specific icon is displayed on the chart in the position corresponding to the time at which the event occurred (Fig 106 shows 2 boluses and two alarms). Click the icon to display information on the specific event.

| Alaris CC          | Dose rate                | <b>0,9</b> mL/h           |  |      | ġ,   | Þ            |
|--------------------|--------------------------|---------------------------|--|------|------|--------------|
| 1 mg/mL            | 15,0                     | 100                       |  |      |      |              |
| 6 Pressure 0 mm Ha | mcg/kg/min<br>18h 13m to | L33 mL<br>end of infusion |  | 15 2 | 0 15 | <u>20</u> 15 |

#### Fig 106

**NOTE:** In case a Guided Relay process is set up on two infusion pumps, the infusion charts acquire specific features that are described later, in the "Guided Relay Workflow" section.

# WARNING: The infusions diagram is updated at one minute intervals; the connected syringe buttons are updated in real time.

#### The 'Patient station' screen command bar

Five buttons are displayed on the 'Patient station' screen command bar (Fig 107).

- Guided Relay Setup opens the Guided Relay setup window.
- **Guided Relay Info** opens a window showing the main information relating to the active Guided Relay processes.

See next section for the description of the Guided Relay process.

- **Print** makes it possible to access to the Alaris<sup>™</sup> Infusion Central's Print functionality (see page 45).
- Log opens the infusion pump log history described on page 110.
- **Close** closes the 'Patient station' screen and returns to the 'Ward Station' screen described on page 88 (if working on a Central Workstation).

Guided Relay Guided Relay SETUP INFO

🛱 PRINT 🔲 LOG 🛛 🗙 CLOSE

#### Fig 107

Two arrow buttons are displayed on the left when it is impossible to display all the connected infusion pumps at the same time. These buttons make it possible to scroll up and down the information displayed on-screen.

## Guided Relay process

## Introduction

The "Guided Relay" feature is designed to support clinicians in transitioning continuous infusion of critical drugs which come to end and need to be changed with as minor an impact as possible on the blood's drug concentration.

This task is accomplished by pre-setting a gradual change of syringe, with one syringe gradually diminishing the infusion dose rate and another syringe (infusing the same drug at the same time) gradually increasing the infusion dose rate.

The dose rate changes (defined as "steps") must be performed on the infusion pump by the nursing staff. Alaris<sup>™</sup> Infusion Central provides a series of reminders that support the clinician in performing the dose rate adjustments at the right time. If the Alaris<sup>™</sup> Infusion Central notifications are ignored, the Guided Relay process is automatically aborted.

WARNING: The clinical staff is in charge of managing the transition process of drugs. The presence of the Guided Relay functionality shall not change in any way the therapeutic process and the associated vigilance activities. The goal of the Guided Relay functionality is to offer a configurable system of "reminders" that can be of help to the clinical staff in implementing the decisions made. The Guided Relay provides a set of options that the clinical staff can use as a support in the management of the transition process and does not automate the process.

## Guided Relay set-up

There is a list of pre-configured "Guided Relay Drugs". That is a list of drugs (mainly but not exclusively vasoactive/fast acting drugs such as Dopamine, Dobutamine, Epinephrine and Norepinephrine) that are defined as "eligible" for a Guided Relay process. For each drug, in the configuration, the plausible administration values and steps are defined. When a drug is identified by the system as a Guided Relay drug (that is, it is a drug on the configured list), a notification is displayed in the notification area on the right (Fig 108 **A** – see page 95 for a description).

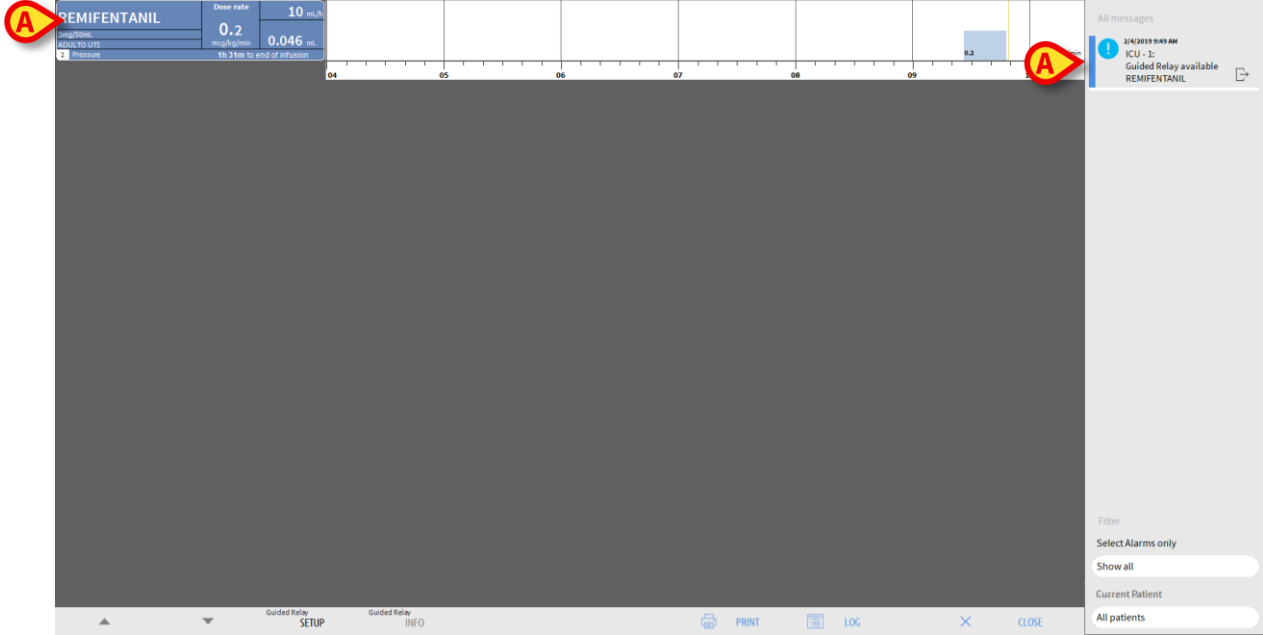

#### Fig 108

The nursing staff can now decide whether to start a Guided Relay process or not. There are two possible ways to start the process:

- 1. Change the syringe when it gets close to the end of infusion.
- 2. Prepare a change of syringe in advance.
- NOTE: On the 'Ward station' screen (Fig 90), either when a drug for a patient is identified by the system as a Guided Relay drug or a Guided Relay process is running, an ♥ icon is displayed in the bed card, alongside the patient name. See page 90 for the description of the bed card. Click the bed card to access the 'Patient station' screen (shown in Fig 108, for example).

## Changing the syringe when it gets close to the end of infusion

When a critical infusion is about to expire in the syringe infusing the critical drug (Remifentanil in Fig 108 A – "Syringe 1" from now on), a notification is issued by the software, suggesting that a Guided Relay for that specific syringe should be initiated.

The nurse now starts a new infusion, using another syringe ("Syringe 2" from now on), that must have the following features:

- It must contain the same critical drug.
- Drug concentration must be the same.
- It must be started in an adjacent tile to the one of "Syringe 1".
- It must be started at 'Minimal rate'.
- NOTE: Minimal rate is typically 0.1 mL/hr (it could be in a different unit when programmed in dose rate). This value must be between 0 and 5% of "Syringe 1" rate to be recognized by Alaris™ Infusion Central.
- WARNING: Be careful in the priming of the relay syringe that a low volume rate combined with high static friction can lead to delayed delivery of infusion (this is particularly true for high volume syringes). The healthcare organization shall implement adequate procedures to control this possible risk.

The system now identifies two syringes infusing the same drug at the same concentration in adjacent tiles, one being at 'Minimal rate'. A new notification is added to the notification area (See Fig 109 A).

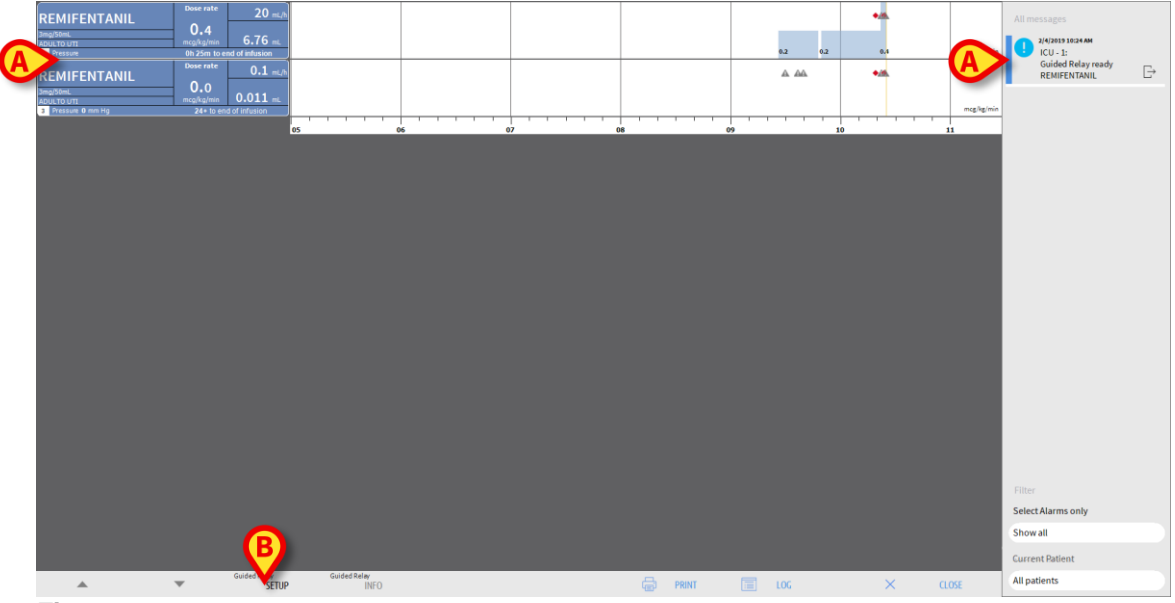

#### Fig 109

To start the Guided Relay procedure,

> Click Guided Relay SETUP (Fig 109 B).

The "Guided Relay setup" window opens (Fig 110).

#### Infusion

| Two infusions of REI<br>If you are initiating<br>and press [Start]. | a Guided Re    | e running co<br>lay, please a | oncurrently.<br>adjust the p | arameters b | below |
|---------------------------------------------------------------------|----------------|-------------------------------|------------------------------|-------------|-------|
| Number of steps:                                                    | 3              | 4                             | 5                            | )           |       |
| Step duration:                                                      | 5 min          | 10 min                        | 15 min                       | 20 min      | Auto  |
| Patient category:<br>Total duration:                                | Mild<br>60 min |                               |                              |             | 0     |

Fig 110

Select the **Number of steps** and the **Step duration** (Fig 110 A).

This selection determines the patient category and the total process duration (Fig 110 **B**).

- **NOTE**: Patient categories refer to the patient hemodynamic status. They are defined as:
  - Hemodynamic Status = Mild 1 step (50%).
  - Hemodynamic Status = Moderate 2 steps (70%, 30%).
  - Hemodynamic Status = Severe 3 steps (75%, 50%, 25%).

> Click Start Guided Relay in this window (Fig 110 C) to start the process.

The Guided Relay procedure is described in the next section (page 104).

#### Preparing a change of syringe in advance

The nursing staff can prepare the change of syringe in advance, before Syringe 1 gets close to the end of infusion, and after deciding to set up a Guided Relay process. To prepare the change of syringe:

➢ At any time, click Guided Relay Setup on the command bar (Fig 109 B). If there is more than one "Guided Relay drug" for the same patient, the following message is displayed: "Select the infusion that you want to setup for Guided Relay".

> Select the relevant drug and click **Next.** 

The "Guided Relay Pre-Setup" window opens (Fig 111).

| Guided Rela         | ay Pre-Setup            |              |         |                 |
|---------------------|-------------------------|--------------|---------|-----------------|
| Guided Relay parame | ters for <b>REMIFEN</b> | ITANIL       |         |                 |
|                     |                         |              |         |                 |
|                     |                         |              |         | 1               |
| Number of steps:    | 1                       | 2            |         |                 |
| Step duration:      | 5 Min                   | 10 Min       | 15 Min  | 20 Min          |
| Patient category:   | Severe                  |              |         |                 |
| Total duration:     |                         |              |         |                 |
|                     | Help C                  | ancel, do no | t start | Start Guid A ay |
| a 111               |                         |              |         |                 |

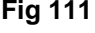

- > Set up the Guided Relay process up as described previously (page 103).
- Click Start Guided Relay (Fig 111 A).

The Guided Relay setup is saved. The lateral notification bar displays a "Guided Relay scheduled" notification (Fig 112).

| 2/4/2019 9:50 AM       |  |
|------------------------|--|
| UCU - 1:               |  |
| Guided Relay scheduled |  |
| REMIFENTANIL at 10:21  |  |

#### Fig 112

A notification is issued 5 minutes (default, configurable value) before the required start time of the Guided Relay process (Fig 113).

| ICU - 1:<br>Less than 5 minutes to |   | 2/4/2019 10:16 AM      |  |
|------------------------------------|---|------------------------|--|
| Less than 5 minutes to             | ÷ | ICU - 1:               |  |
|                                    |   | Less than 5 minutes to |  |
| Guided Relay REMIFE 🖵              |   | Guided Relay REMIFE    |  |

#### Fig 113

Start the infusion for "Syringe 2". The infusion must be set up as described in the previous section (page 102).

#### Guided Relay workflow

When the Guided Relay process is set up, the infusion charts change according to the specified Guided Relay settings. (Fig 114).

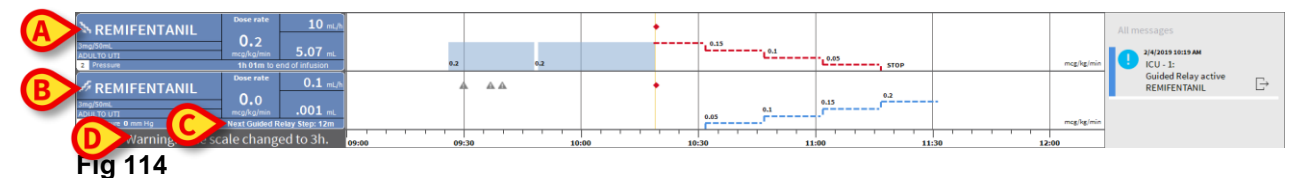

A ramp down icon is displayed on the Syringe 1 pump box (Fig 114 **A**). A ramp up icon is displayed on the Syringe 2 pump box (Fig 114 **B**). In addition to the time 'end of infusion', an additional 'next step' time is displayed (Fig 114 **C**). The charts' time scale is automatically changed to three hours (Fig 114 **D**).

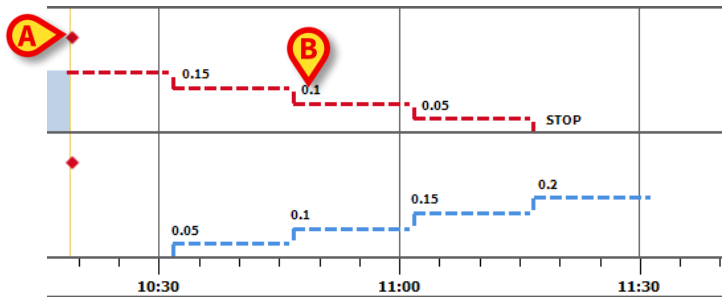

#### Fig 115

Each step of the process is displayed on the chart, on the right of the yellow "nowbar" (red down scale for syringe 1, blue up scale for syringe 2). The required changes to the dose rate are indicated for each step (Fig 115 **B**).

**NOTE:** The red dots shown in Fig 115 **A** indicate the moment at which the required change to the dose rate was performed for each step.

5 minutes (default, configurable value) before the end of step 1 a notification is issued.

At the end of the step time, unless the nurse already updated the rates in both Syringe 1 and Syringe 2, another notification is issued.

The process is the same for each step, until the end of the process.

If another Guided Relay process is required, the nursing staff must perform the procedure again from the beginning.

#### WARNING: At the end of nurse shift, adequate procedures shall be adopted by the hospital to communicate the relevant information about the running Guided Relay processes to the incoming staff members.

#### Titration change during Guided Relay

If the nurse notices a change in the patient haemodynamic features, they may decide to titrate up or down one of the transitioning syringes.

If the total dose is significantly different from the planned total dose, Alaris<sup>™</sup> Infusion Central automatically detects the titration change and changes the planned steps accordingly (the dose change threshold is set in the configuration). There are four possibilities:

1) If the titration is **up on Syringe 2**, a notification is issued.

The software recalculates the new levels for Syringe 2 for each subsequent step: the new steps for Syringe 2 are incremented with the amount that was added when titrating up Syringe 2. Syringe 1 steps are not changed.

- 2) If the titration is **down on Syringe 2**, there is no patient risk. A notification is issued.
- 3) If the titration is **up on Syringe 1**, the Guided Relay process is interrupted. A notification is displayed.

If the titration is **down on Syringe 1**, another notification is issued.

The duration of steps is not updated. There may be some residual drug in Syringe 1 at the end of the Guided Relay process.

## Exceptions

This section describes some possible exceptions to the normal Guided Relay workflow.

1. Conditions are not met

If the following conditions are not met, the Guided Relay process does not start:

- Transitioning infusion pumps are not in adjacent tiles.
- Drug name, unit of measure and concentration are not the same on both infusion pumps.
- For pro-kilo dose rates, the two infusion pumps do not have the same patient weight.
- Syringe 2 is not started at minimal rate.
- One of the infusion pumps is not supported.
- **NOTE:** Only CC and GH syringe infusion pumps are supported. Volumetric infusion pumps, PK, TIVA and GS syringe infusion pumps are not supported.

In these cases the Guided Relay process does not start.

2. Steps are violated

Actions for each step (that is, update the syringe's dose rate) should be taken in a time window which is 5 minutes by default (configurable). When actions are not taken within the configured time span, a notification is issued. If no action is taken within another 5 minutes (default, configurable value), an abort notification is issued.

3. Not enough fluid left in Syringe 1 or Syringe 2 to execute the Guided Relay workflow

This situation is most likely to arise, to provide a few examples, if there was a delay in titrating down Syringe 1 after Guided Relay was already initiated, or some boluses were delivered, or some air in the line required re-priming/purging, and so on. There are two possible cases:

**Syringe 1 is short on fluid.** As seen before in this section, in the case of a delay of more than 5 minutes (configurable) in titrating Syringe 1 (according to the planned Guided Relay steps), the Guided Relay process is automatically aborted. Therefore, this case refers to different situations such as: boluses, air in the line with consequent need to prime the syringe, delays in the execution of the Guided Relay steps that are shorter than 5 minutes (or other configured value). In these cases, the system tries to recalculate the step durations but, if the duration of a single step is shorter than a configurable minimum value (system option "**Grminstepduration**"), the Guided Relay is interrupted. Otherwise the following notification is displayed: "Guided Relay duration is shorter than originally programmed. Step durations have been adjusted."

**Syringe 2 is short on fluid.** If Syringe 2 is short on fluid, a notification is displayed. In this case, the Guided Relay process is aborted.

4. Infusion Pump (Syringe 1 or Syringe 2) is alarmed

If either Syringe 1 or Syringe 2 is alarmed, an action must be taken within 5 minutes (default, configurable value). If no action is taken within the configured time span, an abort notification is issued.

5. Infusion pump (Syringe 1 or Syringe 2) disappears

If either Syringe 1 or Syringe 2 disappears (due to the infusion pump being removed from the rack, or to network connectivity issues, for example) both syringes should reappear within 5 minutes (default, configurable value). If this does not happen an abort notification is issued. The Guided Relay procedure is aborted.

## Infusion history

Click **Log** on the command bar of the 'Patient station' screen to display a screen containing the history of all the infusions for the selected patient.

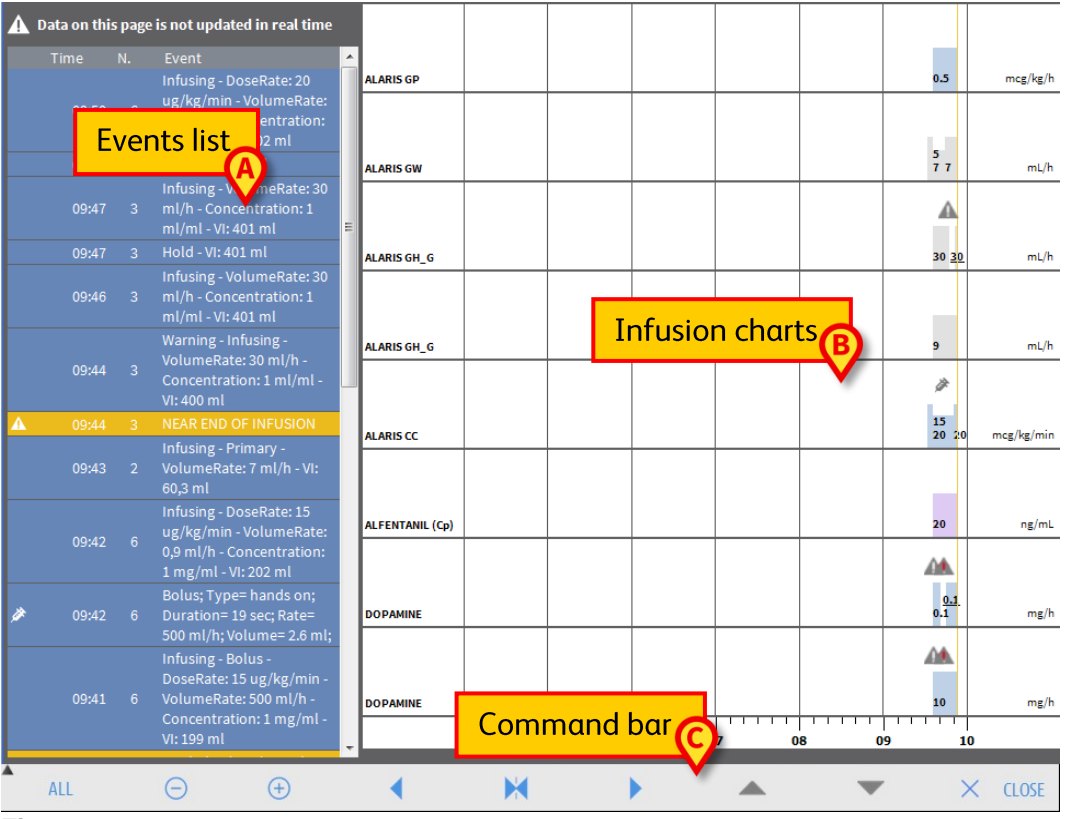

#### Fig 116

The screen consists of three main parts. These are:

- List of all the events that occurred on all the infusion pumps connected to the selected patient during their stay (Fig 116 A – see page 108).
- Chart representing all the patient's infusions (Fig 116 **B** see page 110).
- Command bar making it possible to manage the chart display mode (Fig 116 C see page 109).

# WARNING: The data displayed on this screen are not updated in real time; they are updated every time the screen is accessed.

## **Events list**

The table shown in Fig 117 contains a list of all the events that occurred on all the infusion pumps connected to the selected patient during their stay.

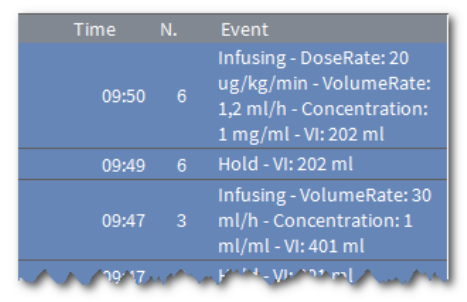

#### Fig 117

Every line on the list corresponds to an event. For every event the following information is provided:

- Time of occurrence.
- Number of the infusion pump on which the event occurred.
- Short description of the event.

The kind of events that can be displayed are:

• Clinical events (such as boluses, for which the type, duration and quantities are specified, or Guided Relay step changes).

Two different, specific events are recorded in case of self-administered boluses: "auto-bolus" and "empty auto-bolus". The "auto-bolus" event is recorded if the bolus is actually administered. The "empty auto-bolus" event is recorded if the bolus is triggered by the patient but is not administered for clinical reasons. Two different icons and a indicate these events.

- Events referring to the infusion pump status (that is, alarms, connection/disconnection notifications and so on).
- Infusion pump logs (the INFUSION module can be configured to list, in this area, some selected logs of the infusion pump).
#### The 'Infusion history' command bar

The buttons on the command bar of the 'Infusion history' screen (Fig 118) are used to perform different actions.

| ALL 🕒 🕀 🖌 📈 🕨 🔺 | CLOSE |
|-----------------|-------|
|-----------------|-------|

#### Fig 118

The  $\frown$  and  $\bigtriangledown$  buttons scroll up and down the chart area when there are too many charts to display at the same time.

decreases the chart scale and increases the way the time span is displayed.

• increases the chart scale and decreases the time span displayed.

displays a time preceding the time currently displayed (it makes it possible, namely, to move backwards on the time line).

displays a time following the time currently displayed (it makes it possible, namely, to move forwards on the time line).

Misplays the current time.

**NOTE:** When the display mode is changed using the <a> and <a> buttons, the <a> button flashes.</a>

The button indicated in Fig 118 **A** makes it possible to filter the kind of events displayed.

Click this button to open the menu shown in Fig 119.

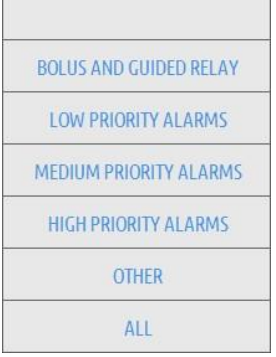

#### Fig 119

The first option on the menu displays the name of the infusion pump currently selected. Click one of the events on the events list (Fig 117) to select an infusion pump. On the menu:

Click the button displaying the infusion pump name to display only the events that occurred on that infusion pump.

**BOLUS** and **GUIDED RELAY** display only the events relating to boluses administration and Guided Relay.

LOW, MEDIUM and HIGH PRIORITY ALARMS display only the messages corresponding to the selected priority.

**OTHER** displays other events not relating to the above-mentioned categories. **ALL** displays all the events.

## The 'Infusion history' charts

The charts on the 'Infusion history' screen represent the trends of the infusions for the selected patient (or bed, if no patient is selected). The chart is analogous to the one of the 'Patient station' screen, described on page 97.

See "Patient station" section for the chart explanation and the instructions on how to read it. Each row on this chart represents an infusion. On this screen, a new row is created each time that:

- An infusion pump is connected.
- The drug is changed on an existing infusion pump.
- The infusion unit of measure is changed.

# Infusion pump Details

On the 'Patient station' screen (Fig 103), click one of the pump buttons on the left to display a screen containing detailed information on the infusion pump (Fig 120).

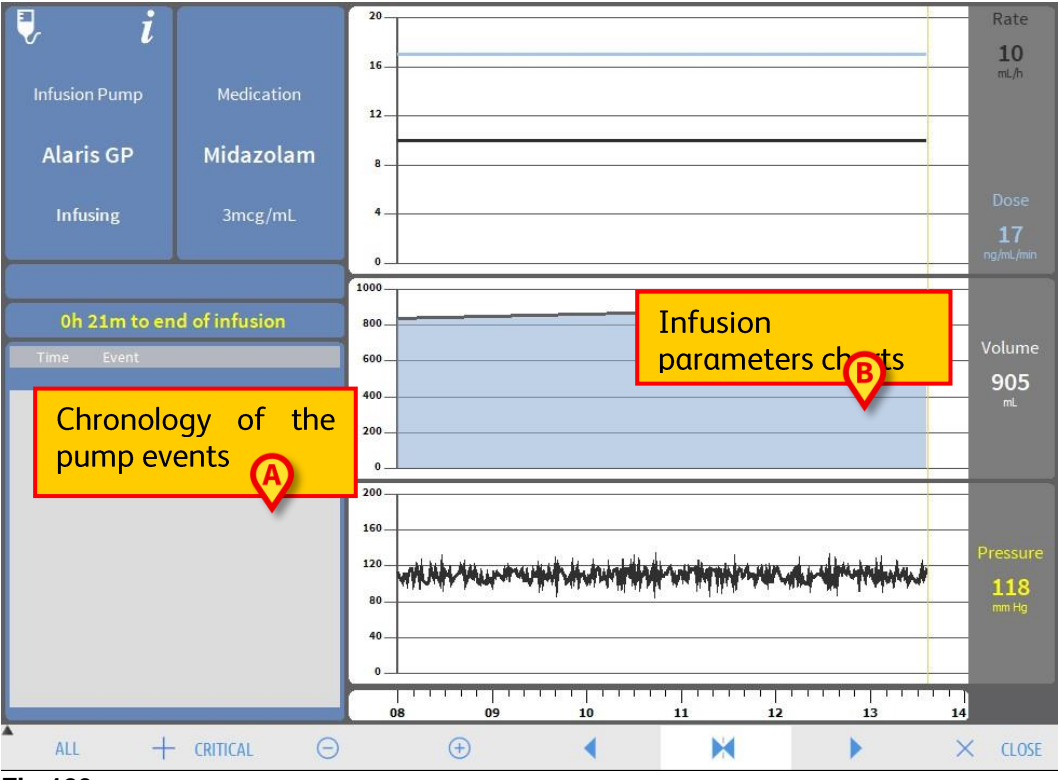

#### Fig 120

On the left, a list of all the events occurred on the selected infusion pump is displayed

(Fig 120 **A**). On the right three charts are displayed, representing some of the trends of the current infusion parameters (Fig 120 **B**).

WARNING: The events list (Fig 120 A) refers to the association of a given infusion pump with a specific drug. Therefore, if a new drug is associated with a given infusion pump, the event list starts all over again. The new combination is a new entity for INFUSION.

## The charts on the 'Infusion pump detail' screen

The charts on the right of the screen (Fig 120 B) display the trends of some of the infusion parameters. The values of the different parameters are indicated along the vertical axis of the charts. The horizontal axis represents time. The represented parameters are:

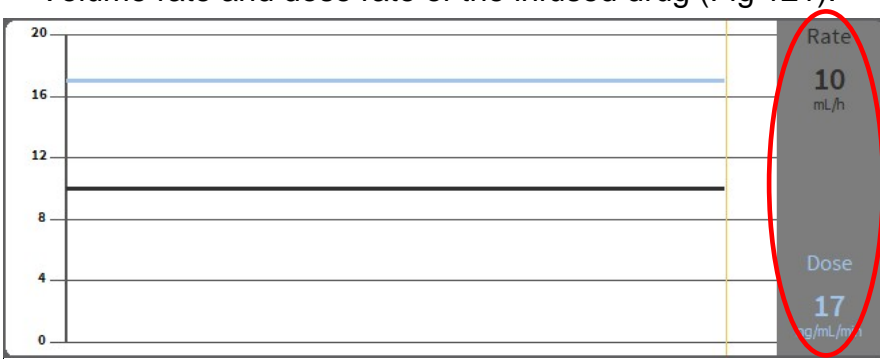

Volume rate and dose rate of the infused drug (Fig 121).

#### Fig 121

- If the infusion pump is set to pharmacokinetic mode, three lines are displayed on the chart, corresponding to: 1) target value; 2) plasmatic concentration; 3) "effect site" concentration. The displays on the right show the three corresponding values (Fig 122).

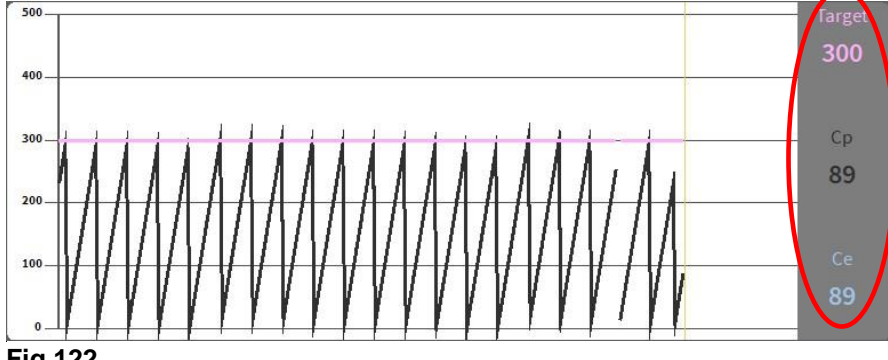

Fig 122

- Total infused volume (Fig 123).

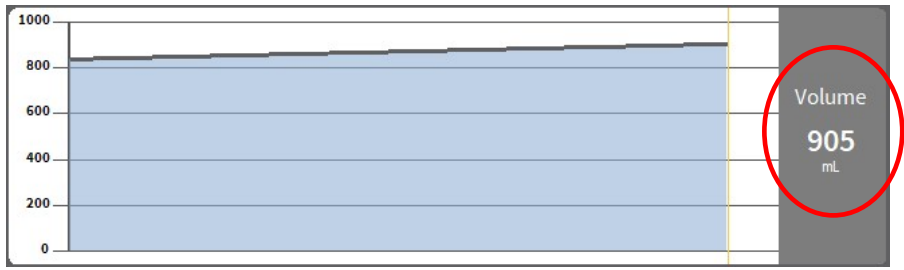

#### Fig 123

Infusion circuit pressure (Fig 124). -

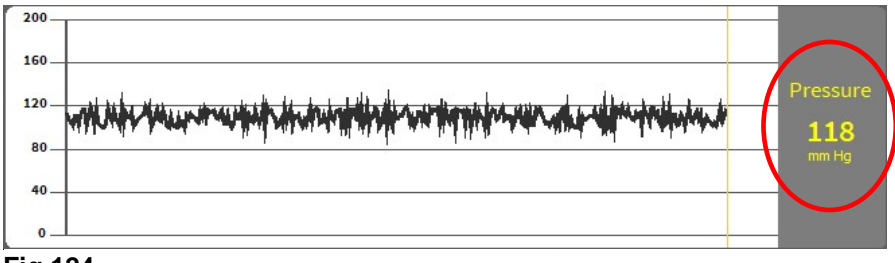

Fig 124

**NOTE:** For some infusion pump models, it is not possible to display the infusion circuit pressure values.

The current values of the four parameters are indicated on the right of each chart (they are circled in red in the figures).

**NOTE:** Charts and displays are updated at one minute intervals.

Click any of the charts to display a cursor. The corresponding time is displayed at the bottom, in a label. The corresponding values are visible on the displays on the right.

#### The 'Infusion pump detail' screen command bar

Fig 125 shows the command bar of the 'Infusion pump detail' screen. This section lists the functionality invoked by the buttons on the command bar.

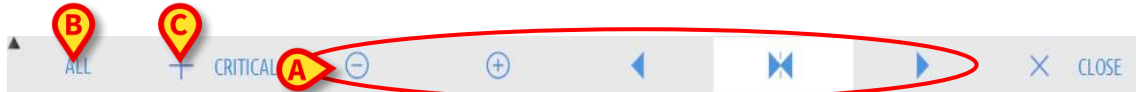

#### Fig 125

**ALL** (Fig 125 **B**) filters the events list. See the next section for the events list description.

**CRITICAL** (Fig 125 **C**) marks the drug as "Critical". "Critical" drugs are characterized by different, specific alarm sounds. After clicking the button, user confirmation is requested before the drug is labelled as "Critical".

Five buttons, circled in Fig 125 **A**, make it possible to change the chart display mode:

- e decreases the chart scale and increases the way the time span is displayed;
- increases the chart scale and decreases the way the time span is displayed;

 displays a time preceding the time currently displayed (it enables to move backwards on the time line);

displays a time following the time currently displayed (it enables to move forwards on the time line);

M displays the current time again.

**NOTE:** When the chart display mode is changed with the  $\bigcirc$  and B buttons, the button is highlighted. The user is constantly warned.

**CLOSE** closes the 'Infusion pump detail' screen and displays again the 'Patient station' screen (Fig 103).

WARNING: The "critical drugs" feature shall be considered only as a support for the drug management workflow.

WARNING: The "critical drugs" list must be updated after a Guardrails<sup>™</sup> update. That is, if a new drug is added to the Guardrails<sup>™</sup> drugs list, then it must also be added to the list of "critical drugs".

#### Event list of a selected infusion pump

A table on the left of the 'Infusion pump detail' screen lists all the events that occurred on the infusion pump in chronological order (Fig 120 **A**, Fig 126).

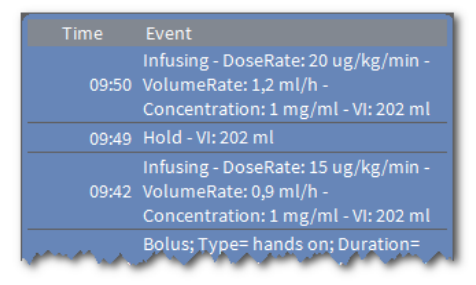

#### Fig 126

The rows in the list refer to single events. The time of occurrence and a short description are provided for every event. The kind of events that can be displayed are:

• Clinical events (such as boluses, for which the type, duration and quantities are specified).

Two different, specific events are recorded in case of self-administered boluses: "auto-bolus" and "empty auto-bolus". The "auto-bolus" event is recorded if the bolus is actually administered. The "empty auto-bolus" event is recorded if the bolus is triggered by the patient but is not administered for clinical reasons. Two different icons and a indicate these events.

- Events referring to the infusion pump status (that is, alarms, connection/disconnection notifications, and so on).
- Infusion pump logs (the INFUSION module can be configured to list, in this area, some selected infusion pump logs).

#### WARNING: The events list refers to the association of a given infusion pump with a specific drug. Therefore, if a new drug is associated with a given infusion pump, the event list starts all over again. The new combination is a new entity for INFUSION.

The button indicated in Fig 125 **B** on the command bar opens a menu that filters the events list (Fig 127).

| BOLUS AND ( | GUIDED RELAY |
|-------------|--------------|
| LOW PRIOR   | ITY ALARMS   |
| MEDIUM PRIC | ORITY ALARMS |
| HIGH PRIOR  | RITY ALARMS  |
| A           | LL           |

#### Fig 127

**BOLUS AND GUIDED RELAY** displays only the events relating to boluses administration and Guided Relay.

The buttons referring to the different priorities display only the messages corresponding to the selected priority.

ALL displays all the events.

### Infusion pump and medication buttons

There are two buttons in the top left corner of the 'Infusion pump detail' screen, one referring to the infusion pump, one referring to the medication (Fig 128).

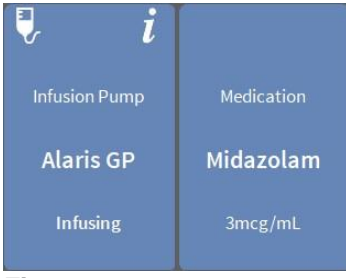

#### Fig 128

The information that can be displayed on the pump button is:

- Status icon indicating the infusion pump status (infusing, paused, alarmed, and so on).
- Infusion pump name.
- Brief description of the possible alarm, if the infusion pump is alarmed.

The background color depends on the infusion pump status:

- Red: high priority alarm.
- Yellow: medium priority alarm.
- Cyan: low priority alarm.
- Gray: paused.
- Blue: infusing.
- Click the Infusion pump button to access the available online infusion pump documentation.

The information displayed on the **Medication** button is:

- Medication name.
- Medication dose/dilution (if available).
- Click Medication to access the available online medication documentation (if configured).

# Events print report

To print a report of the occurred events:

Click the MENU button on the Alaris<sup>™</sup> Infusion Central 'Control Bar' (Fig 129).

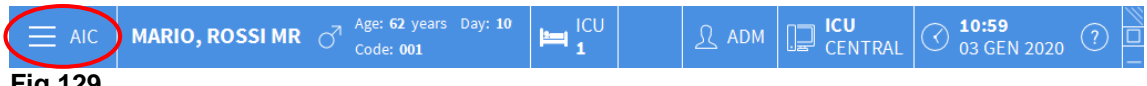

Fig 129

The following menu is displayed (Fig 130).

|           | MAIN     | MENU                      |       | ×                       |
|-----------|----------|---------------------------|-------|-------------------------|
|           | ₿.       | CLINICAL<br>CONFIGURATION | ক্ট   | SYSTEM<br>CONFIGURATION |
|           | X        | SYSTEM<br>ADMINISTRATION  | Ģ     | MODULE<br>CONFIGURATION |
| $\langle$ |          | PATIENT REPORTS           |       | SYSTEM REPORTS          |
|           | ň        | STATISTICS                | P     | CHANGE PASSWORD         |
|           | (        | QUIT                      | ĩ     | ABOUT                   |
|           |          |                           |       |                         |
|           | $\times$ | (                         | CLOSE |                         |

#### Fig 130

Click PATIENT REPORTS (Fig 130).

The following menu is displayed (Fig 131).

| PATIENT REPORTS | ×     |
|-----------------|-------|
| EVENTS          | >     |
|                 |       |
|                 |       |
| -               |       |
|                 | _     |
|                 |       |
| X               | CLOSE |

#### Fig 131

Click **EVENTS** (Fig 131).

The following window opens (Fig 132).

| Show alarms                | ¢ | PRINT  |
|----------------------------|---|--------|
| how Bolus and Guided Relay |   |        |
| Show warnings              |   |        |
| Show Other                 |   |        |
| Show all                   | × | CANCEL |

> Click the buttons on the left to select the information to be printed.

The buttons corresponding to the chosen options appear as selected (Fig 133 A).

|            | TITLE                       |   | B      | < |
|------------|-----------------------------|---|--------|---|
|            | Show alarms                 | ¢ | PRINT  |   |
| <b>(A)</b> | Show Bolus and Guided Relay |   |        |   |
|            | Show warnings               |   |        |   |
|            | Show Other                  |   |        |   |
|            |                             |   |        |   |
|            | Show all                    | × | CANCEL |   |

#### Fig 133

Click PRINT (Fig 133 B).

A print preview is displayed. The system's print functionality is described in the "Print reports" section, page 45.

# **Infusion Dashboard**

Using the 'AIC Dashboard' tool, it is possible to generate detailed reports of any kind of notification that occurred on the infusion pumps. To activate this tool:

Click the MENU button on the Alaris™ Infusion Central 'Control Bar' (Fig 134).

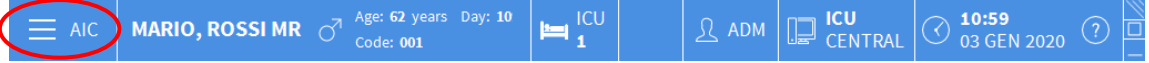

#### Fig 134

The following menu is displayed (Fig 135).

| MAIN MENU                 | ×                       |
|---------------------------|-------------------------|
| CLINICAL<br>CONFIGURATION | SYSTEM<br>CONFIGURATION |
| SYSTEM<br>ADMINISTRATION  |                         |
| PATIENT REPORTS           | SYSTEM REPORTS          |
| STATISTICS                | CHANGE PASSWORD         |
| C) QUIT                   | រុំ авоит               |
|                           |                         |
| X                         | CLOSE                   |

#### Fig 135

Click SYSTEM REPORTS (Fig 135).

The following menu is displayed (Fig 136).

#### Infusion

| SYSTE    | M REPORTS    |       | ×                  |
|----------|--------------|-------|--------------------|
|          | Print Screen |       | Infusion Dashboard |
|          |              |       |                    |
|          |              |       |                    |
|          |              |       |                    |
|          |              |       |                    |
|          |              |       |                    |
|          |              |       |                    |
| $\times$ |              | CLOSE |                    |

#### Fig 136

Click Infusion Dashboard (Fig 136).

The following window opens (Fig 137).

| INFUSION DASHBOARD |                            |                    |                | ×        |
|--------------------|----------------------------|--------------------|----------------|----------|
| Report Filters     |                            |                    |                |          |
|                    | Current patient            | A                  | ll patients    |          |
| Date range:        | 30/08/2020 > 13:41:27      | ▲ - 30/09/2        | 020 ~ 13:41:27 |          |
|                    | Last quarter               | Last month         | Last week      | Last day |
| Drugs              | All                        | •                  |                |          |
|                    | Include data from infusion | is without drug na | me             |          |
| Events:            | All                        |                    | •              |          |
| Pumps:             | All                        | •                  |                |          |
| Wards              | All                        | •                  |                |          |
| Ward               | ICU                        | Ŧ                  |                |          |
| Bed                | 1                          | -                  |                |          |
| Data grouping      |                            |                    |                |          |
| Quarterly          | Monthly                    |                    | Weekly         | Daily    |
|                    |                            |                    | ណ៍ GENERATE    | X CLOSE  |

#### Fig 137

Use the filters to define the report type:

- Either events referring to All Patients or the Current Patient.
- Date range of occurrence.
- Events referring to specific **Drugs**. The drop-down menu makes it possible to select either all drugs or only critical drugs (as defined on the 'Infusion pump detail' screen see page 112, Fig 125 **C**). In here, it is possible to type the name of a specific drug as free text.
- The **Include data from infusions without drug name** checkbox includes the data relating to drugs for which only the volume rate information is available (that is, the drug name is not specified on the infusion pump).
- Specific Events.
- Specific Infusion pumps.

Only available if All patients is selected:

- **Wards**: Indicates whether all wards, single ward or single bed is considered for the report.

- Ward: Ward name (available if either single ward or single bed are selected).
- **Bed**: Bed number (available if **single bed** is selected).

**Report View** makes it possible to select the information display mode on the generated record (**Quarterly**, **Monthly**, **Weekly**, **Daily** view).

# Notification display on 'Control Bar'

The occurrence of events is notified on 'Control Bar' (Fig 138).

|         | Choose patient | ( | Δ | R ADM | CENTRAL | ( <b>10:55</b><br>03 GEN 2020 | ? |  |
|---------|----------------|---|---|-------|---------|-------------------------------|---|--|
| Eia 138 |                |   |   |       |         |                               |   |  |

Fig 138

The area circled in Fig 138 is an indicator of the possible events occurring on one or more infusion pumps. This notice is always visible, independent from the module currently selected, ensuring that the user is always informed of infusion pump status even when the INFUSION module is not currently displayed.

If no notification is provided, the area looks as shown in Fig 138.

If a high priority alarm is activated, the button turns red.

In the case of a medium priority alarm, the button turns yellow.

In the case of a low priority alarm, the button turns cyan.

In the case of different alarms occurring at the same time, the highest priority alarm is notified on 'Control Bar'. In all cases, the relevant alarms are specified in the lateral 'Notification area' (Fig 139 A). If the system is not configured to always display the 'Notification area' (Fig 139 A), then:

- ADM CENTRAL 10:55 03 GEN 2020 ? Choose patient... A Mario, Rossi MR 2 Jennifer, Swensson 3 Ke 0h 05n ٥ Ŵ Ŵ 03/01/2020 10:54 🜷 Alaris GP 🜷 Alaris GP 🖣 Al ðľð 3,6 mL 3,6 mL/h Medium Priority Alarm 🌷 Alaris GW 🜷 Alaris GW 🜷 Al Bed-2 ð  $\Box$ Pump 3 NEAR END OF... 🌽 Al 03/01/2020 10:54 1 i 🖉 🔌 Alaris GH\_G À Alaris GH\_G Medium Priority Alarm Bed-1 🖉 Alaris CC 🚀 Alaris CC 0,9 mL/ Pump 3 NEAR END OF... → 8,57 mL/ 8,72 mL/h 🖉 🔘 Alfentanil 4 Carla, Jefferson CJ Unknown, Patient 6 **TM** ģ Ŵ 0h 06r 🖳 Al 🌷 Alaris GP 🖣 Alaris GP 3,6 mL/ 3.6 mL/h 🌷 Alaris GW 7 mL/ 5 mL/h 🜷 Al 🜷 AlarisNEW MESSAGES 🖉 Alaris GH\_G 🖄 Alaris GH\_G 🔉 🔌 30 mL/ 30 mL/r Alaris GH\_G Alaris GH\_G 9 mL/h 🔉 🔌 🔌 Alaris CC 🔌 Alaris CC 🖉 🔌 🖉 🔘 Alfentanil 🖉 🔘 Alfentanil 9,02 mL 8,98 mL *à* 0 Select Alarms only Show all Current Patient 🗐 PROFILE 🖗 DOSE 🛹 RATE 🖉 PRESS... 🗊 VOLUM All patients
- Click the area indicated in Fig 138 to display the 'Notification area'.

#### Fig 139

For a description of the 'Notification area' see page 95.

# Associating an AGW to a different bed

It is possible to associate an existing AGW with a different bed. To associate an existing AGW with a different bed:

Click the MENU button on the Alaris<sup>™</sup> Infusion Central 'Control Bar' (Fig 140).

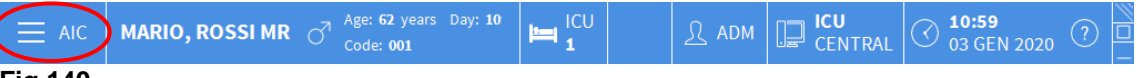

#### Fig 140

The following menu is displayed (Fig 141).

| MAIN       | MENU                      | ×                        |   |
|------------|---------------------------|--------------------------|---|
| 曝          | CLINICAL<br>CONFIGURATION | SYSTEM<br>CONFIGURATION  |   |
| X          | SYSTEM<br>ADMINISTRATION  | MODULE<br>CONFIGURATION  | > |
| R<br>III   | PATIENT REPORTS           | SYSTEM REPORTS           |   |
| iiiii      | STATISTICS                | P CHANGE PASSWORD        |   |
| $\bigcirc$ | QUIT                      | <mark>ភ្ន</mark> ំ ABOUT |   |
|            |                           |                          |   |
| $\times$   | (                         | CLOSE                    |   |

#### Fig 141

> Click **MODULE CONFIGURATION** indicated in Fig 141.

The following menu is displayed (Fig 142).

| MODU    | MODULES CONFIGURATION $\times$ |       |     |  |  |
|---------|--------------------------------|-------|-----|--|--|
| □.<br>₽ | DAS Ports                      | Γø    | AGW |  |  |
| □.<br>₽ | ACE                            |       |     |  |  |
|         |                                |       |     |  |  |
|         |                                |       |     |  |  |
|         |                                |       |     |  |  |
|         |                                |       |     |  |  |
| $\sim$  |                                | CLOSE |     |  |  |
| ~       |                                | CLUJL |     |  |  |

#### Fig 142

> Click **AGW**, indicated in Fig 142.

The following window opens (Fig 143).

| TITLE   |               | (                 |   |
|---------|---------------|-------------------|---|
| Name    |               | Bed               | 7 |
| AGW Lab | 10.30.184.244 | ICU - 7           | v |
|         |               |                   |   |
|         |               |                   |   |
|         |               |                   |   |
|         |               |                   |   |
|         |               |                   |   |
|         |               |                   |   |
|         |               |                   |   |
|         |               |                   |   |
|         |               |                   |   |
|         |               |                   |   |
|         |               | X CANCEL C UPDATE |   |

#### Fig 143

In this window, each row represents an AGW existing in the current domain. For each AGW, the Name, IP address and Bed with which it is associated are displayed.

To associate the AGW with a different bed:

Click the button on the right of the row corresponding to the relevant AGW (Fig 143 A).

A menu containing a list of all the beds in the domain is displayed (Fig 144).

| ICU - 7 | ~   |
|---------|-----|
|         |     |
| ICU - 1 |     |
| ICU - 2 |     |
| ICU - 3 |     |
| ICU - 4 |     |
| ICU - 5 |     |
| ICU - 6 |     |
| ICU - 7 |     |
| ICU - 8 |     |
| ICU-9   | mar |

Fig 144

- > Select the bed to associate with the AGW.
- > Click **UPDATE** in the bottom right corner of the window.

# Switching from standard time to daylight saving time

This section explains the way information is displayed on the module's charts when the time switches from standard time to daylight saving time and vice versa. In both cases (standard time to daylight saving time and daylight saving time to standard time) a vertical bar is displayed on the chart at time of the switch.

When switching from standard time to daylight saving time (the clock "jumps" one hour forward), the time corresponding to 03:00 a.m. is not displayed. That is, the vertical bar is displayed at 02:00 a.m. and the next hour is 04:00 a.m.

When switching from daylight saving time to standard time (the clock "jumps" one hour back), the time corresponding to 02:00 a.m. is repeated twice. That is, the vertical bar is displayed at 02:00 a.m. and the next hour is again 02:00 a.m.

# **Smart Monitor**

The SMART MONITOR module displays on a single grid all the medical devices that are currently configured within the specific Alaris<sup>™</sup> Infusion Central installation. If the device is associated to a patient, then patient information is displayed as well (patient name, bed, etc.). Other information is displayed according to the configuration choices of the healthcare organization using Alaris<sup>™</sup> Infusion Central (Fig 145). To access the Smart Monitor:

> On the lateral bar, click the icon indicated in Fig 145 A.

|        | Locat | on T |  | Bed | Ŧ | Patient         | Ŧ     | Alarm | Ŧ | G | Device Name 🔻   | r | Serial Number 🔻 🔻 | Drug Nai  | ne 🔻 | Volume Rat | te 🔻 | Pressure  | • T | Time Remain | iing ⊤ | Ider |
|--------|-------|------|--|-----|---|-----------------|-------|-------|---|---|-----------------|---|-------------------|-----------|------|------------|------|-----------|-----|-------------|--------|------|
| ELUIDB |       |      |  |     |   |                 |       | A     |   | - | Alaris GH_G     |   | 8002-47530        |           |      | 30 mL/h    |      |           |     | 00:04:41    |        |      |
| Ð      |       |      |  |     |   |                 |       |       |   |   | Alaris CC       |   | 8003-50745        |           |      | 0,9 mL/h   |      | 0 mm Hg   | ş   | 15:15:46    |        |      |
|        |       |      |  | 8   |   | Frank, White FW |       |       |   |   | Alaris GP       |   | 1350-22729        |           |      | 3,6 mL/h   |      | 1 aU      |     |             |        |      |
| SMART  |       |      |  |     |   |                 |       |       |   |   | Alaris GH_G     |   | 8002-62877        |           |      | 9 mL/h     |      |           |     | 02:24:42    |        |      |
|        |       |      |  |     |   |                 |       |       |   |   | Alaris PK       |   | 8005-05765        | Alfentani | ι    | 8,72 mL/h  |      |           |     | 04:28:04    |        |      |
|        | 1011  |      |  | 9   |   | PATIENT09, TEST | 09 09 |       |   |   |                 |   |                   |           |      |            |      |           |     |             |        |      |
|        | ico   |      |  | 10  |   | Patient, 48     |       |       |   |   |                 |   |                   |           |      |            |      |           |     |             |        |      |
|        |       |      |  | 11  |   |                 |       |       |   |   |                 |   |                   |           |      |            |      |           |     |             |        |      |
|        |       |      |  | 12  |   | PATIENT12, TEST | 12 12 |       |   |   |                 |   |                   |           |      |            |      |           |     |             |        |      |
|        |       |      |  | 13  |   | PATIENT13, TEST | 13 13 |       |   |   |                 |   |                   |           |      |            |      |           |     |             |        |      |
|        |       |      |  | 14  |   | PATIENT14, TEST | 14 14 |       |   |   |                 |   |                   |           |      |            |      |           |     |             |        |      |
|        |       |      |  | 15  |   | PATIENT15, TEST | 15 15 |       |   |   |                 |   |                   |           |      |            |      |           |     |             |        |      |
|        |       |      |  | 16  |   | PATIENT16, TEST | 16 16 |       |   |   |                 |   |                   |           |      |            |      |           |     |             |        |      |
|        |       |      |  |     |   |                 |       |       |   |   | Alaris neXus PK |   | IP1M12401         |           |      | 5 mL/h     |      | 0,05 10^3 | 3   | 00:03:23    |        |      |
|        |       |      |  |     |   |                 |       |       |   |   | Alaris neXus CC |   | IP1M12802         |           |      | 0,52 mL/h  |      | 0,05 10^3 | 3   | 00:11:16    |        |      |
|        |       |      |  |     |   |                 |       |       |   |   | Alaris neXus CC |   | IP2M12701         |           |      | 2 mL/h     |      | 0,05 10^3 | 3   | 00:12:07    |        |      |
|        |       |      |  |     |   |                 |       |       |   |   | Alaris neXus PK |   | IP2M12402         |           |      | 4,5 mL/h   |      | 0,05 10^3 | 3   | 00:08:55    | _      |      |
|        |       |      |  |     |   |                 |       |       |   |   | Alaris neXus PK |   | IP2M13303         |           |      | 36 mL/h    |      | 0,05 10^3 | 3   | 00:16:45    |        | >    |
|        |       |      |  |     |   |                 |       |       |   |   | Alaris neXus PK |   | IP2M12404         |           |      | 17 mL/h    |      | 0,05 10^3 | 3   | 00:09:59    | e      |      |
|        |       |      |  |     |   |                 |       |       |   |   | Alaris neXus PK |   | IP2M12605         |           |      | 0,44 mL/h  |      | 0,05 10^3 | 3   | 80:00:00    |        |      |
|        |       |      |  |     |   |                 |       |       |   |   | Alaris neXus PK |   | IP3M13001         |           |      | 0,12 mL/h  |      | 0,05 10^3 | 3   | 00:02:04    |        |      |
|        |       |      |  |     |   |                 |       |       |   |   | Alaris neXus PK |   | IP3M13202         |           |      | 0,92 mL/h  |      | 0,05 10^3 | 3   | 00:09:06    |        |      |

#### Fig 145

Each row corresponds to a device. In the configuration here described the following information is provided (left to right)

- Location (if the device is associated with a patient).
- Bed (if the device is associated with a patient).
- Patient (if the device is associated with a patient).
- Highest priority alarm condition going on (if any).
- Device name.
- Device serial number.
- Infused Drug name (if available).
- Volume rate.
- Circuit pressure.
- Time remaining to the end of infusion.
- Association indicator.
- The G icon is displayed when the soft-limit (set-up on the infusion pump) is exceeded.

Devices not associated are displayed without location/patient information. The heading of each column indicates the kind of information displayed. TimeRemaining 🛛 🔻

#### Fig 146

The  $\mathbf{T}$  icon makes it possible to sort and filter the grid content.

The **Identity** column (last on the right - Fig 145 **B**) indicates if the device is already associated with a patient or not.

The  $\swarrow$  icon indicates that the device is not associated to a patient. If the row is selected, an **Assign** button is displayed on the command bar. Click the button to associate the device with a patient. The window shown in Fig 150 will open.

The  $\overset{\mathscr{O}}{=}$  icon indicates that the device is already associated to a patient. If the row is selected, an **Unassign** button is displayed on the command bar. Click the button to disassociate. The window shown in Fig 152 will open.

If the icon is not present, the device cannot be associated/disassociated using the Identity module. The Alaris<sup>™</sup> Infusion Central configuration application shall be used instead (see document *Alaris<sup>™</sup> Infusion Central configuration guide*).

If more devices are configured than those that can be displayed on a single screen, a scrollbar is displayed on the right.

The scroll buttons shown in Fig 147 **A** can be used to scroll the devices list. If a device which is not currently displayed is alarmed, then the corresponding scroll button (either up or down) is highlighted (Fig 147).

SMART MONITO 🗛 🔺 Scroll Up 🔍 Scroll Down 🏹 Clear Filters

#### Fig 147

The **Clear Filters** button clears all possible filters. If a filter is active and an alarmed device is not displayed due to the filter, then the **Clear Filters** button is highlighted (Fig 148 **A**).

| SMART MONITOR | 🔺 Scroll Up | Scroll Down     Clear Filters |
|---------------|-------------|-------------------------------|
| Fia 148       |             | -                             |

The Identity module makes it possible to associate/disassociate devices to patients both on desktop and on handheld devices.

- NOTE: Only a sub set of the configured devices is eligible for the quick association/disassociation procedure. Those devices that are cabled to a rack/bed and associated to that bed through the Alaris™ Infusion Central Configuration Application are not displayed on the Identity module.
- WARNING: Wireless infusion pumps are automatically disconnected from the patient when out of Wi-Fi coverage or powered off for more than the number of seconds specified in the configuration option "PatientDeviceAssocTimeout".
- WARNING: It is necessary to associate the wireless infusion pump to the patient every time a new infusion is started.

# **Identity Desktop**

To access the Identity module on desktop workstations:

 $\succ$  Click the  $\checkmark$  icon.

The following screen is displayed (Fig 149).

| Search by serial number                       |  |
|-----------------------------------------------|--|
| Alaris neXus PK - IP2M12402<br>26 mL/h        |  |
| Alaris neXus PK - IP2M13303<br>0.62 mL/h      |  |
| Alaris neXus PK - IP2M12404           24 mL/h |  |
| Malaris neXus PK - IP2M12605<br>13.33 mL/h    |  |
| Alaris neXus PK - IP3M13202<br>26 mL/h        |  |
| Malaris neXus CC - IP4M12902<br>0.94 mL/h     |  |
| Alaris neXus CC - IP4M12703                   |  |
| Alaris neXus CC - IP4M12304<br>3.6 mL/h       |  |
|                                               |  |
| Al-de-Ver CC INFRATOD                         |  |

#### Fig 149

Two tabs, indicated in Fig 149 **A**, allow to select either the list of devices associated to a patient ('Assigned') or the list of devices not assigned to a patient ('Unassigned'). Default is 'Unassigned'.

#### Association procedure

To assign a device to a patient,

> Select the 'Unassigned' tab (if not selected already).

The list of unassigned devices is shown. Each row corresponds to one device.

Find the device to be assigned.

A search tool is available (Fig 149 B). It is possible to search by device serial number.

Search by barcode scan is also available. Scan the wanted device barcode to display a row referring to the related device. On the row corresponding to the wanted device,

> Click the icon indicated in Fig 149 **C**.

The following screen opens (Fig 150), requiring to select the patient to whom the device will be assigned.

|   | Assign                                    |                                                                                | $\Box$ × |
|---|-------------------------------------------|--------------------------------------------------------------------------------|----------|
| G | Location:                                 | ICU                                                                            | <        |
|   | Bed:                                      | 4 - John JD Doe - Code: 34526                                                  | ~        |
|   |                                           | Do you confirm the association of patient:                                     |          |
| ₿ |                                           | John, Doe JD 🔗<br>Code: 34526 Birthdate: 01/01/1954<br>Admitted in ICU - Bed 4 |          |
|   |                                           | With device:                                                                   |          |
|   | A. S. S. S. S. S. S. S. S. S. S. S. S. S. | <b>Alaris neXus CC - IP2M12701</b><br>Gabexate mesylate 4.2 mL/h               |          |
|   | <b>C</b> ~                                | Assign X Can                                                                   | cel      |
|   | Fig 150                                   |                                                                                |          |

> Use the drop down lists indicated in Fig 150 A to select the patient.

The selected patient and selected device data is displayed on the window (Fig 150 B).

If data is correct, then

> Click the button indicated in Fig 150 C.

This completes the device-patient association.

#### **Disassociation procedure**

To disassociate a device from a patient.

- > Access the Identity module.
- Select the 'Assigned' tab (Fig 151 A).

The following content is displayed.

| Unas                 | signed Devices                                                     |     |
|----------------------|--------------------------------------------------------------------|-----|
| Dearc                | ) by device serial number, patient name, patient code              | Q   |
| <mark>₿&gt;</mark> ≟ | John, Doe JD 🔗<br>Code: 34526 Birthdate: 01/01/1954                | E   |
|                      | Alaris neXus CC - IP2M12701<br>2.2 mL/h                            | i.  |
|                      | Alaris neXus PK - IP2M13303<br>26.67 mL/h                          | .23 |
| B                    | John, Smith JS 🔿 <sup>7</sup><br>Code: 45367 Birthdate: 01/01/1952 |     |
| C                    | Alaris neXus PK - IP2M12404<br>Diltiazem 30.67 mL/h                | Х   |

#### Fig 151

Dark gray rows refer to patients (Fig 151 **B**). Light gray rows refer to devices (Fig 151 **C**). All the devices assigned to a patient are listed below the patient name. A search tool is available (Fig 151 **D**), making it possible to search for a specific device. Search can be performed by device serial number/patient name/patient code.

- > Find the row corresponding to the device to be disassociated.
- ➢ Click the <sup>I</sup> button (Fig 151 E).

The following window opens, requesting user confirmation (Fig 152).

| Detach                                             |                                                                                | $\Box \times$ |  |  |  |  |  |  |
|----------------------------------------------------|--------------------------------------------------------------------------------|---------------|--|--|--|--|--|--|
| Do you confirm the disassociation of the patient?: |                                                                                |               |  |  |  |  |  |  |
|                                                    | John, Doe JD 🦪<br>Code: 34526 Birthdate: 01/01/1954<br>Admitted in ICU - Bed 4 |               |  |  |  |  |  |  |
|                                                    | With device:                                                                   |               |  |  |  |  |  |  |
| Turt                                               | Alaris neXus PK - IP2M13303<br>30 mL/h                                         |               |  |  |  |  |  |  |
|                                                    | ✓ Detach X Cancel                                                              |               |  |  |  |  |  |  |

Fig 152

Click the button indicated in Fig 152 A to complete the disassociation procedure.

# Identity Mobile

The Identity module is also available as application on handheld devices. To access the Mobile application, on the handheld device:

Tap the icon.

The Alaris<sup>™</sup> Infusion Central Mobile launcher home page is displayed (Fig 153). See page 56 for the description of the Alaris<sup>™</sup> Infusion Central Mobile launcher.

| Android 🔀 |                                       | – 💎 🖘 9:38 AM |
|-----------|---------------------------------------|---------------|
|           | Mobile                                |               |
| A d       | <b>Identity</b><br>User not logged in |               |
|           |                                       |               |
|           |                                       |               |
|           |                                       |               |
|           |                                       |               |
|           |                                       |               |
|           |                                       |               |
|           |                                       |               |
|           |                                       |               |
|           |                                       |               |
|           |                                       |               |
|           |                                       |               |
|           |                                       |               |
|           |                                       |               |
|           |                                       | 1             |

Fig 153 After login,

> Tap the row corresponding to the Identity module (Fig 153 A).

The following screen is displayed (Fig 154).

| ADM 💎 🖘 9:39 AM |
|-----------------|
|                 |
| ASSIGNED        |
|                 |
|                 |
|                 |
|                 |
|                 |
|                 |
|                 |
|                 |
| B               |
|                 |
|                 |

Fig 154

Two buttons, indicated in Fig 154 A, allow to display either the list of devices assigned to a patient or the list of devices not assigned to a patient. Default is 'Unassigned'.

#### Association procedure

#### Patient selection

To associate a patient and a device

Tap the association icon M indicated in Fig 154 B.

A system option defines whether the procedure is performed via barcode scan or via NFC tag. See Alaris™ Infusion Central configuration manual for more information.

Depending on the selected option, either the screen shown in Fig 155 or the screen shown in Fig 156 is displayed.

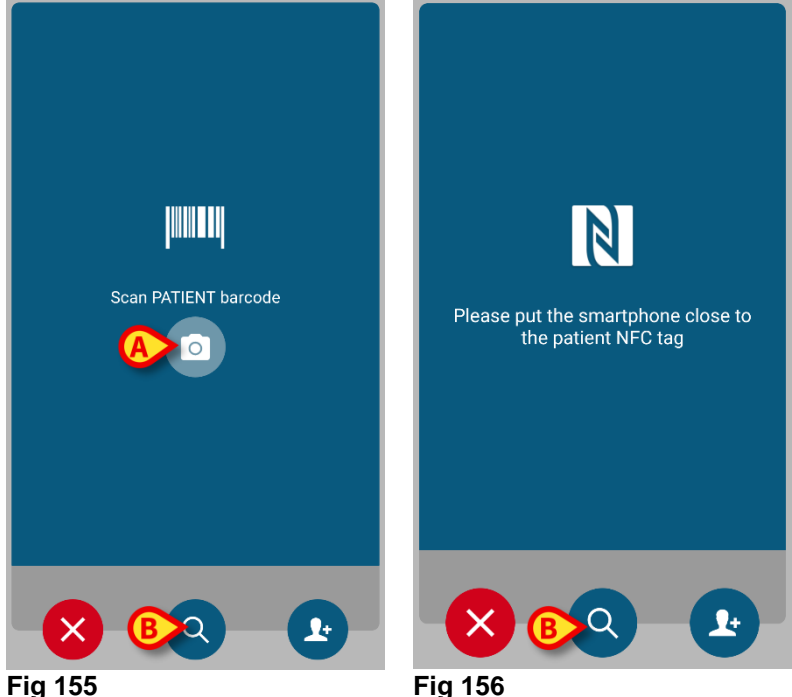

- Fig 155
  - Click the "scan" button on the side of the Myco 3 device (if using a Myco 3)
  - > Tap the "scan" icon indicated in Fig 155 A if using another handheld device.
  - Scan the patient barcode/NFC tag.

Patient data is then displayed.

| Android 🗙                                 | ADM 💎 🖘 9:04 AM |
|-------------------------------------------|-----------------|
| - Identity - Attach                       |                 |
|                                           |                 |
| John Doe                                  |                 |
| Born 1971-01-23<br>49 y, Male<br>ID 43563 |                 |
|                                           |                 |
|                                           |                 |
|                                           |                 |
|                                           |                 |
|                                           |                 |
|                                           |                 |
| Confirm pat                               | ient identity   |
|                                           |                 |

Fig 157

➤ Tap the icon to confirm (Fig 157 A).

The patient is now selected.

If barcode scan/NFC tag functionality is not available, then

> Tap the  $\bigcirc$  icon indicated in Fig 155 **B**.

The following screen, making it possible to manually search and select the patient, is displayed (Fig 158):

|   | Android | ×              | ADM 🔍 🏊 12:30 PM |
|---|---------|----------------|------------------|
|   | ÷       | Search Patient |                  |
|   |         | SEARCH         | DOMAIN           |
|   | Name    |                | Surname          |
| A | Code    |                | <b>B</b>         |
|   |         |                |                  |
|   |         |                |                  |
|   |         |                |                  |
|   |         |                |                  |
|   |         |                |                  |
|   |         |                |                  |
|   |         |                |                  |
|   |         |                |                  |
|   |         |                |                  |
|   |         |                |                  |
|   |         |                |                  |
|   |         |                |                  |
|   | Fig 1   | 58             |                  |

- Insert the patient data in the search fields (Fig 158 A. Search with partial data is allowed).
- > Tap the  $\square$  icon (Fig 158 **B**).

The search results are displayed on screen (Fig 159 A)

| ✓       Search Patient         SEARCH       DOMAIN         doe       john         Code       Q         Oo JD John       Male, 66 y (born 1954-01-01)         Male, 66 y (born 1954-01-01)       10 34526                                                                                                    |          | Android      | ×                                                | А        | DM 💎 🖘 9:51 AM |
|----------------------------------------------------------------------------------------------------|----------|--------------|--------------------------------------------------|----------|----------------|
| SEARCH DOMAIN                                                                                                    |          | $\leftarrow$ | Search Patient                                   |          |                |
| doe       john         Code       Q         Doe JD John       Male, 66 y (born 1954-01-01)         34526       34526                                                                                                    |          |              | SEARCH                                           |          | DOMAIN         |
| Code<br>Point Distribution (Constraints)<br>Point Distribution (Constraints) |          | doe          |                                                  | john     |                |
| A       De J John         Male, 66 y (born 1954-01-01).       D 34526                                                                                                    |          | Code         |                                                  |          | Q              |
| < 0 □                                                                                                    | <b>(</b> | 4            | Doe JD John<br>Male, 66 y (born 1954<br>ID 34526 | I-01-01) |                |
| < 0 □                                                                                                    |          |              |                                                  |          |                |
| < 0 □                                                                                                    |          |              |                                                  |          |                |
| < 0 □                                                                                                    |          |              |                                                  |          |                |
| < 0 □                                                                                                    |          |              |                                                  |          |                |
| < 0 □                                                                                                    |          |              |                                                  |          |                |
| < 0 □                                                                                                    |          |              |                                                  |          |                |
|                                                                                                    |          |              |                                                  |          |                |
|                                                                                                    |          |              |                                                  | C        |                |

#### Fig 159

> Tap the row corresponding to the wanted patient to select it.

Confirmation is required. The following screen is displayed (Fig 160).

| Confirm patient identity                              | Android 🔀                                           |                   | ADM 💎 🖘 9: | 53 AM |
|-------------------------------------------------------|-----------------------------------------------------|-------------------|------------|-------|
| Doe John<br>Born 1954-01-01<br>66 y, Male<br>10 34526 | ← Identity                                          | - Attach          |            |       |
| Confirm patient identity                              | Doe John<br>Born 1954-01-<br>66 y, Male<br>ID 34526 | 01                |            |       |
| Fig 160                                               | Fig 160                                             | onfirm patient id | dentity    |       |

> Tap the 🖉 icon to confirm (Fig 160 A).

#### Device selection

After the patient is selected, the screen shown in Fig 161 is displayed, making it possible to search and select the device to be associated to the selected patient. A system option defines whether the procedure is performed via barcode scan or via NFC tag. See Alaris<sup>™</sup> Infusion Central configuration manual for more information.

Depending on the selected option, either the screen shown in Fig 161 or the screen shown in Fig 162 is displayed.

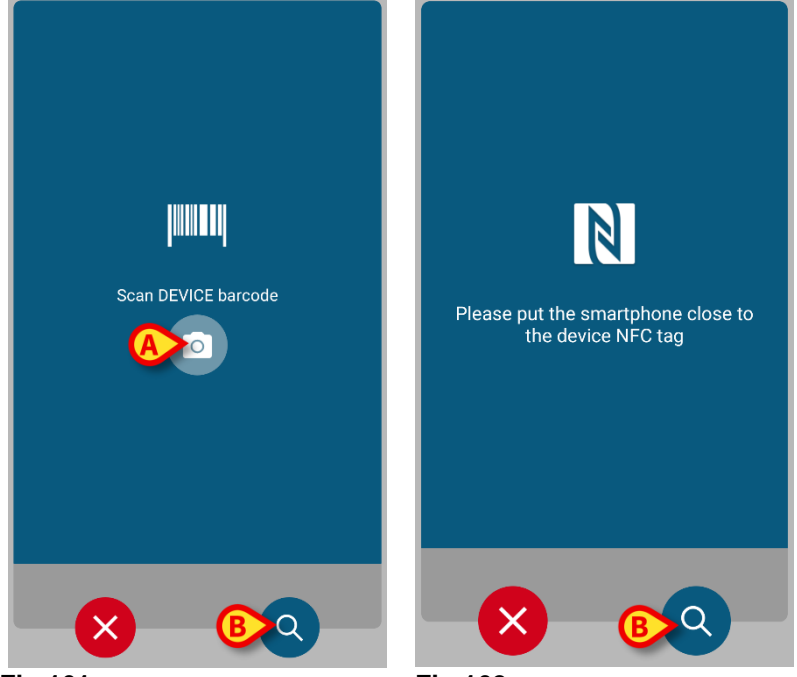

Fig 161

Fig 162

- Click the "scan" button on the side of the Myco 3 device (if using a Myco 3)
- Tap the "scan" icon indicated in Fig 161 A if using another handheld device.
- Scan the device barcode/NFC tag.

If barcode/NFC tag scan is not available then

> Tap the **Q** icon indicated in Fig 161 **B**.

The following screen, making it possible to manually search for the wanted device, is displayed (Fig 163).

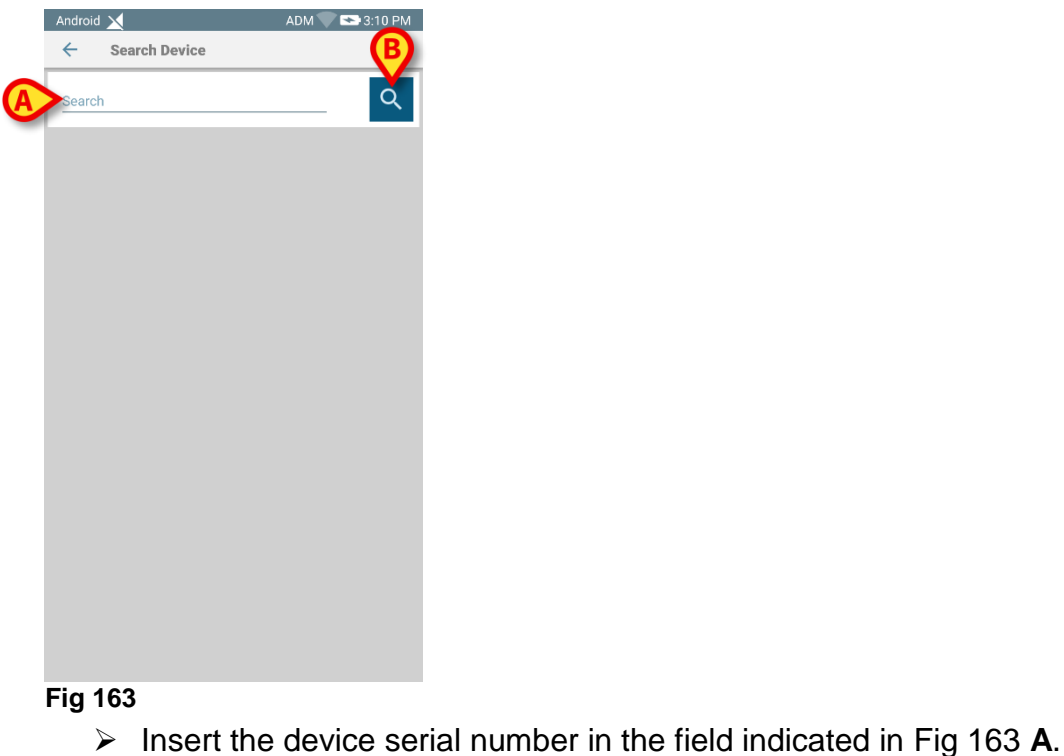

Tap the con (Fig 163 B).

The search results are displayed on screen (Fig 164 A).

|   | Androi       | d 🔀                                              |   | ADM 🤍 💌 10:05 AM |
|---|--------------|--------------------------------------------------|---|------------------|
|   | $\leftarrow$ | Search Device                                    |   |                  |
|   | ip2          |                                                  |   | <u>م</u>         |
|   | aset         | Alaris neXus CC<br>Serial: IP2M12701<br>Label: – |   |                  |
|   | and the      | Alaris neXus PK<br>Serial: IP2M12402<br>Label: – |   |                  |
|   | <b>Just</b>  | Alaris neXus PK<br>Serial: IP2M12404<br>Label: - |   |                  |
|   | <b>Just</b>  | Alaris neXus PK<br>Serial: IP2M13303<br>Label: - |   |                  |
| A | and the      | Alaris neXus PK<br>Serial: IP2M12605<br>Label:   |   |                  |
|   |              |                                                  |   |                  |
|   |              |                                                  |   |                  |
|   |              |                                                  |   |                  |
|   |              |                                                  |   |                  |
|   |              | $\bigtriangledown$                               | 0 |                  |

Fig 164

> Tap the row corresponding to the wanted device to select it.

After device selection (either manual or optical) confirmation is required. The following screen is displayed (Fig 165).

| Android 🔀       | ADM 🔍 😎 9:57 AM   |
|-----------------|-------------------|
| ← Identity - At | tach              |
| 4 Doe John      |                   |
|                 | Device            |
|                 | Alaris neXus PK   |
|                 | Serial            |
|                 | IP2M12605         |
|                 |                   |
| VolumeRate      | <b>44</b> mL/h    |
| PumpTimeRemain  | 00:01:11 null     |
|                 |                   |
|                 |                   |
|                 |                   |
|                 |                   |
|                 |                   |
|                 |                   |
|                 |                   |
|                 |                   |
| Cancel          | Attach & Attach & |
| Cancel          |                   |
|                 |                   |
|                 |                   |
| $\triangleleft$ | 0                 |

Fig 165

- > Tap the  $\bigcirc$  icon to confirm (Fig 165 A).
- Tap the same patient (Fig 165 B).

The association procedure is this way completed.

#### Association procedure for unknown patient

# WARNING: The patient data inserted using the procedure described in the present section is temporary and shall be reconciled with the actual one as soon as possible. See page 70 for the Reconciliation procedure.

It is possible to associate devices to a patient that has not been admitted yet and is therefore unknown to the healthcare organization systems. To do that:

 $\succ$  Tap the icon  $\swarrow$  indicated in Fig 154 **B**.

The following screen is displayed (Fig 166, or the one related to NFC tag scan, depending on configuration).

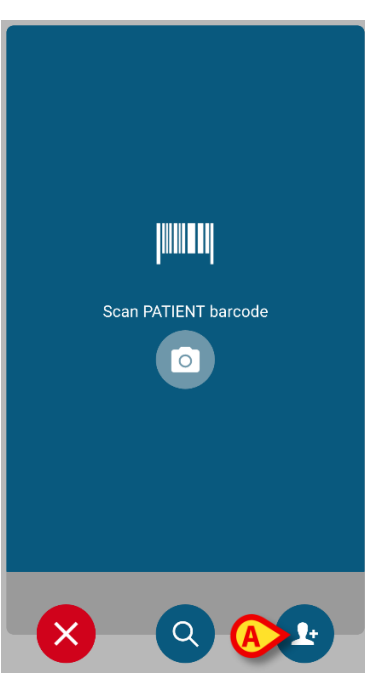

Fig 166

Tap the L icon indicated in Fig 166 A. The following screen is displayed (Fig 167).

| Android 🗙 |                          | ADM 🔍 💌 10:10 AM |
|-----------|--------------------------|------------------|
| ← Cre     | eate Patient             |                  |
|           |                          |                  |
|           |                          |                  |
|           |                          |                  |
|           | Create<br>anonymous pati | ent              |
|           | unonymous put            |                  |
|           |                          |                  |
|           |                          |                  |
| Location  | -                        | •                |
| Bed       | -                        |                  |
|           |                          |                  |
|           |                          |                  |
|           |                          |                  |
|           |                          |                  |
|           |                          |                  |
|           |                          |                  |
|           |                          |                  |
|           |                          |                  |
|           |                          |                  |
|           |                          |                  |
|           |                          |                  |
|           | X                        |                  |
|           |                          |                  |

#### Fig 167

There are two cases:

- 1 If no patient data is known:
  - Select the Location and Bed on the available drop down menus (Fig 167
     A Fig 168 A).

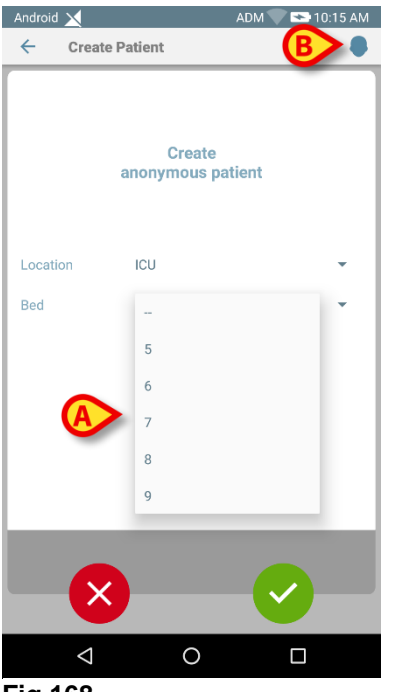

#### Fig 168

After bed and location specification

Tap the vicon. Confirmation is required.

After confirmation the following screen is displayed (Fig 169).

| Android     | $\mathbf{X}$       | ADM 💎 🖘 9:08 AM |
|-------------|--------------------|-----------------|
| ÷           | Identity - Attach  |                 |
|             | 0                  |                 |
| TMF<br>Born | 936 TMP36          |                 |
| ÍD TN       | IP36               |                 |
|             |                    |                 |
|             |                    |                 |
|             |                    |                 |
|             |                    |                 |
|             | Confirm patient in | dentity         |

Fig 169

- > Tap the Sicon to again to create the patient. Patient name and code are automatically assigned (TMP36 in the example). 2 - If some patient data is known (at least name and surname)
- - Click the icon (Fig 168 B).

The following screen is displayed (Fig 170).

| Android 🔀  |         | ADM 💎 💌 10: | 19 AM |
|------------|---------|-------------|-------|
| ← Create F | Patient |             | 8     |
| Name       |         |             |       |
| Surname    |         |             | _     |
| Sex        | -       |             | •     |
| Birthdate  |         |             | _     |
| Location   | ICU     |             | -     |
| Bed        | 5       |             | •     |
|            |         |             |       |
|            |         |             |       |
|            |         |             |       |
|            |         |             |       |
|            |         |             |       |
|            |         |             |       |
|            |         |             |       |
|            |         |             |       |
|            |         |             |       |

Fig 170

Insert the patient data (those available, Name and Surname are mandatory - Fig 171).

| Android 🔀 |         | ADM 🔍 🕶 9: | 40 AM |
|-----------|---------|------------|-------|
| ← Create  | Patient | B 📰        | 8     |
| Name      | John    |            |       |
| Surname   | Doe     |            | _     |
| Sex       | Male    |            | -     |
| Birthdate | 11/7/68 |            |       |
| Location  | ICU     |            | -     |
| Bed       | 7       |            | -     |
|           |         |            |       |
|           |         |            |       |
|           |         |            |       |
|           |         |            |       |
|           |         |            |       |
|           |         |            |       |
|           |         |            |       |
|           |         |            |       |
|           |         |            |       |
|           |         |            |       |

#### Fig 171

➤ Tap the icon when done (Fig 171 A).

Confirmation is required. After confirmation the following screen is displayed, summarizing the inserted patient data (Fig 172).

| Android 📉                   | ADM 🔍 🖘 9:40 AM |
|-----------------------------|-----------------|
| ← Identity - Attach         |                 |
| John Doe<br>Born 1968-07-11 |                 |
| 51 y, Male<br>ID TMP37      |                 |
|                             |                 |
|                             |                 |
|                             |                 |
|                             |                 |
|                             |                 |
| Confirm patient in          | lentity         |
|                             |                 |
|                             |                 |

Fig 172

> Tap the  $\bigcirc$  icon to confirm (Fig 172 A).

It is now possible to select a device to be associated to the new patient. The device association procedure is the same described above (from Fig 161 on).

Unknown Patient Barcode/NFC acquisition

Touch the button (Fig 171 B) to acquire the patient barcode (or NFC scheme), if available. The NHS patient code could be this way retrieved, for example. A screen like the ones displayed in Fig 166will be displayed.

#### **Disassociation procedure**

To disassociate a device and a patient on a handheld device.

- > Access the Identity module.
- Select the **Assigned** tab (Fig 173 **A**).

The following content is displayed (Fig 173).

| idroid 🗙                                         | ADM 🤍 🏊 10:30 AM                                                                                                    |
|--------------------------------------------------|----------------------------------------------------------------------------------------------------|
| Identity                                         | A                                                                                                    |
| UNASSIGNED (7)                                   | ASSINED                                                                                                    |
| Mario                                            | D                                                                                                    |
| Alaris neXus CC<br>Serial: IP1M12802<br>Label:   | X                                                                                                    |
| Alaris neXus PK<br>Serial: IP2M12605<br>Label:   | ۲                                                                                                    |
| Alaris neXus CC<br>Serial: IP4M12902<br>Label: - | ۲                                                                                                    |
| Jennifer                                         | <b>^</b>                                                                                                    |
| Alaris neXus PK<br>Serial: IP2M13303<br>Label:   | ۲                                                                                                    |
| Alaris neXus CC<br>Serial: IP4M12304<br>Label:   | ۲                                                                                                    |
|                                                  |                                                                                                    |
|                                                  |                                                                                                    |
|                                                  | <b>X</b>                                                                                                    |
|                                                  | Alaris neXus PK Seriat: IPAN12902 Label: -  Alaris neXus CC Label: -  Alaris neXus CC Label: -  Alaris neXus PK Seriat: IPAN12902 Label: -  Alaris neXus PK Seriat: IPAN12902 Label: -  Alaris neXus PK Seriat: IPAN12902 Label: -  Alaris neXus PK Seriat: IPAN12902 Label: - |

#### Fig 173

White rows refer to patients (Fig 173 **B**). Gray rows refer to devices (Fig 173 **C**). All the devices associated to a patient are listed below the patient name. There are two ways to find the device to be disassociated. First way:

- Find the row corresponding to the device to be disassociated by scrolling the screen content up/down.
- > Tap the B button on the right (Fig 173 **D**).

The following screen is displayed, requesting user confirmation (Fig 174).

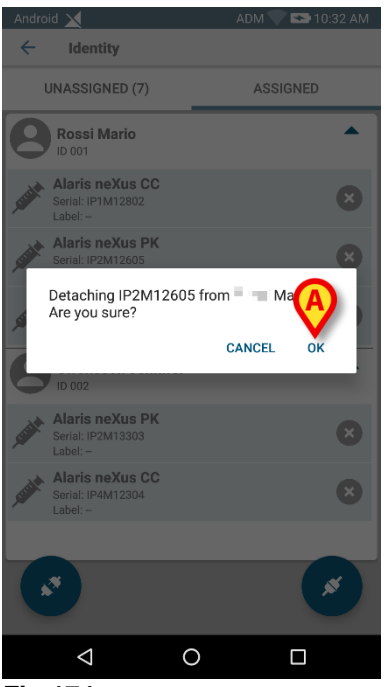

Fig 174

≻ Tap **OK** to confirm (Fig 174 **A**).

Second way:

| Tap the                                          | e 🔀 icon (Fig    | 175 <b>A</b> ). |
|--------------------------------------------------|------------------|-----------------|
| Android 🗙                                        | ADM 🔍 💌 10:30 AM |                 |
| ← Identity                                       |                  |                 |
| UNASSIGNED (7)                                   | ASSIGNED         |                 |
| ID 001 Mario                                     | •                |                 |
| Alaris neXus CC<br>Serial: IP1M12802<br>Label: - | 8                |                 |
| Alaris neXus PK<br>Serial: IP2M12605<br>Label: - | 8                |                 |
| Alaris neXus CC<br>Serial: IP4M12902<br>Label: - | 8                |                 |
| Jennifer<br>ID 002                               | •                |                 |
| Alaris neXus PK<br>Serial: IP2M13303<br>Label: - | 8                |                 |
| Alaris neXus CC<br>Serial: IP4M12304<br>Label: - | 8                |                 |
| Ø                                                |                  |                 |
|                                                  | <b>S</b>         |                 |

#### Fig 175

Depending on the selected system option during configuration, either the screen shown in Fig 176 or the screen shown in Fig 177 is displayed.

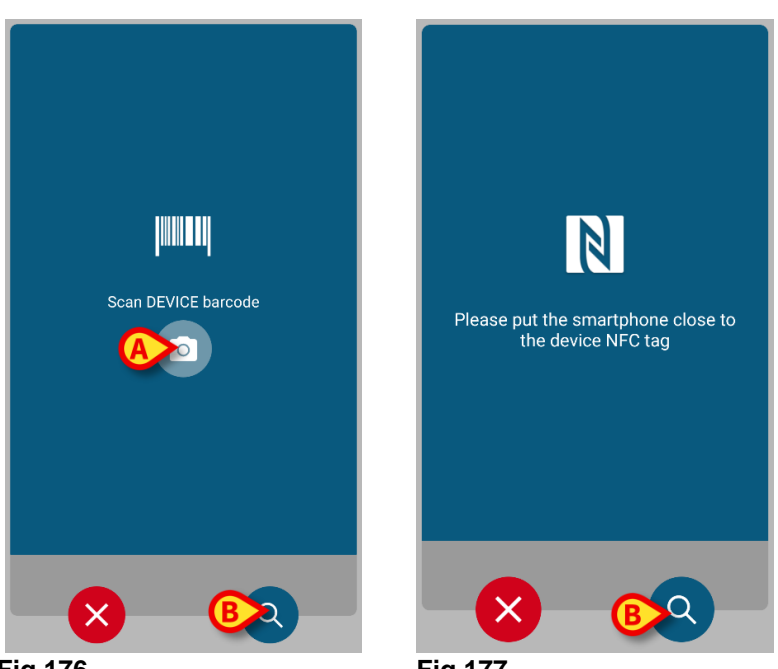

Fig 176

Fig 177

- > Click the "scan" button on the side of the Myco 3 device (if using a Myco 3)
- > Tap the "scan" icon indicated in Fig 176 A if using another handheld device.
- Scan the device barcode/NFC tag.

Otherwise, if barcode scan is not available, then

> Tap the Q icon indicated in Fig 176 B to access the manual search functionality. For this functionality, see instructions related to Fig 163.

Once the device is selected, the following screen is displayed (Fig 178).

| Android 🔀       | ADM 🖤 🖘 10:08 AM                                 |
|-----------------|--------------------------------------------------|
| ← Identity - De | etach                                            |
| 1 Mario         |                                                  |
|                 | Device<br>Alaris neXus PK<br>Serial<br>IP2M12605 |
| DoseRate        | <b>47</b> mmol/h                                 |
| VolumeRate      | <b>4.7</b> mL/h                                  |
| PumpTimeRemain  | 00:08:46 null                                    |
| Cancel          | Detach & Detach & continue                       |
| $\triangleleft$ | 0 🗆                                              |
| Fig 178         |                                                  |

- > Tap the Sicon to complete the disassociation procedure (Fig 178 A).
- > Tap the S icon to disassociate the device and proceed to another disassociation (Fig 178 B).

# Fluid Balance

This paragraph describes the FLUID BALANCE module features and functionality.

The FLUID BALANCE module gives the precise fluid balance for each patient, because it records Input and Output data throughout the day.

The INFUSION module automatically sends all administered volume values to FLUID BALANCE. The clinical staff only has to enter non-automatically interfaced Input and Output fluids to obtain partial and total fluid balances. All Input and Output items can be configured by the user.

# Module selection

To select the FLUID BALANCE module:

> Click the corresponding icon 60 on the lateral bar.

If a patient is selected, the screen displays the selected patient data. If no patient is selected, the module's functionality is not available. A specific notification is provided in this case: "No Patient Selected".

## Patient selection

See page 63 for the patient selection procedure. When a patient is selected, the data displayed on the screen refer to the selected patient.

# 'Fluid Balance' main screen

The main screen consists of three main areas:

- Table (Fig 179 A, see page 143 for the description).
- Chart (Fig 179 **B** see page 147).
- Command bar (Fig 179 C see page 148).

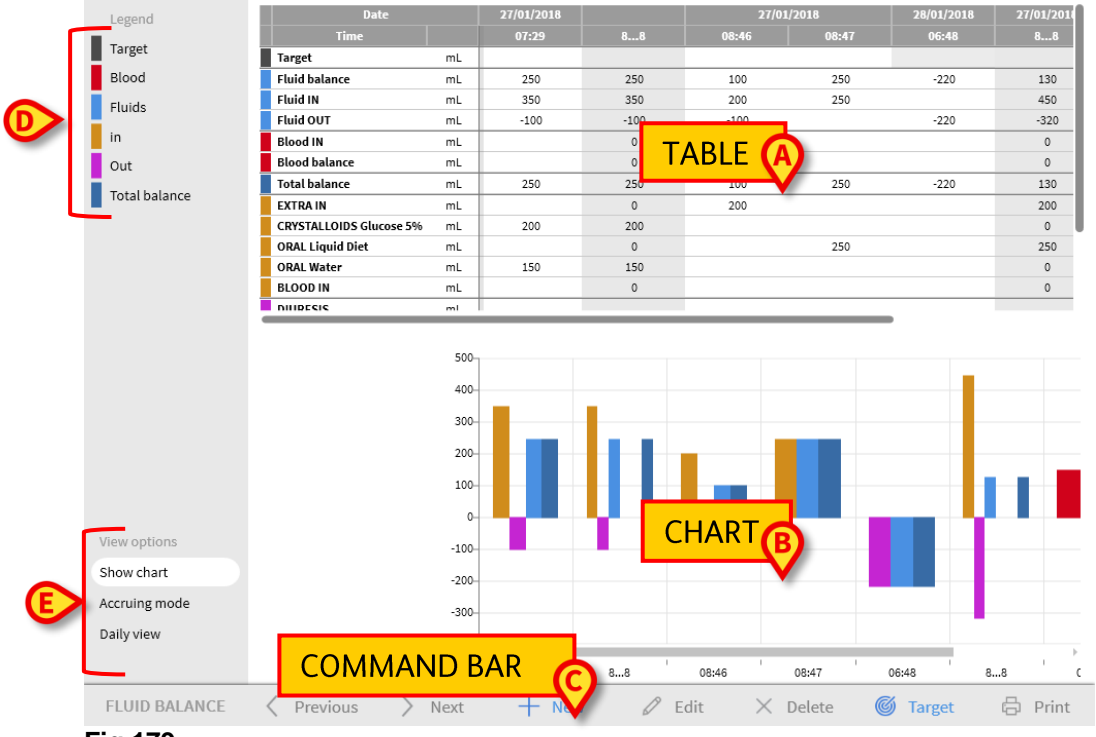

#### Fig 179

These areas are described in the referenced sections. In the column on the left there are:

- a) A legend making it possible to understand the color code used for the balance items (Fig 179 D).
- b) Three balance display options (Fig 179 E).

#### Legend

The legend makes it possible to understand the meaning of the colors characterizing the various balance items (Fig 180).

| Legend        |
|---------------|
| Target        |
| Blood         |
| Fluids        |
| in            |
| Out           |
| Total balance |

#### Fig 180

Target: Daily target. See page 159.
Blood: Items belonging to the "Blood" class.
Fluids: Items belonging to the "Fluids" class.
In: Input items.
Out: Output items.
Total Balance: Total balance.

#### Display options

In the area indicated in Fig 179 E and enlarged below, there are up to four data display options.

| View options  |
|---------------|
| Show chart    |
| Accruing mode |
| Daily view    |
|               |

#### Fig 181

**Show Chart:** If selected, displays the fluid balance chart. Otherwise only the table is displayed. See page 147.

Accruing Mode: Displays the data in accruing mode. See page 158.

Daily View: Displays the data in daily mode. See page 159.

**Values/g:** Only visible if set up in the configuration. Given the patient weight, this option makes it possible to display data as fluid amount per gram.

# Table

The table (Fig 182) displays all the "in" and "out" values of the fluids to and from the patient, providing total and partial fluid balances at the same time.

| Date                   |       | 28/01/2018 |       |       |      | 29/01/2018 |    |
|------------------------|-------|------------|-------|-------|------|------------|----|
| Time                   |       | 09:22      | 10:39 | 12:09 | 88   | 09:03      | 88 |
| Target                 | mL    |            |       |       |      |            |    |
| Fluid balance          | mL    | 350        | -180  | 110   | 280  | 80         | 80 |
| Fluid IN               | mL    | 350        |       | 110   | 460  | 80         | 80 |
| Fluid OUT              | mL    |            | -180  |       | -180 |            | 0  |
| Total balance          | mL    | 350        | -180  | 110   | 280  | 80         | 80 |
| EXTRA IN               | mL    |            |       |       | 0    | 80         | 80 |
| CRYSTALLOIDS Glucose S | 5% mL | 150        |       |       | 150  |            | 0  |
| ENTERAL Nutrison MCT   | mL    |            |       | 110   | 110  | 0          | 0  |
| ORAL Water             | mL    | 200        |       |       | 200  |            | 0  |
| DIURESIS               | mL    |            | -180  |       | -180 |            | 0  |
| DRAINAGES              | mL    |            |       |       |      |            |    |
| EXTRA OUT              | mL    |            |       |       |      |            |    |
| PERSPIRATIO            | ml    |            |       |       |      |            |    |

#### Fig 182

#### How to read the table - Rows

On the left are the names of the fluid balance items whose values are specified in the table (Fig 182 A). The first cell of every row indicates the name of the balance item whose values are displayed in the row itself, the color characterizing its class and the unit of measure.

#### Date

The first row indicates the date to which the values on the table refer.

| Date |       | 28/01 | 29/01/2018 |    |       |    |
|------|-------|-------|------------|----|-------|----|
| Time | 09:22 | 10:39 | 12:09      | 88 | 09:03 | 88 |
| <br> |       |       |            |    |       |    |

#### Fig 183

The system considers a 24-hour period (configurable) as one "clinical day". The "clinical day" usually begins at 08:00 a.m. (configurable). Therefore, a day starts at 08:00 and ends the morning after at 08:00. All the values recorded during this period are assigned by the system to the same clinical day and labelled together. That is, the balance of the 27th of January starts at 08:00 a.m. on the 27<sup>th</sup> and ends at 08:00 a.m. on the 28<sup>th</sup>. A value entered at 06:48 a.m. on the 28<sup>th</sup> belongs to the balance of the previous day (27<sup>th</sup>). The table, in this case, looks like the one shown in Fig 184:

- Column A shows the total balance of the 27th of January.
- Column **B** shows the last value inserted for that day, at 06:48 a.m. on the 28th.
- Column **C** shows the value inserted at 08:47 a.m. on the 27th.
- Columns **B** and **C** both belong to the balance of the same day (displayed in gray, column **A**).

#### Fluid Balance

|                         |       |       | 0        | B        | A    |
|-------------------------|-------|-------|----------|----------|------|
| Date                    | 27/01 | /2018 | 28, 2018 | 27/ 2018 |      |
| Time                    |       | 08:46 | 08:47    | 06:48    | 88   |
| Target                  | mL    |       |          |          |      |
| Fluid balance           | mL    | 100   | 250      | -220     | 130  |
| Fluid IN                | mL    | 200   | 250      |          | 450  |
| Fluid OUT               | mL    | -100  |          | -220     | -320 |
| Blood IN                | mL    |       |          |          | 0    |
| Blood balance           | mL    |       |          |          | 0    |
| Total balance           | mL    | 100   | 250      | -220     | 130  |
| EXTRA IN                | mL    | 200   |          |          | 200  |
| CRYSTALLOIDS Glucose 5% | mL    |       |          |          | 0    |
| ORAL Liquid Diet        | mL    |       | 250      |          | 250  |
| ORAL Water              | mL    |       |          |          | 0    |
| BLOOD IN                | mL    |       |          |          | 0    |

#### Fig 184

#### Time

The second row displays the time of every fluid balance calculation.

| Date   |       | 28/01 | 29/01/2018 |    |       |    |
|--------|-------|-------|------------|----|-------|----|
| A Time | 09:22 | 10:39 | 12:09      | 88 | 09:03 | 88 |

#### Fig 185

Time is automatically recorded every time a fluid value is recorded. See page 151 for the fluid balance values recording procedure. The column displaying the daily total balances is indicated by the **\*8... 8**<sup>\*</sup> label. In this column, the **\*\*\*** icon is displayed when there are user notes referring to that balance.

#### Target

The third row displays the daily target, i.e. the target balance indicated for the patient.

|   | Date   |      | 27/01/2018 |       | 28/01/2018 | 27/01/2018 | 28/01 | /2018 |     |
|---|--------|------|------------|-------|------------|------------|-------|-------|-----|
|   |        | Time |            | 08:46 | 08:47      | 06:48      | 88    | 09:19 | 88  |
| A | Target |      | mL         |       |            |            |       |       | 300 |

#### Fig 186

The daily target can be specified both for the current and for the following day. See page 159 for the daily target setting procedure.

#### Total balances

Three lines, highlighted in blue, display the total balances (Fig 187).

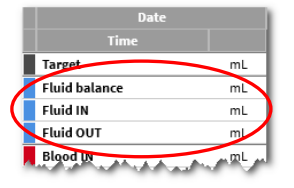

#### Fig 187

The total fluid balance (labelled as **Fluid balance** in the figure, not including blood), the total **Fluid IN** balance and the total **Fluid OUT** balance are displayed (in this order).
## Blood balance

Up to three lines, highlighted in red, display the blood balances: **Blood IN**, **Blood OUT** and **Blood balance** (the sum of "Ins" and "Outs"). Fig 188 shows an example.

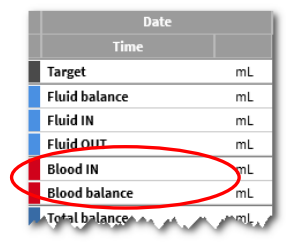

### Fig 188

### Total balance

The 'Total Balance' row displays the total balance, considering all the in and out items, including blood.

| - 1 | Date          |    |
|-----|---------------|----|
| - 1 | Time          |    |
|     | Target        | mL |
|     | Fluid balance | mL |
|     | Fluid IN      | mL |
|     | Fluid OUT     | mL |
|     | Blood IN      | mL |
|     | Blood balance | mL |
|     | Total balance | mL |
|     | EXTRA IN      | mL |

### Fig 189

## Detailed IN and OUT values

The rows marked in yellow display the detailed fluids IN values (Fig 190 **A**). The rows marked in magenta display the detailed fluids OUT values (Fig 190 **B**).

|   | Date                    |    |   |
|---|-------------------------|----|---|
|   | Time                    |    |   |
|   | Blood IN                | mL |   |
| U | Blood balance           | mL |   |
|   | Total balance           | mL |   |
| ſ | EXTRA IN                | mL |   |
| L | CRYSTALLOIDS Glucose 5% | mL |   |
| L | ORAL Liquid Diet        | mL |   |
| L | ORAL Water              | mL | B |
| 1 | BLOOD IN                | mL | く |
|   | DIURESIS                | mL |   |
|   | DRAINAGES               | mL |   |
|   | EXTRA OUT               | mL |   |
|   | PERSPIRATIO             | mL |   |
|   | FECES                   | mL | J |
|   | Fig 190                 |    |   |

NOTE: The values coming from the infusion pumps are automatically acquired.

## How to read the table - columns

A column is added to the table every time a user specifies any fluid values. See page 151 for the related procedure.

The first cell of every column displays the time the column was added. The time displayed, therefore, is the values insertion time (Fig 191 **A**).

| Date                       |       | 28/01/2018 |       |      | 29/01/2018 |    |
|----------------------------|-------|------------|-------|------|------------|----|
| Time 🗛                     | 09:22 | 10:39      | 12:09 | 88   | 09:03      | 88 |
| Target ml                  |       |            |       |      |            |    |
| Fluid balance ml           | . 350 | -180       | 110   | 280  | 80         | 80 |
| Fluid IN ml                | . 350 |            | 110   | 460  | 80         | 08 |
| Fluid OUT ml               |       | -180       |       | -180 |            | 0  |
| Total balance ml           | . 350 | -180       | 110   | 280  | 80         | 80 |
| EXTRA IN ml                |       |            | B     | 0    | 80         | 80 |
| CRYSTALLOIDS Glucose 5% ml | . 150 |            |       | 150  |            | 0  |
| ENTERAL Nutrison MCT ml    |       |            | 110   | 110  | 0          | 0  |
| ORAL Water ml              | . 200 |            |       | 200  |            | 0  |
| DIURESIS ml                |       | -180       |       | -180 |            | 0  |
| DRAINAGES ml               |       |            |       |      |            |    |
| EXTRA OUT ml               |       |            |       |      |            |    |
| PERSPIRATIO ml             |       |            |       |      |            |    |

### Fig 191 - Table

The total fluid values referring to the previous day are displayed in a specific column, characterized by the gray background color (Fig 191 **B**). This column is automatically added when the clinical day begins and is updated during the day with the new values specifications. At daily balance closing time, the column is "frozen" and a new column is created. The daily balance closing time depends on a configuration parameter. In the configuration explained here, the clinical day ends at 08:00 a.m. The last column of the table (Fig 191 **C**) displays the total values for the current day updated to the present time. The first cell of the 'Totals' column displays the date to which the total balances refer (Fig 192 **A**); the second cell specifies the relevant time span (Fig 192 **B** - in the present configuration it is 08:00 to 08:00); the third column displays, if specified, the daily target (Fig 192 **C**).

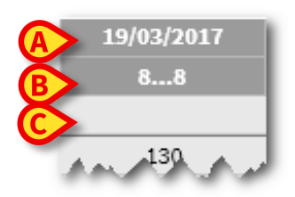

### Fig 192

Specific information tooltips are displayed when the mouse pointer is positioned over the column headings in the table (Fig 193).

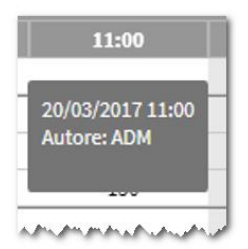

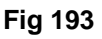

## Chart

The lower part of the Fluid Balance main screen (Fig 194 **A**) displays, in a chart, the balance values specified in the table. The chart is displayed only when the corresponding display option is selected.

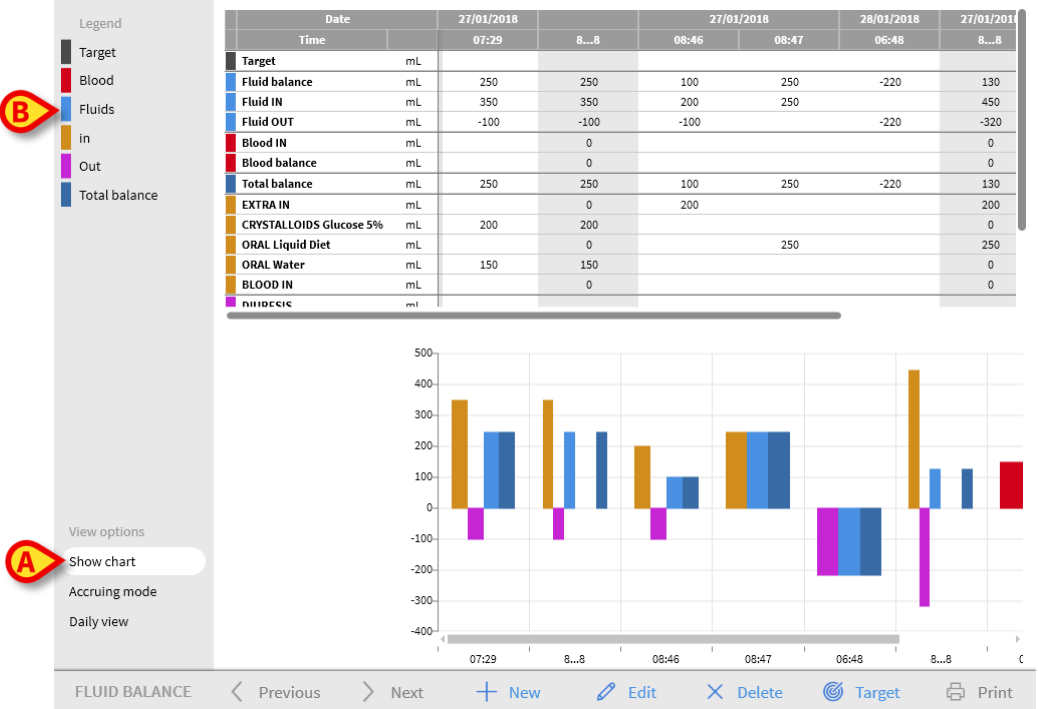

### Fig 194

The fluid IN and OUT quantities can be read on the vertical axis (in mL - Fig 195 **A**). The fluid variation date and time can be read on the horizontal axis (Fig 195 **B**).

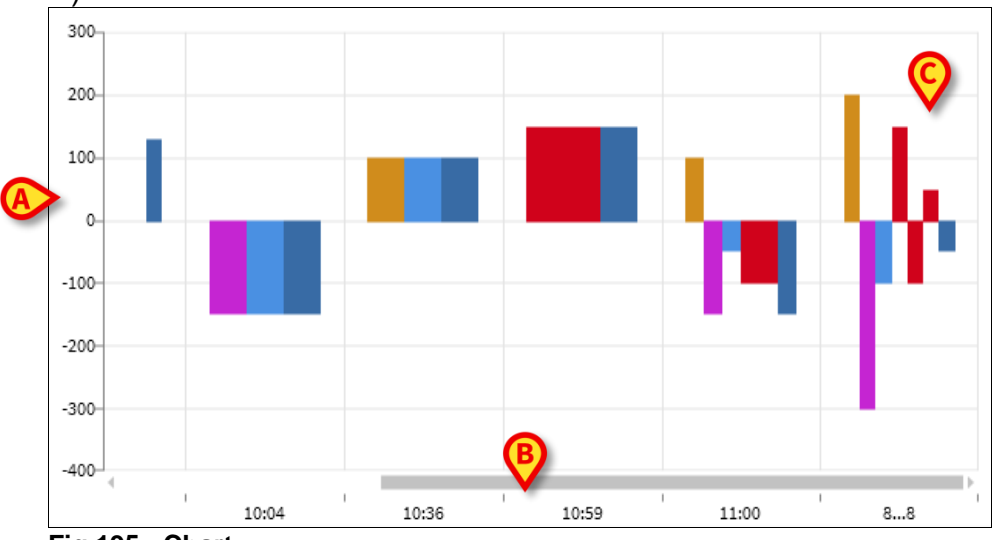

## Fig 195 - Chart

The variations in the fluid balance are represented by vertical bars. The color corresponds to the color of the corresponding class, as indicated by the legend (Fig 194 **B**). Move the mouse pointer over the chart to display a tooltip indicating the reference class. The bars above **0** represent fluid INs, the bars below **0** represent fluid OUTs.

When the clinical day changes (at 8:00 a.m. in this configuration), a bar labelled as **8... 8** is added, showing all the daily total balances (Fig 195 **C**).

## Command bar

The buttons on the command bar of the FLUID BALANCE module main screen make it possible to perform different procedures.

| FLUID BALANCE | Previous | > Next | + New | 🖉 Edit | X Delete | 🌀 Target | 🛱 Print |
|---------------|----------|--------|-------|--------|----------|----------|---------|
|---------------|----------|--------|-------|--------|----------|----------|---------|

#### Fig 196

This paragraph briefly describes the functions of the different buttons. The related procedures are described later in the indicated sections.

The **Previous** and **Next** buttons make it possible to display the balance values inserted before or after the time currently displayed.

New - Enter values in the fluid balance table (see page 151).

Edit - Edit the values of an already existing balance (see page 156).

Delete - Delete one of the inserted balances (see page 157).

Target - Set the daily target (see page 159).

Print - Access the system's print functionalities (see page 161).

## Data entry: the **New** button

The **New** button on the command bar (Fig 197) makes it possible to record a change in the patient's fluid balances (that is, to insert a fluid balance value - see page 151 for an example of this functionality).

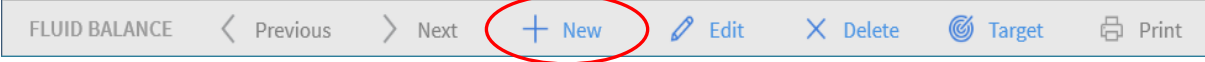

Fig 197

Click New to access the following screen (Fig 198).

|          | Fluid balance data entry |    |            |   |          |   |      |
|----------|--------------------------|----|------------|---|----------|---|------|
|          | Date                     |    | 28/01/2018 |   |          |   |      |
|          | Time                     |    | 10:06      | Ŀ |          |   |      |
| <b>B</b> | (1) Input                |    |            |   |          | ß |      |
|          | EXTRA IN                 | mL |            |   |          | 4 |      |
|          | CRYSTALLOIDS             | mL |            |   | <b>7</b> | 8 | 9    |
|          | ORAL<br>Liguid Diet      | mL |            | _ |          |   |      |
|          | ORAL<br>Water            | mL |            |   | 4        | 5 | 6    |
|          | () Output                |    |            |   |          |   |      |
|          | DIURESIS                 | mL |            |   | 1        | 2 | 3    |
|          | DRAINAGES                | mL |            |   | C        | 0 |      |
|          | EXTRA OUT                | mL |            |   | C        | 0 | •    |
|          | PERSPIRATIO              | mL |            |   |          |   |      |
|          | Notes                    |    |            |   |          |   |      |
| D        |                          |    |            |   |          |   |      |
|          | + Add new item           |    |            | × | Cancel   | ~ | Save |

#### Fig 198

In the window, the following tools are available:

## Date/Time indicator (Fig 198 A).

Current date/time are set by default, that is, the time at which the **New** button is clicked. To change the date, click the  $\boxed{\blacksquare}$  button. A calendar opens, in which it is possible to select the date to which the balance refers (Fig 199).

| 21/03/2017    |           |          |    |         |    |    |    |
|---------------|-----------|----------|----|---------|----|----|----|
| 10:13<br>3000 | 201<br>Tu | ,<br>ie, | Ма | r 2:    | 1  |    |    |
|               | <         |          | Ma | arch 20 | 17 |    | >  |
| mL            | L         | m        | m  | g       | v  | s  | d  |
| mL            |           |          | 1  | 2       | 3  | 4  | 5  |
| mL            | 6         | 7        | 8  | 9       | 10 | 11 | 12 |
|               | 13        | 14       | 15 | 16      | 17 | 18 | 19 |
| mL            | 20        | 21       | 22 | 23      | 24 | 25 | 26 |
| mL            | 27        | 28       | 29 | 30      | 31 |    |    |

### Fig 199

To change the time, click the 🕒 button. A clock is displayed, in which it is possible to select the time to which the balance refers (Fig 200).

| 10:15 | 0        |              |
|-------|----------|--------------|
|       | 10:      | <b>15</b> AM |
|       | 11 12    | 1            |
|       | 9        | 2<br>3       |
|       | 8        | 4            |
|       | 6<br>AM  | РМ           |
|       | X Cancel | ✓ Ok         |

### Fig 200

It is not possible to set a time in the future.

## Patient weight indication (Fig 198 B)

The patient weight indication can be made available or unavailable in the configuration. If available, the patient weight must be specified here at every balance insertion. The patient weight indication enables the Value/Grams display mode described on page 159.

## Balance items table (Fig 198 C)

In this table the balance items are inserted. To do that, click the balance item that must be added, on the right of the unit of measure (Fig 201 **A**).

| (1) Input    | A  |  |
|--------------|----|--|
| EXTRA IN     | mL |  |
| CRYSTALLOIDS | ml |  |
| Glucose 5%   |    |  |
| ORAL         | mi |  |
| Liquid Diet  |    |  |
| ORAL         | ml |  |
| Water        |    |  |
| ()) Output   |    |  |
| DIURESIS     | mL |  |
| DRAINAGES    | mL |  |
| EXTRA OUT    | mL |  |
| PERSPIRATIO  | mL |  |

### Fig 201

To specify the balance values, use either the workstation keyboard or the virtual keyboard indicated in Fig 198 **E**.

## Notes (Fig 198 D)

In the **Notes** box, it is possible to add a note as free text. If there is a note referring to a balance specification, a specific icon is displayed on the balances table, alongside the insertion time (Fig 203 **A**). Move the mouse pointer over the icon to display a tooltip containing the full note text.

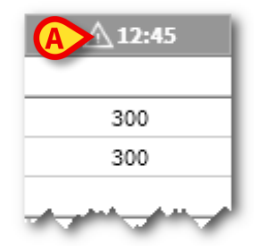

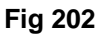

## How to insert the balance values

This section gives an example of the fluid balance values insertion procedure.

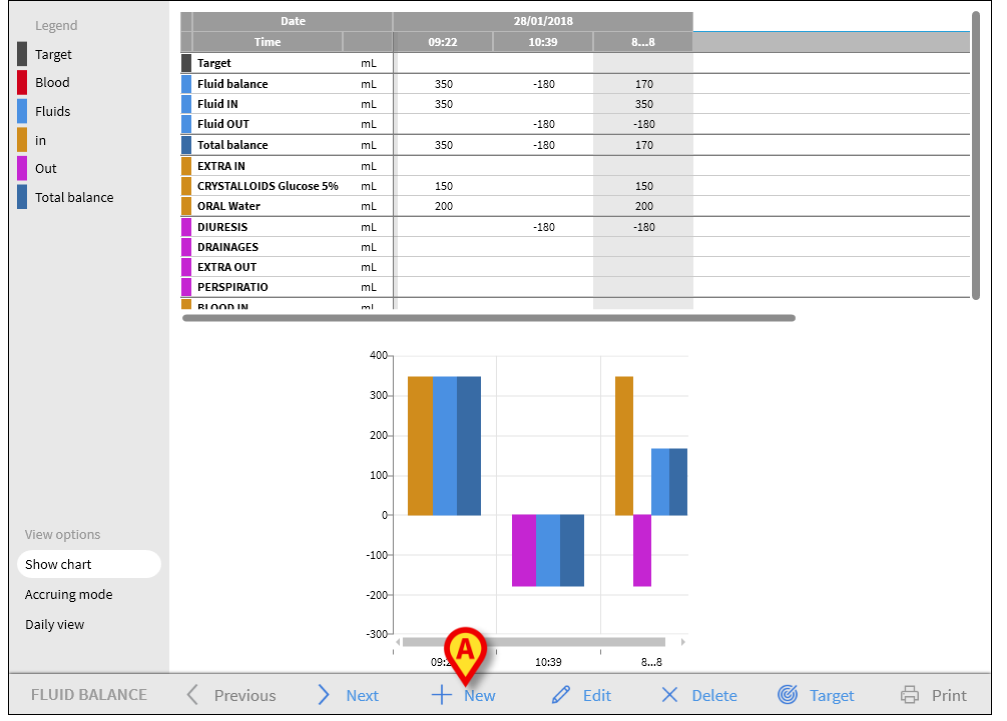

#### Fig 203

> Click **New** on the command bar (Fig 203 A).

The following window opens (Fig 204).

| Date                    | 28 | 3/01/2018 |   |   |   |   |
|-------------------------|----|-----------|---|---|---|---|
| Time                    |    | 10:43     | Ŀ |   |   |   |
| ) Input                 |    |           |   |   |   |   |
| EXTRA IN                | mL |           |   |   |   |   |
| CRYSTALLOIDS            | mL |           |   | 7 | 8 | 9 |
| ENTERAL<br>Nutrison MCT | mL |           |   |   |   |   |
| ORAL<br>Water           | mL |           |   | 4 | 5 | 6 |
| ) Output                |    |           |   |   |   |   |
| DIURESIS                | mL |           |   | 1 | 2 | 3 |
| DRAINAGES               | mL |           |   |   |   |   |
| EXTRA OUT               | mL |           |   | C | 0 | • |
| PERSPIRATIO             | mL |           |   |   |   |   |
| tes                     |    |           |   |   |   |   |
|                         |    |           |   |   |   |   |
|                         |    |           |   | 1 |   |   |

Fig 204

Insert the balance values using either the workstation keyboard or the virtual keyboard on the right. See Fig 205 A for an example.

| Date                       | 28,  | /01/2018               |   |   |   |    |
|----------------------------|------|------------------------|---|---|---|----|
| Time                       |      | <b>A</b> <sup>44</sup> | Ŀ |   |   |    |
| ) Input                    |      | $\mathbf{\nabla}$      |   |   |   |    |
| EXTRA IN                   | mL   | 150                    |   |   |   |    |
| CRYSTALLOIDS<br>Glucose 5% | mL   |                        |   | 7 | 8 | 9  |
| ENTERAL<br>Nutrison MCT    | mL   | 70                     | _ |   | _ |    |
| ORAL<br>Water              | mL   |                        |   | 4 | 5 | 6  |
| ,) Output                  |      |                        |   |   |   |    |
| DIURESIS                   | mL   | 200                    |   | 1 | 2 | 3  |
| DRAINAGES                  | mL 🗸 | 9                      |   | 6 | 0 |    |
| EXTRA OUT                  | mL   | 50                     |   | C | 0 | •  |
| PERSPIRATIO                | mL   |                        |   |   |   |    |
| ites                       |      |                        |   |   |   |    |
|                            |      |                        |   |   |   |    |
|                            |      |                        |   |   | ( | 3) |

Fig 205

Click Save (Fig 205 B).

A column is added to the balance table (Fig 206 A).

| Date                    |    |       | 28/0  | 1/2018 |      |
|-------------------------|----|-------|-------|--------|------|
| Time                    |    | 09:22 | 10:39 | 10:44  | 88   |
| Target                  | mL |       |       |        |      |
| Fluid balance           | mL | 350   | -180  | -30    | 140  |
| Fluid IN                | mL | 350   |       | 220    | 570  |
| Fluid OUT               | mL |       | -180  | -250   | -430 |
| Total balance           | mL | 350   | -180  | -30 🗛  | 140  |
| EXTRA IN                | mL |       |       | 150    | 150  |
| CRYSTALLOIDS Glucose 5% | mL | 150   |       |        | 150  |
| ENTERAL Nutrison MCT    | mL |       |       | 70     | 70   |
| ORAL Water              | mL | 200   |       |        | 200  |
| DIURESIS                | mL |       | -180  | -200 🗸 | -380 |
| DRAINAGES               | mL |       |       |        |      |
| EXTRA OUT               | mL |       |       | -50    | -50  |
| PERSPIRATIO             | mL |       |       |        |      |

## Fig 206

Total and partial balances calculations are automatically performed.

Values automatically acquired from the infusion devices are characterized by a

specific  $\checkmark$  icon. Other balance items can be added to the table by selecting them from a set of pre-configured items. See page 154 for the procedure.

## Perspiratio

The 'Perspiratio' values can be inserted using an integrated calculation tool (if made available in the configuration). Click the  $\boxed{\blacksquare}$  button alongside 'Perspiratio' in the data entry window (Fig 207 **A**).

| () Output   |    |   |
|-------------|----|---|
| DRAINAGES   | mL |   |
| EXTRA OUT   | mL | A |
| PERSPIRATIO | mL |   |

Fig 207

The following window opens (Fig 208).

| Additional parameters              |      |
|------------------------------------|------|
| Patient weight                     |      |
| Hours intubated:                   |      |
| Hours non-intubated:               |      |
| Sweating                           |      |
| Hours with temp. >38°C and <=40°C: |      |
| Hours with temp. >40°C:            |      |
|                                    |      |
| × Cancel                           | 🗸 Ok |

### Fig 208

Enter the required data and click **Ok**. The perspiration value is automatically calculated.

## How to add a balance item

It is possible to add a new item to those listed in the 'Fluid Balance items' table.

| Fluid balance data entry   |     |           |        |   |      |
|----------------------------|-----|-----------|--------|---|------|
| Date                       | 28/ | 01/2018 📰 |        |   |      |
| Time                       |     | 10:06 🕒   |        |   |      |
| ( Input                    |     |           |        |   |      |
| EXTRA IN                   | mL  |           |        |   |      |
| CRYSTALLOIDS<br>Glucose 5% | mL  |           | 7      | 8 | 9    |
| ORAL<br>Liquid Diet        | mL  |           |        |   |      |
| ORAL<br>Water              | mL  |           | 4      | 5 | 6    |
| ()) Output                 |     |           |        |   |      |
| DIURESIS                   | mL  |           | 1      | 2 | 3    |
| DRAINAGES                  | mL  |           | 6      | 0 |      |
| EXTRA OUT                  | mL  |           | Ľ      | 0 | ·    |
| PERSPIRATIO                | mL  |           |        |   |      |
| Notes                      |     |           |        |   |      |
| $\mathbf{A}$               |     |           |        |   |      |
| + Add new item             |     | ×         | Cancel | ~ | Save |

#### Fig 209

Click Add new item in the data entry window (Fig 209 A).

The following window is displayed.

| Insert new item |              |
|-----------------|--------------|
| Name            | $\bigotimes$ |
| Label           | +            |

#### Fig 210

> Click the down-arrow indicated in Fig 210 A.

A menu containing all the configured items opens (Fig 211). The different items are described by the Fluid Balance module's color code. See the 'Legend' described on page 142. Use the lateral scroll bar to display all the configured items.

|     | COLLOIDS      |
|-----|---------------|
|     | CRYSTALLOIDS  |
|     | ENTERAL       |
|     | ORAL          |
|     | OTHER EV      |
|     | PAR NUTRITION |
|     | FFD           |
| Fig | 211           |

> Double-click the item to be added.

The item's name is displayed in **Name** (Fig 212).

| nsert new item |          |   |
|----------------|----------|---|
| Name           | COLLOIDS | Ø |
| Label          |          |   |

Fig 212

> Use the **Label** menu to further specify the item, if necessary (Fig 213).

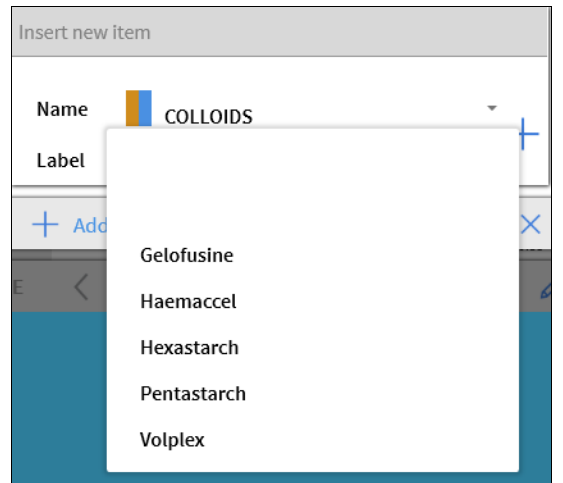

### Fig 213

After label specification (optional):

Click the + button to add the item to the items table (Fig 214 A).

| Insert new i | tem       |     |
|--------------|-----------|-----|
| Name         |           | . 🔗 |
| Label        | Haemaccel |     |
| Fig 214      |           |     |

## How to edit an existing balance

To edit an existing balance:

> Click the column corresponding to the balance to be edited.

The column is highlighted (Fig 215 A).

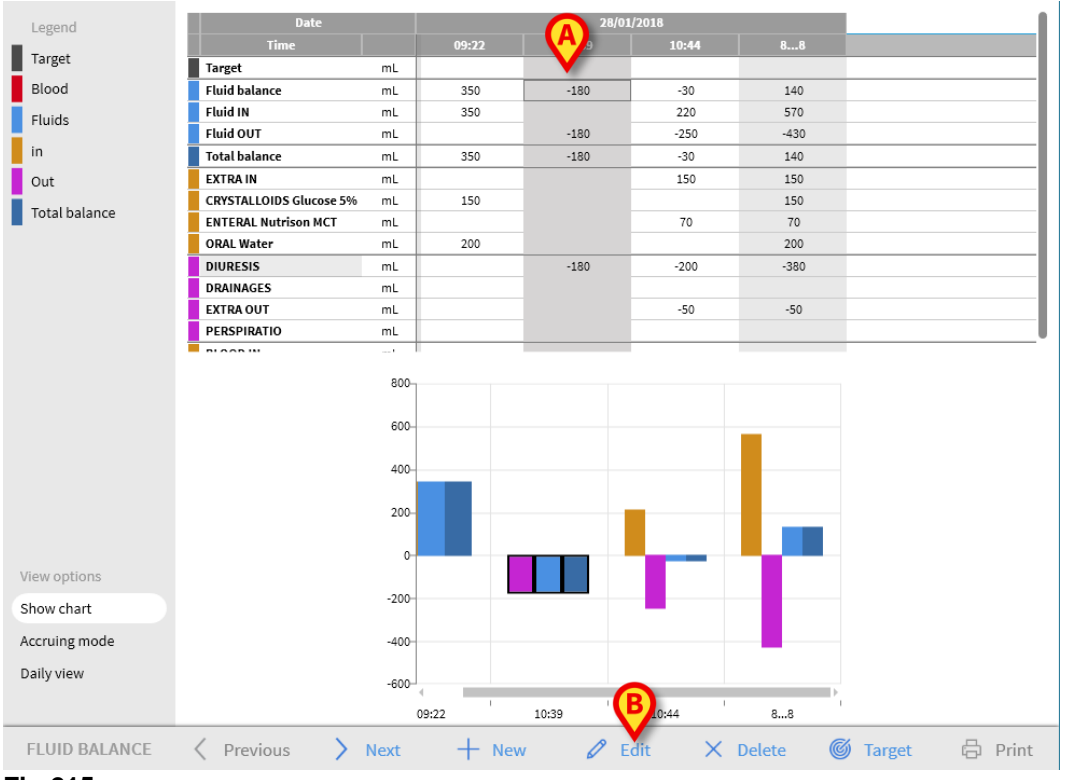

#### Fig 215

> Click Edit on the command bar (Fig 215 B).

The data entry window opens, containing the values of the selected balance/column (Fig 216).

| id balance data entry |     |         |   |       |   |   |      |
|-----------------------|-----|---------|---|-------|---|---|------|
| Date                  | 28/ | 01/2018 |   |       |   |   |      |
| Time                  |     | 10:39   | ╚ |       |   |   |      |
| Patient weight (g)    |     |         |   |       |   |   |      |
| 🕀 Input               |     |         |   |       |   |   |      |
| EXTRA IN              | mL  |         |   |       | _ | _ | _    |
| BLOOD IN              | mL  |         |   |       | 7 | 8 | 9    |
|                       |     |         |   |       | 4 | 5 | 6    |
| 🛈 Output              |     |         |   |       | 1 | 2 | 3    |
| DIURESIS              | mL  | 180     |   |       |   |   |      |
| DRAINAGES             | mL  |         |   |       | С | 0 |      |
| EXTRA OUT             | mL  |         |   |       |   |   |      |
| PERSPIRATIO           | mL  |         |   |       |   |   |      |
| lotes                 |     |         |   |       |   |   |      |
| A                     |     |         |   |       |   | ( | B    |
| + Add new item        |     |         | × | Cance | t | ~ | Save |

Fig 216

It is now possible to:

- Edit the values of the already inserted items.
- Add new items using **Add new item** (Fig 216 **A**) as described on page 154.
- > Click **Save** to save the changes made (Fig 216 **B**).

## How to delete an existing balance

To delete an existing balance:

> Click the column relating to the balance to be deleted.

The column is highlighted (Fig 217 A).

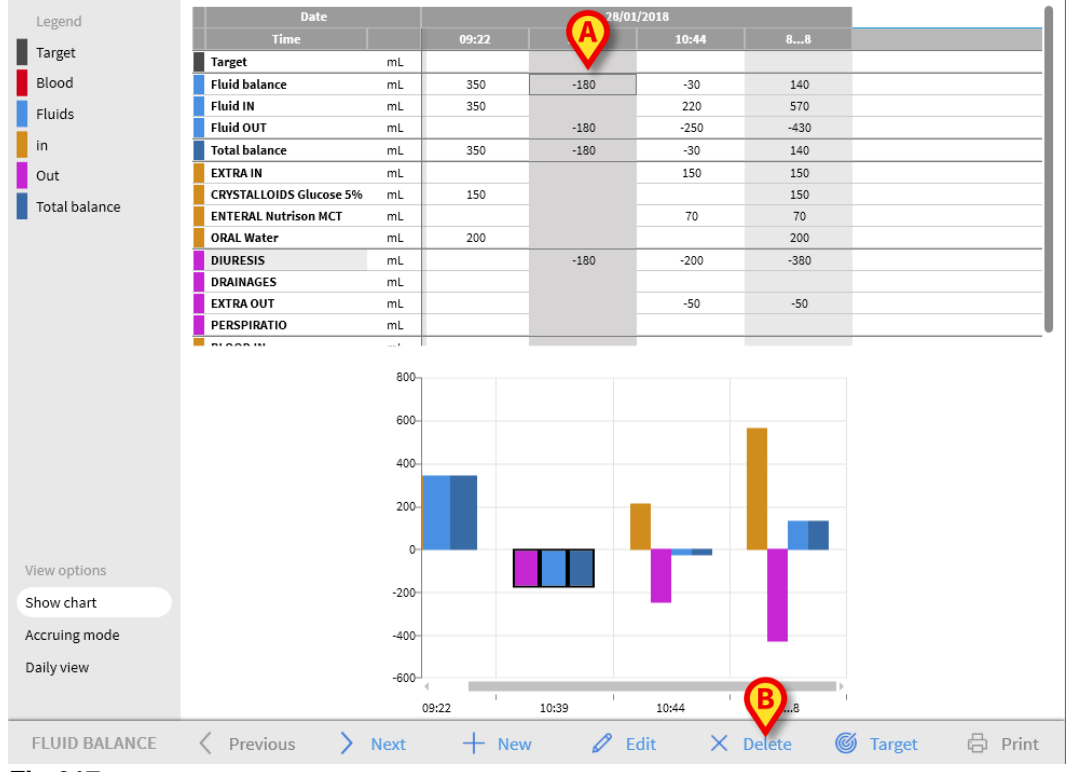

### Fig 217

> Click **Delete** on the command bar (Fig 217 **B**).

User confirmation is requested.

> Click **Yes** to delete the balance/column.

## "Accruing" fluid balance

The **Accruing mode** option (Fig 218) makes it possible to change the balance table display mode to "Accruing mode".

|   | View options  |   |
|---|---------------|---|
|   | Show chart    |   |
| < | Accruing mode | > |
|   | Daily view    |   |

## Fig 218

This option, when selected, displays the total values in every column in an "Accruing" mode.

The following examples show the difference between the two display modes (Fig 219 and Fig 220):

|   | Date           |       |       | 28/01/2018 |      |      |  |
|---|----------------|-------|-------|------------|------|------|--|
|   | Time           |       | 13:36 | 13:36      |      | 88   |  |
| Ī | Target         | mL    |       |            |      |      |  |
|   | Fluid balance  | mL    | -100  | -100       | -100 | -300 |  |
|   | Fluid OUT      | mL    | -100  | -100       | -100 | -300 |  |
|   | Total balance  | mL    | -100  | -100       | -100 | -300 |  |
| j | EXTRA IN       | ml    |       |            |      |      |  |
|   | DIURESIS       | mL    | -100  | -100       | -100 | -300 |  |
|   | DRAINAGES      | mL    |       |            |      |      |  |
|   | EXTRA OUT      | mL    |       |            |      |      |  |
|   | PERSPIRATIO    | mL    |       |            |      |      |  |
| j | BLOOD IN       | mL    |       |            |      |      |  |
| I | Fig 219 - Norn | nal m | node  |            |      |      |  |
|   | Date           |       |       | 28/01/2018 |      |      |  |
|   | Time           |       | 13:36 | 13:36      |      | 88   |  |
| ] | Target         | mL    | >     | >          | >    |      |  |
|   | Fluid balance  | mL    | -100  | -200       | -300 | -300 |  |
|   | Fluid OUT      | mL    | -100  | -200       | -300 | -300 |  |
|   |                |       |       |            |      |      |  |

|   | T tala O'O'T  | inc. | 100  | 200  | 500  | 500  |
|---|---------------|------|------|------|------|------|
| j | Total balance | mL   | -100 | -200 | -300 | -300 |
| ĺ | EXTRA IN      | ml   |      |      | >    |      |
|   | DIURESIS      | mL   | -100 | -200 | -300 | -300 |
|   | DRAINAGES     | mL   | >    | >    | >    |      |
|   | EXTRA OUT     | mL   | >    | >    | >    |      |
|   | PERSPIRATIO   | mL   | >    | >    | >    |      |
| Ī | BLOOD IN      | mL   | >    | >    | >    |      |
|   |               |      |      |      |      |      |

### Fig 220 - Accruing mode

The two tables shown in Fig 219 and Fig 220 refer to the same balance. The first one is displayed in "Normal" mode, the second one is displayed in "Accruing" mode.

The tables refer to three subsequent data entries.

The first one at 13.36 (100 mL DIURESIS); the second one at 11:36 (100 mL DIURESIS); the third one at 13:37 (100 mL DIURESIS).

Notice, in the tables, the values referring to the DIURESIS item (circled in red in the figures).

In Fig 219 (Normal mode), the second column displays the value 100, the third column displays the value 100.

In Fig 220 (Accruing mode), the second column displays the value 200 (100+100), the third column displays the value 300 (100+100+100).

Total values are displayed in the fourth column. They are the same in both figures (300 mL Out is the total balance value for the DIURESIS item).

## "Daily" Fluid Balance

The **Daily view** option (Fig 221 **A**) makes it possible to change the fluid balance table display mode.

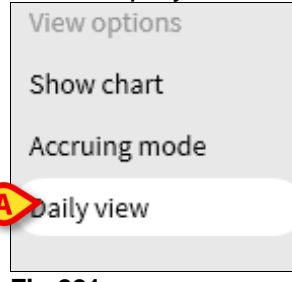

#### Fig 221

This option displays only the "gray" columns, those displaying the daily totals. See Fig 222, for example.

| Date                    |    | 26/01/2018 | 27/01/2018 | 28/01/2018 |
|-------------------------|----|------------|------------|------------|
| Time                    |    | 88         | 88         | 88         |
| Target                  | mL |            |            | 300        |
| Fluid balance           | mL | 250        | 130        | 0          |
| Fluid IN                | mL | 350        | 450        | 0          |
| Fluid OUT               | mL | -100       | -320       | 0          |
| Blood IN                | mL | 0          | 0          | 150        |
| Blood balance           | mL | 0          | 0          | 150        |
| Total balance           | mL | 250        | 130        | 150        |
| EXTRA IN                | mL | 0          | 200        | 0          |
| CRYSTALLOIDS Glucose 5% | mL | 200        | 0          | 0          |
| ORAL Liquid Diet        | mL | 0          | 250        | 0          |
| ORAL Water              | mL | 150        | 0          | 0          |
| BLOOD IN                | mL | 0          | 0          | 150        |
| DIURESIS                | mL |            |            |            |
| DRAINAGES               | mL | 0          | -220       | 0          |
| EXTRA OUT               | mL | -100       | 0          | 0          |
| PERSPIRATIO             | mL |            |            |            |
| FECES                   | mL | 0          | -100       | 0          |
| Fig 222                 |    |            |            |            |

WARNING: It is possible to display the values in "Daily" and "Accruing" mode at the same time. This kind of display mode increases the possibility of the user entering values that are not exact. It is therefore necessary to pay particular attention to the exactness of data when using this display mode.

## Value/grams display mode

The Value/grams display mode, when made available in the configuration, displays the values as amount per gram. To activate this mode, the current patient weight must be specified when fluid balance values are entered, in the data entry window. See page 151.

## Target

The **Target** button on the command bar (Fig 223) can be used to specify the balance daily target.

| FLUID BALANCE | Previous | > Next | + New | 🖉 Edit | 🗙 Delete 🄇 | C Target | 🕨 🛱 Print |
|---------------|----------|--------|-------|--------|------------|----------|-----------|
|               | ·        | /      |       |        |            |          |           |

#### Fig 223

The daily target can be specified both for the current day and for the next day. To

specify the daily target:

> Click Target.

The following window opens (Fig 224).

| Fluid balance target      |      |        |  |  |
|---------------------------|------|--------|--|--|
| Previous days             |      |        |  |  |
|                           |      |        |  |  |
|                           |      |        |  |  |
|                           |      |        |  |  |
| 28/01/2018                |      |        |  |  |
| Current target            |      | Notes  |  |  |
|                           | mL   |        |  |  |
|                           |      |        |  |  |
| 29/01/2018<br>Next target |      | Notes  |  |  |
|                           | mL   |        |  |  |
|                           |      |        |  |  |
| 🗙 Ca                      | ncel | 🗸 Save |  |  |

Fig 224

> Type the target value in **Current target** (Fig 225 **A**).

| Fluid balance ta | rget   |       |        |  |
|------------------|--------|-------|--------|--|
| Previous days    | 5      |       | <br>   |  |
|                  |        |       |        |  |
|                  |        |       |        |  |
| 28/01/2018       |        |       |        |  |
| Current target   |        | Notes |        |  |
|                  | 300 mL |       |        |  |
| 29/01/2018       |        |       |        |  |
| Next target      |        | Notes |        |  |
|                  | mL     |       |        |  |
|                  |        |       | B      |  |
| ×                | Cancel |       | 🗸 Save |  |
| Fig 225          |        |       |        |  |

> Click Save (Fig 225 B).

The fluid balance target is displayed in the table (Fig 226 A).

| Date          |    | 28/01/2018 |       |       |      |  |
|---------------|----|------------|-------|-------|------|--|
| Time          |    | 13:36      | 13:36 | 13:37 | 6    |  |
| Target        | mL |            |       |       | (A)  |  |
| Fluid balance | mL | -100       | -100  | -100  | -300 |  |
| Fig 226       |    |            |       |       |      |  |

## 'Fluid balance target' window description

The 'Fluid balance target' window provides the following information.

| Fluid balance target                |        |        |  |  |
|-------------------------------------|--------|--------|--|--|
| Previous days                       |        |        |  |  |
| A                                   |        |        |  |  |
| <b>28/01/2018</b><br>Current target |        | Notes  |  |  |
| B                                   | 300 mL |        |  |  |
| <b>29/01/2018</b><br>Next target    |        | Notes  |  |  |
| C                                   | mL     | D      |  |  |
| X c                                 | ancel  | ✓ Save |  |  |

### Fig 227

**Previous days** (Fig 227 **A**): Displays a list of all the targets specified until now. The display format is "Date/Target value/User initials".

**Current target** (Fig 227 B): Makes it possible to specify the target for the current day. Use the **Notes** box to enter a free-text note.

**Next target** (Fig 227 **C**): Makes it possible to specify the target for the next day. Use the **Notes** box to insert a textual note.

Both **Current target** and **Next target** display the date on which the specified target applies.

**Save** (Fig 227 **D**): Records the specified target and inserts it into the fluid balance table.

## Print reports

The **Print** button on the command bar creates a print report containing the patient's fluid balances data (Fig 228). Different print reports can be configured according to the healthcare organization needs.

| FLUID BALANCE | Previous | > Next | + New | 🖉 Edit | X Delete | 🌀 Target 🛛 | 🛱 Print | $\mathbf{\Sigma}$ |
|---------------|----------|--------|-------|--------|----------|------------|---------|-------------------|
|---------------|----------|--------|-------|--------|----------|------------|---------|-------------------|

### Fig 228

To create a print report:

Click **Print**.

A menu listing the available print reports is displayed.

> Click the required template.

A print preview is displayed.

# Contacts

Alaris<sup>™</sup> Infusion Central is a preconfigured variant of the Digistat Suite. BD is the exclusive distributor of Alaris<sup>™</sup> Infusion Central. This section contains all the relevant contact information.

## **BD** contacts

| Country      | Telephone                                   | Email                                              |  |  |
|--------------|---------------------------------------------|----------------------------------------------------|--|--|
| Australia    | Free phone: 1 800 656 100                   | AUS_customerservice@bd.com                         |  |  |
| België       | +32(0)53 720 556                            | info.benelux@bd.com                                |  |  |
| Canada       | +1 800 387 8309                             | CanadaCapital@carefusion.com.                      |  |  |
| Danmark      | +45 43 43 45 66                             | bddenmark@bd.com                                   |  |  |
| Deutschland  | +49 622 1305 558                            | <u>GMB-DE-CustService-</u><br><u>Alaris@bd.com</u> |  |  |
| España       | +34 902 555 660                             | info.spain@carefusion.com                          |  |  |
| France       | +33 (0) 1 30 02 81 41                       | mms_infusion@bd.com                                |  |  |
| Italia       | +39 02 48 24 01                             | customer.service-italy@bd.com                      |  |  |
| Magyarország | (36) 1 488 0233                             | info.cfn.export@bd.com                             |  |  |
| Nederland    | +31(0)20 582 94 20                          | info.benelux@bd.com                                |  |  |
| New Zealand  | Free phone: 0800 572 468                    | NZ_customerservice@bd.com                          |  |  |
| Norge        | +47 64 00 99 00                             | bdnorge@bd.com                                     |  |  |
| Polska       | +48 22 377 11 00                            | Info_Poland@bd.com                                 |  |  |
| Portugal     | +351 219 152 593                            | dl-pt-geral@carefusion.com                         |  |  |
| South Africa | Free phone: 0860 597 572<br>+27 11 603 2620 | bdsa_customer_centre@bd.com                        |  |  |
| Suomi        | +358-9-8870 780                             | bdsuomi@bd.com                                     |  |  |
| Sverige      | +46 8-7755160                               | bdsweden@bd.com                                    |  |  |
| Switzerland  | +41 61 485 22 66                            | Customer_Care_Switzerland@bd.c<br>om               |  |  |
| UK           | Free phone: 0800 917 8776                   | BDUK_CustomerService@bd.com                        |  |  |
| USA          | Free phone: 800 482 4822                    | CustCareInfusion@carefusion.com                    |  |  |
| 中国           | 400 878 8885                                | serviceclientbdf@bd.com                            |  |  |

## Manufacturer

Ascom UMS srl unipersonale Via A. Ponchielli 29 50018 Scandicci (FI) Italy +39 055 0512161 it.info@ascom.com